# EPSON STYLUS PHOTO RX640 Series

# Guida d'uso generale

|       | Introduzione                                                                                                    |
|-------|----------------------------------------------------------------------------------------------------|
| J     | Gestione della carta                                                                                                    |
|       | Gestione di un CD/DVD                                                                                                    |
| STER. | Copia10Posizionamento dell'originale sul<br>piano di lettura10Copia di originali11Ristampa di una foto11Stampa con cornici particolari13Copia su un CD/DVD14Copia con layout speciali15Selezione delle impostazioni di<br>stampa speciali16 |
|       | Esecuzione di stampe dalla<br>Scheda di memoria                                                                                                    |
|       | Esecuzione di stampe dalla<br>fotocamera digitale                                                                                                    |
| 8     | Esecuzione di stampe da<br>diapositive o negativi                                                                                                    |

| Posizionamento di strisce di pellicola<br>da 35 mm nel supporto                                           |
|----------------------------------------------------------------------------------------------------|
| Scansione su una scheda di<br>memoria                                                                     |
| Esecuzione di stampe dal<br>telefono cellulare41<br>Stampa di istantanee41<br>Specifiche per infrarossi41 |
| Manutenzione e trasporto42<br>Sostituzione delle cartucce<br>d'inchiostro                                 |
| Controllo e pulizia della testina di<br>stampa                                                            |
| Trasporto di EPSON STYLUS<br>PHOTO RX                                                                     |
| Risoluzione dei problemi47<br>Messaggi di errore47<br>Problemi e soluzioni47<br>Assistenza clienti50      |
| Avvisi                                                                                                    |
| sicurezza                                                                                                 |
| Indice53                                                                                                  |
| Riepilogo delle impostazioni<br>del pannello57                                                            |

?

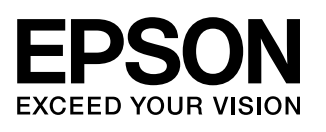

Dopo aver installato EPSON STYLUS<sup>TM</sup> PHOTO RX come descritto sul foglio *Inizia qui*, fare riferimento a questa guida d'uso generale per:

- Caricare la carta
- Caricare un CD/DVD
- Effettuare rapidamente la copia di un documento o di una foto
- Stampare delle foto memorizzate su una scheda di memoria
- Stampare delle foto da una fotocamera digitale
- Stampare delle foto da diapositive e negativi
- Effettuare la scansione su una scheda di memoria
- Stampare delle foto da un telefono cellulare
- Effettuare la manutenzione ordinaria
- Risolvere problemi semplici

In questo manuale viene indicato come effettuare tali operazioni senza nemmeno accendere il computer. Naturalmente il prodotto EPSON STYLUS PHOTO RX consente di effettuare molte altre operazioni se collegato a un computer Windows<sup>®</sup> o Macintosh<sup>®</sup> ad esempio, il miglioramento del colore e della qualità delle stampe e delle immagini acquisite oppure la scansione di parte di una foto.

Per le istruzioni complete sull'uso di EPSON STYLUS PHOTO RX con il computer, vedere la *Guida utente* su schermo. Un'icona relativa alla guida è automaticamente posizionata sul desktop quando viene installato il software.

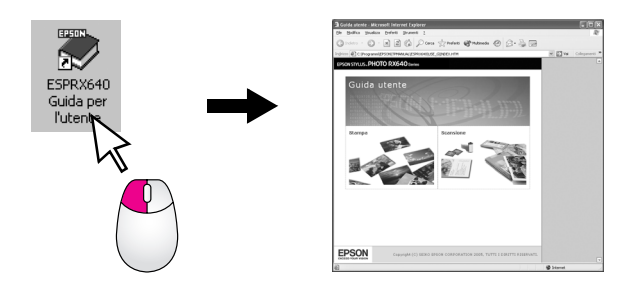

Durante la lettura delle istruzioni, prestare attenzione alle linee guida che seguono:

#### Avvertenza:

Osservare attentamente le avvertenze per evitare danni personali.

#### Attenzione:

Osservare attentamente i messaggi di attenzione per evitare danni alle apparecchiature.

#### Nota:

Le note contengono importanti informazioni riguardanti EPSON STYLUS PHOTO RX.

#### Suggerimento:

I suggerimenti contengono delle indicazioni per migliorare la copia, l'acquisizione e la stampa.

# Parti

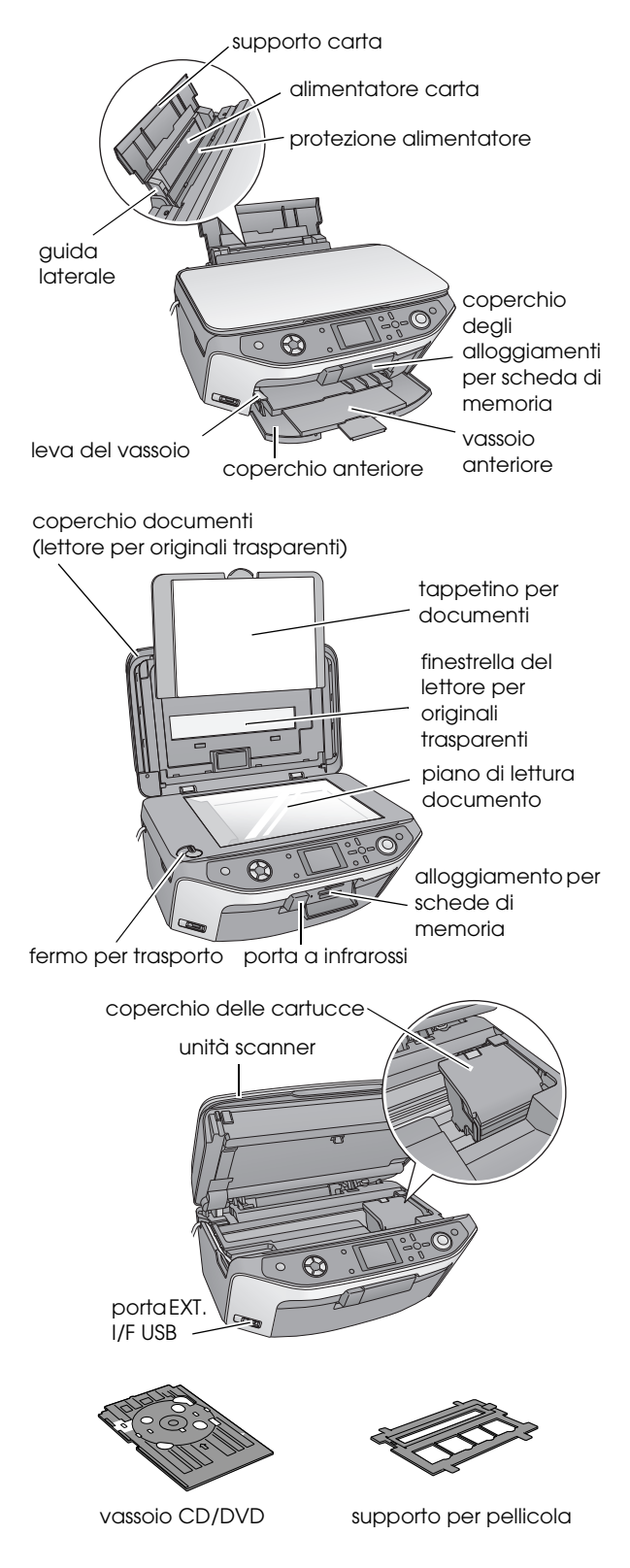

# Pannello di controllo

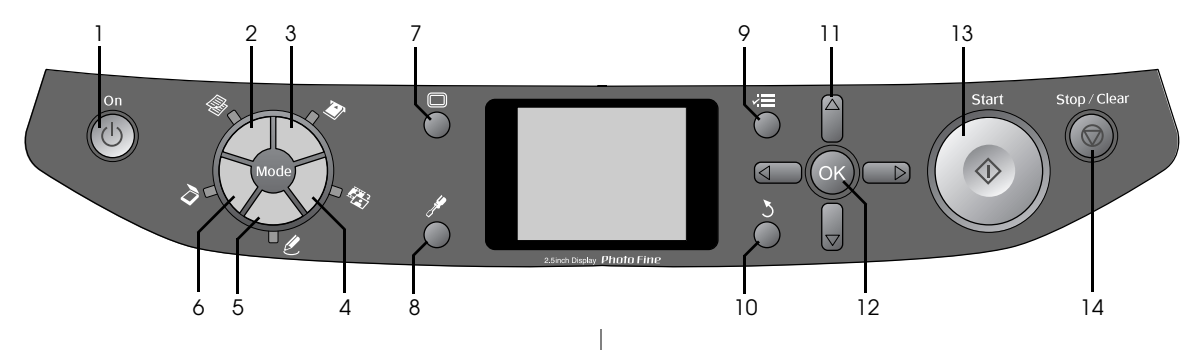

# Tasti

|    | Tasti                            | Funzione                                                                                                    |
|----|----------------------------------|----------------------------------------------------------------------------------------------------|
| 1  | ଓ On                             | Premere per accendere e<br>spegnere EPSON STYLUS<br>PHOTO RX.                                                                                                    |
| 2  | Copia                            | Premere per copiare una foto o un documento.                                                                                                    |
| 3  | Stampa Scheda                    | Premere per stampare da una scheda di memoria.                                                                                                    |
| 4  | Diapositiva/<br>Negativo         | Premere per stampare da<br>diapositive, negativi o strisce di<br>pellicola.                                                                                                    |
| 5  |                                  | Premere per stampare le foto<br>utilizzando un foglio di stampa<br>combinata, per stampare su<br>CD/DVD, effettuare copie o<br>ripristinare foto sbiadite oppure per<br>stampare con cornici colorate. |
| 6  | Scansione                        | Premere per effettuare una<br>scansione su una scheda di<br>memoria o sul computer.                                                                                                    |
| 7  | Display                          | Premere per modificare la<br>visualizzazione delle foto sul<br>display LCD quando si selezionano<br>le foto.                                                                                           |
| 8  |                                  | Premere per eseguire i programmi<br>di manutenzione o regolare le varie<br>impostazioni.                                                                                                    |
| 9  | ⊰≡ Impostazioni<br>stampa        | Premere per visualizzare<br>impostazioni dettagliate per<br>ciascuna modalità.                                                                                                    |
| 10 | 3 Indietro                       | Premere per annullare<br>l'operazione corrente sul display<br>LCD e tornare al menu precedente.                                                                                                    |
| 11 | Scorrimento<br>quadridirezionale | Premere per selezionare le voci di menu.                                                                                                    |
| 12 | ОК                               | Premere per attivare le<br>impostazioni selezionate.                                                                                                    |
| 13 | ♦ Start                          | Premere per avviare l'acquisizione,<br>la stampa o la copia.                                                                                                    |

|    | Tasti        | Funzione                                                                                                    |
|----|--------------|----------------------------------------------------------------------------------------------------|
| 14 | ⊗ Stop/Clear | Premere per interrompere<br>l'acquisizione, la stampa, la copia<br>oppure per eseguire il reset delle<br>impostazioni effettuate. |

# Display LCD

Nel display viene visualizzata un'anteprima delle foto selezionate oppure vengono visualizzate le impostazioni che si possono modificare mediante i tasti.

|                     |                      | 1       | copie    | 00  |
|---------------------|----------------------|---------|----------|-----|
|                     | Colore               |         | B/N      |     |
|                     | Testo                |         | Foto     |     |
|                     | Layout               | :       | Con marg | ini |
| Canta co<br>Testo / | omune / A4 /<br>100% |         |          |     |
| (V) Cop             | pia 🗐 C              | ambia i | mp.      |     |

## Risparmio energia

Se EPSON STYLUS PHOTO RX non è in funzione per più di tre minuti e **Impostazioni salvaschermo** è su **Dati scheda memoria**, viene avviata la presentazione.

Dopo 13 minuti di inattività, la schermata diventa nera per risparmiare energia e i LED dei tasti di modalità si accendono e si spengono alternatamente con rotazione oraria.

Premere un tasto qualsiasi (ad eccezione di  $\bigcirc$  **On**) per ripristinare lo stato originale della schermata.

## Impostazione del salvaschermo

- 1. Premere il tasto 🖋 Setup.
- Utilizzare il tasto ▲ o ▼ per selezionare Impostazioni salvaschermo, quindi premere il tasto ►.

| Modalità Setup               |   |
|------------------------------|---|
| O                            |   |
| <li>Q) Lingua</li>           |   |
| 💾 Ripristino Imp.Predefinite | _ |
| 前 Rimuovi ogni file          |   |
| 😰 Impostazioni salvaschermo  | 0 |
|                              |   |
|                              |   |
| 🕨 Avvia Setup 🛛 🖉 Fine       |   |

3. Selezionare **Dati scheda memoria** o **Nessuno**.

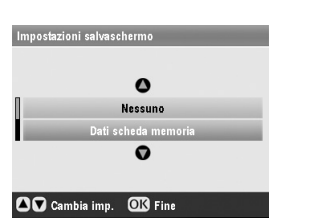

4. Premere **OK**.

Epson offre un'ampia gamma di tipi di carta speciale che garantisce risultati eccezionali se utilizzata con stampanti e inchiostro Epson. Il tipo di carta scelto incide sull'aspetto della stampa; quindi, assicurarsi di selezionare il tipo di carta appropriato rispetto al lavoro da eseguire.

# Selezione della carta

Prima di procedere con la stampa, è necessario selezionare l'impostazione corretta del tipo di carta sul display LCD. Questa importante impostazione consente di indicare a EPSON STYLUS PHOTO RX il tipo di carta in uso in modo che l'inchiostro venga applicato nel modo adatto.

| Tipo carta                                             | Formato                                                                                                    | Impostazione<br>tipo di carta | N.massimo<br>di fogli |
|--------------------------------------------------------|----------------------------------------------------------------------------------------------------|-------------------------------|-----------------------|
| Carta comune                                           | A4<br>A5 *1                                                                                                    | Carta comune                  | 120                   |
| Carta Bright<br>White Epson                            | A4                                                                                                    | Carta comune                  | 80                    |
| Carta opaca<br>Matte alto<br>spessore Epson            | A4                                                                                                    | Matte                         | 20                    |
| Carta speciale<br>720/1440 dpi<br>Epson                | A4                                                                                                    | PQIJ                          | 100                   |
| Carta speciale<br>autoadesiva<br>720/1440 dpi<br>Epson | A4                                                                                                    | PQIJ                          | 1                     |
| Carta fotografica<br>lucida Premium<br>Epson           | $10 \times 15$ cm<br>(4 × 6<br>pollici)<br>13 × 18cm<br>(5 × 7<br>pollici)<br>A4<br>Formato<br>ampio 16:9<br>(102 × 181<br>mm) | Lucida Prem.                  | 20                    |
| Carta fotografica<br>semilucida<br>Premium Epson       | $10 \times 15$ cm<br>(4 × 6<br>pollici)<br>A4                                                                                  | SemiLucida                    | 20                    |
| Carta fotografica<br>Epson                             | 10 	imes 15cm<br>(4 $	imes 6$<br>pollici)<br>A4                                                                                | Carta fotog.                  | 20                    |
| Epson Photo<br>Stickers *2                             | A6                                                                                                    | Photo Stickers                | 1                     |
| Carta fotografica<br>Iucida Ultra Epson                | A4<br>$10 \times 15$ cm<br>$(4 \times 6)$<br>pollici)<br>$13 \times 18$ cm<br>$(5 \times 7)$<br>pollici)                       | Extra lucida                  | 20                    |

Scegliere tra le impostazioni e i tipi di carta che seguono:

- \*1 Questo formato carta è disponibile soltanto in modalità 🕸 Copia.
- \*2 Questo formato carta è disponibile soltanto quando si eseguono stampe dalla scheda di memoria, dalla fotocamera digitale o dal telefono cellulare.

Riporre la carta non utilizzata nella confezione originale subito dopo la stampa. Conservare le stampe in un album di fotografie, una busta in plastica sigillabile o un involucro protettivo in plastica. Non esporre le stampe alle temperature elevate, all'umidità elevata o alla luce solare diretta.

# Caricamento della carta

1. Aprire ed estendere il supporto carta.

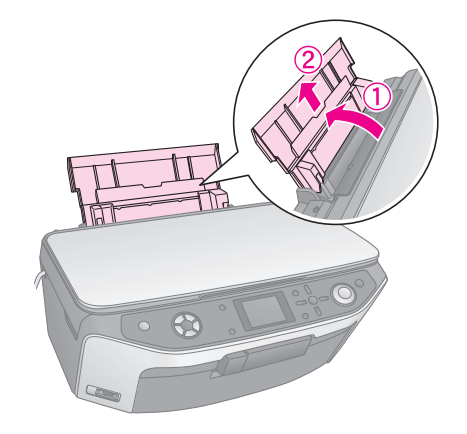

2. Aprire il coperchio anteriore, quindi far scorrere all'esterno il vassoio anteriore.

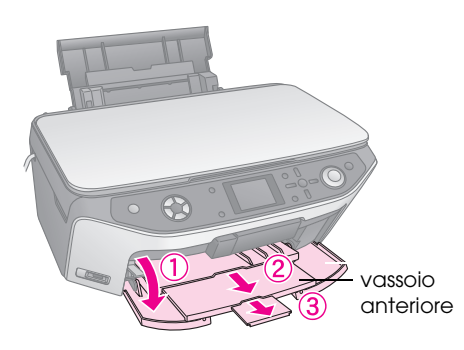

#### Nota:

Assicurarsi che il vassoio anteriore sia nella posizione carta (posizione abbassata). In caso contrario, spostare verso l'alto la leva del vassoio e riposizionare il vassoio anteriore.

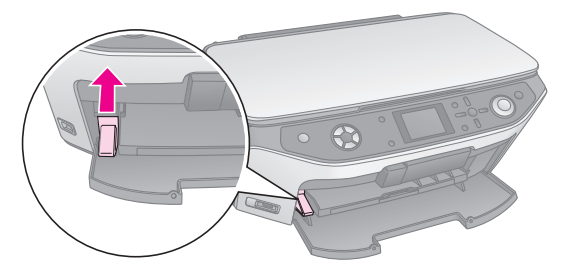

3. Far scorrere la guida laterale verso sinistra.

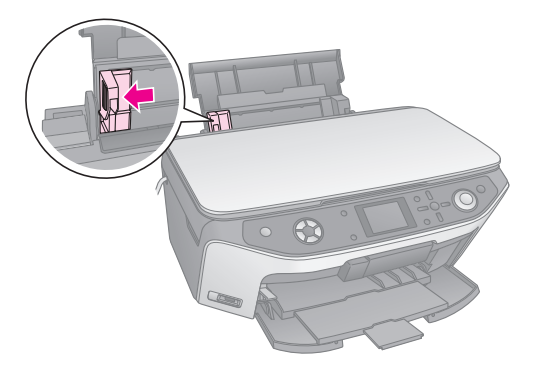

4. Caricare la carta con il lato stampabile rivolto verso l'alto, pareggiandola contro il lato destro dell'alimentatore. Il lato stampabile è generalmente più bianco o più lucido.

Collocare la pila di carta sotto le linguette e assicurarsi che non superi il limite individuato dalla freccia ≚ presente all'interno della guida laterale sinistra. Caricare la carta inserendola sempre dal lato corto (anche nel caso di stampe orizzontali).

> Spesso, il lato stampabile è più bianco o più luminoso rispetto al lato opposto.

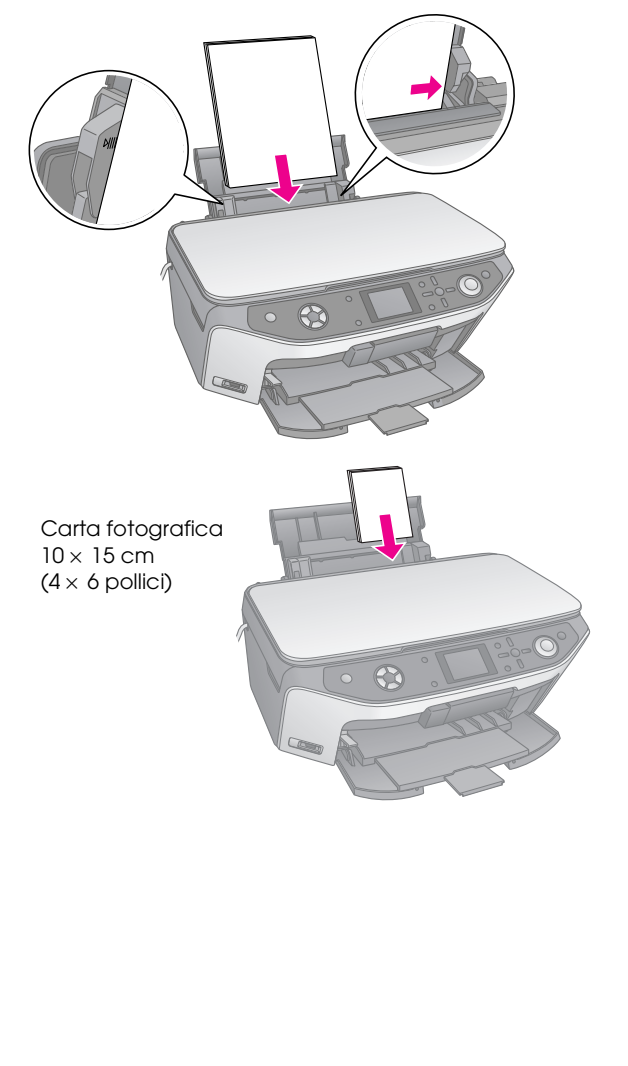

5. Far scorrere leggermente la guida laterale contro il bordo sinistro della carta.

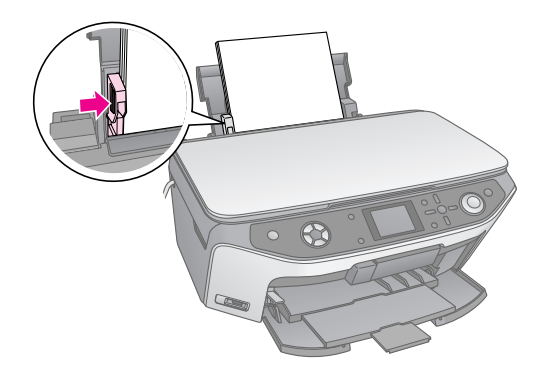

#### Nota:

Se si sta utilizzando una carta Epson speciale, seguire le istruzioni fornite in dotazione con la carta. Assicurarsi di non caricare un numero di fogli superiore rispetto a quello raccomandato. Prima di stampare, verificare l'impostazione **Tipo carta** per accertarsi che corrisponda al tipo di carta caricato ( $\Rightarrow$  pagina 5).

Si è ora pronti per la copia o l'esecuzione di stampe; vedere le sezioni che seguono:

- Copia" a pagina 10
- "Esecuzione di stampe dalla Scheda di memoria" a pagina 18
- "Esecuzione di stampe dalla fotocamera digitale" a pagina 32
- "Esecuzione di stampe da diapositive o negativi" a pagina 33
- "Esecuzione di stampe dal telefono cellulare" a pagina 41

EPSON STYLUS PHOTO RX include un vassoio speciale che consente di stampare direttamente su qualsiasi CD/DVD stampabile a getto d'inchiostro.

#### Attenzione:

Non è possibile stampare su CD/DVD a stampa termica.

Per stampare su mini CD da 8 cm, utilizzare il software EPSON Print CD fornito con EPSON STYLUS PHOTO RX. Per istruzioni, vedere la *Guida utente* su schermo.

# Caricamento di un CD/DVD

Prima di stampare, assicurarsi che i dati, la musica o i filmati siano registrati sui CD/DVD stampabili a getto d'inchiostro. In caso contrario, eventuali sporco o graffi sulla superficie possono provocare errori di scrittura dei dati. Se si intende stampare un numero elevato di CD/DVD, risulta utile stampare un esempio, quindi attendere un giorno e controllare il grado di soddisfazione della stampa.

1. Accendere EPSON STYLUS PHOTO RX e aprire il coperchio anteriore.

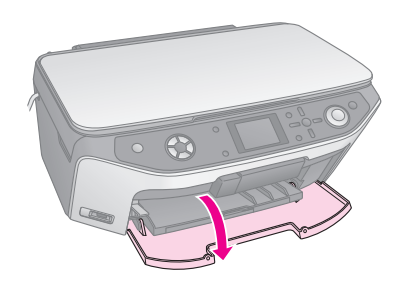

2. Tirare verso il basso la leva del vassoio fino a sollevare il vassoio anteriore sulla posizione CDDVD.

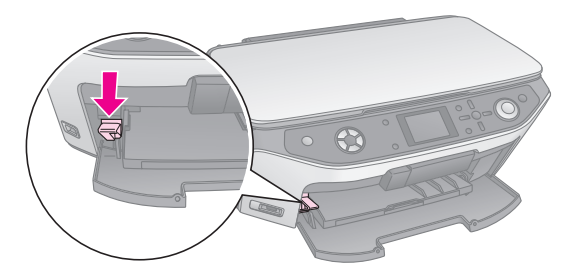

#### Attenzione

- Non toccare il vassoio anteriore quando si aziona la leva del vassoio.
- Non spostare la leva del vassoio durante il funzionamento di EPSON STYLUS PHOTO RX.

#### Nota:

Prima di spostare la leva del vassoio, assicurarsi che non vi sia carta o altri oggetti sul vassoio anteriore e che tale vassoio non sia in posizione estesa. 3. Collocare il CD/DVD sul vassoio CD/DVD con la superficie per etichetta rivolta verso l'alto. (Assicurarsi che la superficie sia pulita.)

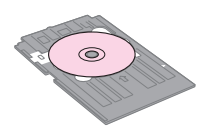

#### Nota:

Utilizzare il vassoio CD/DVD fornito con EPSON STYLUS PHOTO RX. Il vassoio non può essere utilizzato con altri prodotti.

4. Inserire il vassoio in EPSON STYLUS PHOTO RX fino ad allineare la freccia sul vassoio CD/DVD alla freccia sul vassoio anteriore.

#### Attenzione:

Non inserire il vassoio CD/DVD durante il funzionamento di EPSON STYLUS PHOTO RX. Altrimenti, EPSON STYLUS PHOTO RX può subire danni oppure la superficie del CD/DVD può venire sporcata o graffiata.

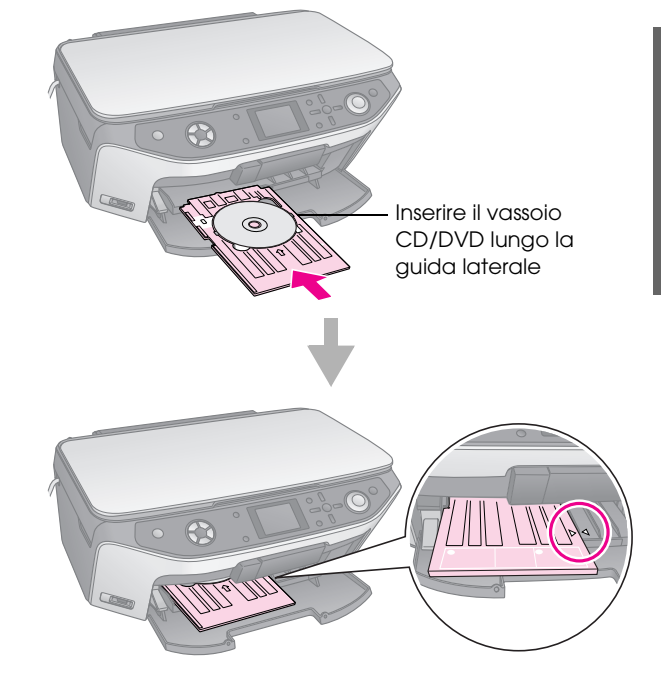

Si è ora pronti per copiare o stampare su un CD/DVD.

- Per copiare su un CD/DVD, vedere "Copia su un CD/DVD" a pagina 14
- Per stampare su un CD/DVD, vedere "Stampa di un CD/DVD" a pagina 26

7

# Espulsione del vassoio CD/DVD

- 1. Assicurarsi che la stampa sia terminata.
- 2. Espellere il vassoio CD/DVD estraendolo direttamente dal vassoio anteriore.

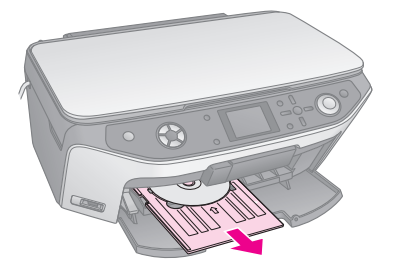

3. Portare verso l'alto la leva del vassoio per riposizionare il vassoio anteriore.

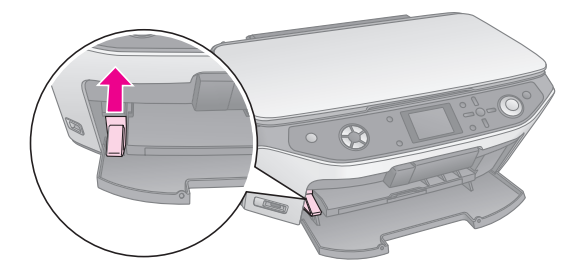

# Regolazione della posizione di stampa

Se l'immagine stampata non risulta centrata sul CD/DVD, è possibile regolare la posizione di stampa.

- 1. Se necessario, stampare una prova utilizzando un CD/DVD di prova.
- 2. Premere il tasto 🖋 Setup.
- 3. Utilizzare il tasto ▲ o ▼ per selezionare le opzioni della posizione di stampa.

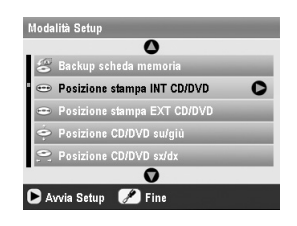

#### Posizione di stampa interna/esterna

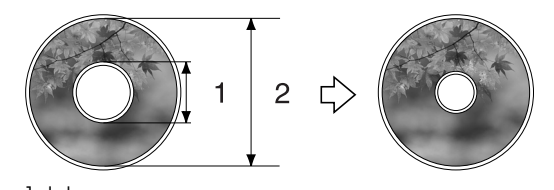

1. Interna 2. Esterna

| Opzioni                           | Descrizione                                                                                                    |
|-----------------------------------|----------------------------------------------------------------------------------------------------|
| Posizione<br>stampa INT<br>CD/DVD | Selezionare per ridimensionare la<br>posizione di stampa per il diametro<br>interno dell'etichetta CD/DVD. È<br>possibile regolare la posizione di 1 mm<br>da 18 a 46 mm.   |
| Posizione<br>stampa EXT<br>CD/DVD | Selezionare per ridimensionare la<br>posizione di stampa per il diametro<br>esterno dell'etichetta CD/DVD. È<br>possibile regolare la posizione di 1 mm<br>da 114 a 120 mm. |

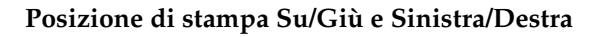

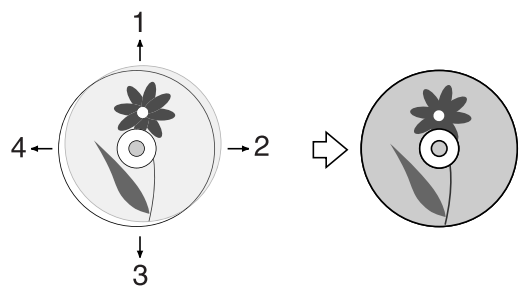

- 1. Spostare il CD/DVD verso l'alto
- 2. Spostare il CD/DVD verso destra
- 3. Spostare il CD/DVD verso il basso
- 4. Spostare il CD/DVD verso sinistra

| Opzioni                       | Descrizione                                                                                                    |
|-------------------------------|----------------------------------------------------------------------------------------------------|
| Posizione<br>CD/DVD<br>Su/Giù | Selezionare per regolare con precisione<br>la posizione di stampa su CD/DVD. È<br>possibile regolare la posizione di 0,1 mm<br>da -2 a +2 mm verso l'alto o verso il<br>basso. |
| Posizione<br>CD/DVD<br>Sx/Dx  | Selezionare per regolare con precisione<br>la posizione di stampa su CD/DVD. È<br>possibile regolare la posizione di 0,1 mm<br>da -2 a +2 mm verso sinistra o verso<br>destra. |

4. Premere il tasto ► e quindi utilizzare i tasti ▲, ▼,
◀ o ► per selezionare la distanza (in millimetri) di spostamento della posizione di stampa.

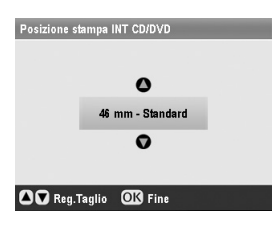

5. Premere **OK** per applicare la nuova impostazione.

#### Nota:

EPSON STYLUS PHOTO RX ricorda le impostazioni anche dopo lo spegnimento; pertanto, non occorre regolare la posizione di stampa ogni volta che si stampa su un CD/DVD. È possibile utilizzare EPSON STYLUS PHOTO RX per copiare documenti e foto senza un computer. Se le fotografie si sono sbiadite nel tempo, è possibile farle tornare come nuove tramite il Ripristino colore.

## Note per la copia

- Le dimensioni dell'immagine copiata potrebbero non corrispondere a quelle del formato originale.
- A seconda del tipo di carta utilizzato, è possibile che la qualità di stampa si riduca nelle aree superiore e inferiore della stampa o che tali aree risultino macchiate.
- Se EPSON STYLUS PHOTO RX esaurisce la carta durante la copia, ricaricare la carta il più presto possibile. La precisione dei colori potrebbe alterarsi se si lascia EPSON STYLUS PHOTO RX senza carta per un periodo di tempo prolungato.
- Se durante la copia appare un messaggio di inchiostro quasi esaurito, è possibile continuare a copiare finché l'inchiostro non si esaurisce completamente oppure interrompere l'operazione e sostituire la cartuccia.
- Mantenere pulito il piano di lettura.
- Assicurarsi che il documento o la foto siano appiattiti contro il piano di lettura; in caso contrario, la copia risulterà sfocata.
- Se nella copia appare un motivo moiré (tratteggio incrociato), modificare l'impostazione di Zoom oppure spostare la posizione del documento originale.

# Posizionamento dell'originale sul piano di lettura

1. Aprire il coperchio documenti e posizionare l'originale nell'angolo superiore sinistro del piano di lettura e con il lato da copiare rivolto verso il basso.

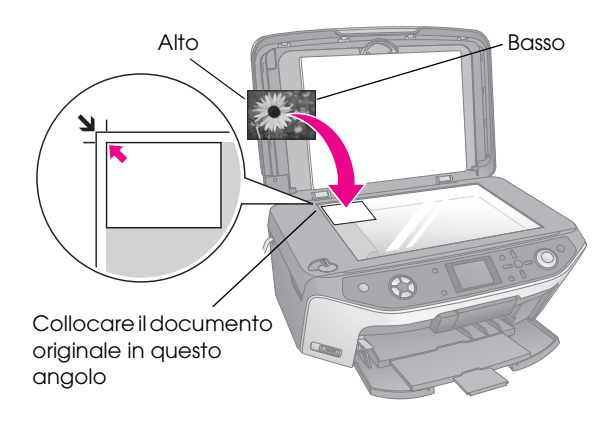

#### Nota:

Se le estremità della copia risultano tagliate, spostare leggermente l'originale dall'angolo.

2. Chiudere il coperchio delicatamente in modo da evitare lo spostamento dell'originale.

# Copia di molteplici fotografie

È possibile collocare contemporaneamente diverse foto sul piano di lettura per effettuare molteplici stampe; viene eseguita una stampa separata per ciascuna foto (→ pagina 11). Collocare ciascuna foto orizzontalmente come mostrato nella figura che segue.

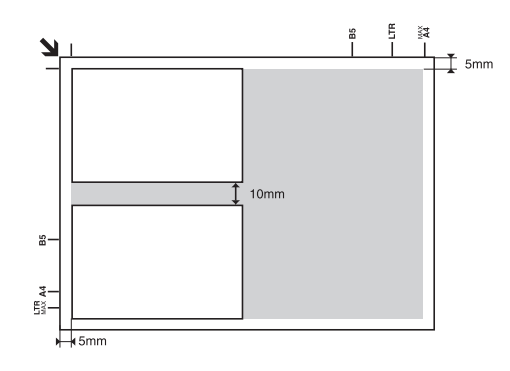

- È possibile copiare fotografie di formato compreso tra  $30 \times 40$  mm e  $127 \times 178$  mm.
- Posizionare ciascuna foto ad una distanza minima di 10 mm dalla foto adiacente.
- È possibile copiare contemporaneamente due foto di formato 10 × 15 cm (4 × 6 pollici).

# Copia di originali

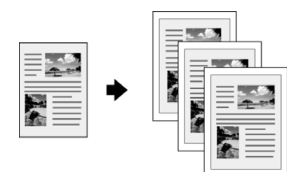

È possibile copiare materiale in bianco e nero, come libri e ritagli di giornale oppure materiale con immagini grafiche a colori, come articoli di riviste ed elementi di un album.

#### Suggerimento:

La carta comune per fotocopiatrice è l'ideale per eseguire copie comuni di tutti i giorni. Per un testo più nitido e colori più intensi, provare a utilizzare i tipi di carta Epson elencati a pagina 5.

- 1. Caricare la carta (→ pagina 5), quindi posizionare l'originale sul piano di lettura (→ pagina 10).
- 2. Premere il tasto di modalità 🏶 Copia.

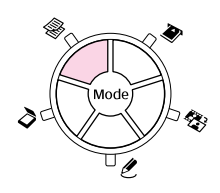

#### Nota:

EPSON STYLUS PHOTO RX conserva le ultime impostazioni utilizzate; pertanto, controllare sempre che le impostazioni siano quelle desiderate.

3. Utilizzare il tasto ▲ o ▼ per selezionare la voce di menu e utilizzare il tasto ◄ o ▶ per selezionare la voce di impostazione.

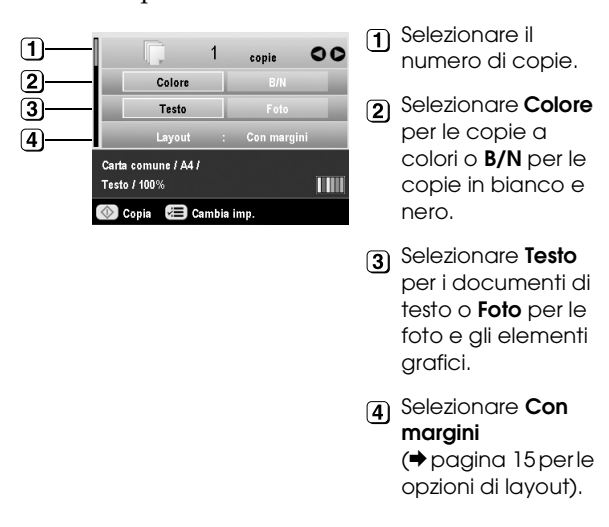

#### Nota:

- Per ristampare una foto con finitura professionale, vedere la sezione che segue.
- Quando si seleziona Copia CD come impostazione di Layout, non è possibile modificare il numero di copie.

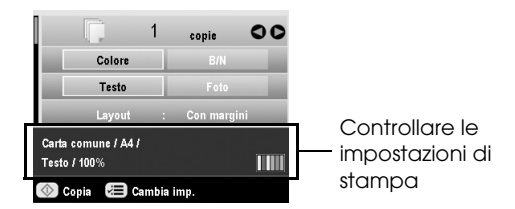

5. Premere il tasto **Copia**. Il documento viene copiato.

Se risulta necessario interrompere la copia, premere il tasto **© Stop/Clear**.

#### Attenzione:

Per evitare danni a EPSON STYLUS PHOTO RX, non aprire mai l'unità scanner durante la scansione o la copia.

#### Suggerimento:

Se risulta necessario schiarire o scurire le copie, premere il tasto ∠≡ Impostazioni stampa e regolare la **Densità copia**. Quindi, premere **OK** per applicare l'impostazione.

# Ristampa di una foto

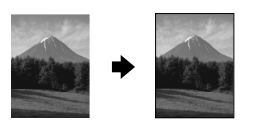

È possibile stampare fotografie che durano nel tempo con una finitura professionale scegliendo i tipi di carta Epson che seguono progettati appositamente per le foto.

| Tipo carta                                             | Formato                                                                                                    | Impostazione<br>tipo di carta | N.massimo<br>di fogli |
|--------------------------------------------------------|----------------------------------------------------------------------------------------------------|-------------------------------|-----------------------|
| Carta Matte alto<br>spessore<br>Epson                  | A4                                                                                                    | Matte                         | 20                    |
| Carta<br>fotografica<br>lucida Premium<br>Epson        | $\begin{array}{l} 10 \times 15 \ \text{cm} \\ (4 \times 6 \ \text{pollici}) \\ 13 \times 18 \ \text{cm} \\ (5 \times 7 \ \text{pollici}) \\ \text{A4} \end{array}$ | Lucida Prem.                  | 20                    |
| Carta<br>fotografica<br>semilucida<br>Premium<br>Epson | $10 \times 15 \text{ cm}$<br>(4 × 6 pollici)<br>A4                                                                                                    | SemiLucida                    | 20                    |
| Carta<br>fotografica<br>Epson                          | $10 \times 15 \text{ cm}$<br>(4 × 6 pollici)<br>A4                                                                                                    | Carta fotog.                  | 20                    |
| Carta<br>fotografica<br>Extra lucida<br>Epson          | A4<br>$10 \times 15 \text{ cm}$<br>$(4 \times 6 \text{ pollici})$<br>$13 \times 18 \text{ cm}$<br>$(5 \times 7 \text{ pollici})$                                   | Extra lucida                  | 20                    |

- 1. Caricare la carta (→ pagina 5), quindi posizionare l'originale sul piano di lettura (→ pagina 10).
- 2. Premere il tasto di modalità 🖉 Stampa speciale.

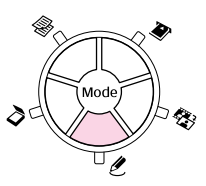

3. Utilizzare il tasto ◀ o ► per selezionare Ristampa/Ripristina foto, quindi premere OK.

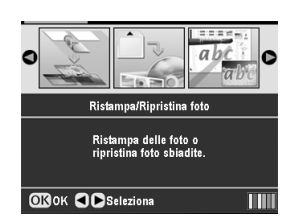

4. Utilizzare il tasto ▲ o ▼ per selezionare la voce di menu, quindi premere il tasto ►. Utilizzare il tasto ▲ o ▼ per selezionare la voce di impostazione. Quindi, premere OK per applicare le nuove impostazioni.

|          | 0                        | 1 Selezionare Off. |
|----------|--------------------------|--------------------|
| 1—<br>2— | Ritaglia su soggetto Off | 2 Selezionare Off. |
|          |                          |                    |

| Impostazione            | Descrizione                                                                                                    |
|-------------------------|----------------------------------------------------------------------------------------------------|
| Ritaglia su<br>soggetto | Selezionare <b>On</b> se nella foto è<br>presente un soggetto che si desidera<br>enfatizzare. È possibile quindi<br>ritagliare il resto della foto e stampare<br>esclusivamente il soggetto principale<br>(vedere la sezione che segue). |
| RipristinoCol.          | Selezionare <b>On</b> se si desidera<br>ripristinare il colore di foto sbiadite.<br>➡ "Ripristino del colore nelle foto" a<br>pagina 13                                                                                                  |

5. Premere **OK** e quindi selezionare l'impostazione di **Formato carta** nella parte superiore della schermata e infine premere nuovamente **OK**. La foto viene visualizzata in anteprima.

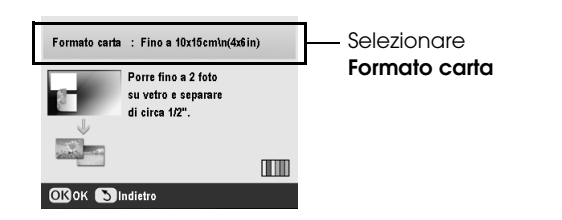

- 6. Utilizzare il tasto ◀ o ► per selezionare la foto e utilizzare il tasto ▲ o ▼ per impostare il numero di copie.
- 7. Controllare le impostazioni di stampa. Se necessario, premere il tasto *x*≡ Impostazioni stampa per modificare tali impostazioni
  (→ pagina 16 per le impostazioni di stampa). Quindi, premere OK per applicare le nuove impostazioni.

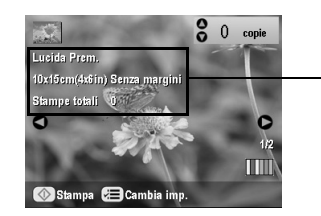

- Controllare le impostazioni di stampa

8. Premere il tasto **\$ Stampa**. La foto viene copiata.

Se risulta necessario interrompere la copia, premere il tasto **Stop/Clear**.

#### Nota:

Se si seleziona il layout **Senza margini**, l'immagine viene leggermente ingrandita e ritagliata per riempire il foglio di carta.

# Ritaglio di una foto

È possibile ritagliare e ingrandire le foto quando si effettua una copia. Prima di iniziare, collocare la foto sul piano di lettura (
pagina 10) e caricare la carta da utilizzare (
pagina 5).

- 1. Premere il tasto di modalità ℓ Stampa speciale e selezionare Ristampa/Ripristina foto. Quindi, premere OK.
- 2. Assicurarsi che **Ritaglia su soggetto** sia su **On**.

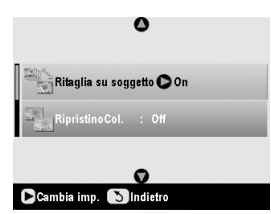

3. Premere **OK**. Sul display di EPSON STYLUS PHOTO RX vengono visualizzate le foto.

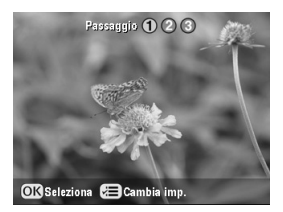

4. Utilizzare il tasto ◀ o ► per selezionare la foto da tagliare, quindi premere **OK**.

Viene visualizzata la prima schermata per il ritaglio.

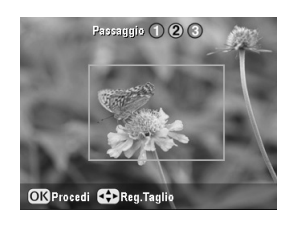

5. Utilizzare i tasti ▲, ▼, ◀e ▶ per spostare la cornice al centro dell'area da ritagliare. (Se la cornice si arresta quando raggiunge un bordo, è possibile tornare a questo passaggio in seguito dopo aver ridimensionato la cornice.) Premere **OK** una volta completata l'operazione.

Viene visualizzata la seconda schermata per il ritaglio.

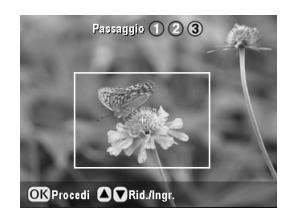

6. Utilizzare il tasto ▲ o ▼ per aumentare o diminuire le dimensioni della cornice.

#### Nota:

Per regolare nuovamente la posizione della cornice, premere il tasto 5 Indietro per tornare alla schermata precedente.

- 7. Una volta terminato di posizionare la cornice sulla foto, premere **OK**. (Se risulta necessario effettuare ulteriori regolazioni, premere il tasto 5 Indietro per tornare alle schermate precedenti.)
- 8. Utilizzare il tasto ▲ o ▼ per selezionare il numero di copie (da 1 a 99).

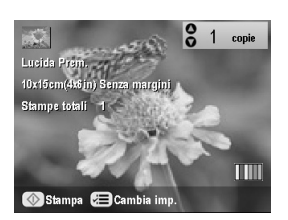

- 9. Controllare le impostazioni di stampa. Se necessario, premere il tasto *i*≡ Impostazioni stampa e modificare tali impostazioni.
  (→ pagina 16 per le impostazioni di stampa.) Quindi, premere OK per applicare le nuove impostazioni.
- 10. Premere il tasto **\$ Stampa** per avviare la stampa.

# Ripristino del colore nelle foto

Se le fotografie si sono sbiadite nel tempo, è possibile farle tornare come nuove ripristinandone i colori.

Per ripristinare il colore di foto sbiadite, seguire le istruzioni nelle pagine precedenti per collocare le foto sul piano di lettura (→ pagina 10) e regolare le impostazioni.

- 1. Premere il tasto di modalità & Stampa speciale e selezionare Ristampa/Ripristina foto. Quindi, premere OK.
- 2. Assicurarsi che **RipristinoCol.** sia su **On**.

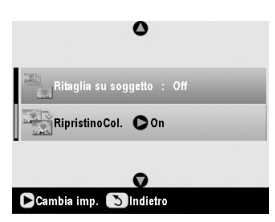

3. Continuare dal passaggio 5 da "Ristampa di una foto" a pagina 11 per ristampare le foto.

#### Nota:

- $\hfill \dot{E}$  possibile ripristinare il colore di foto sbiadite con formato fino a 10  $\times$  15 cm (4  $\times$  6 pollici).
- ❑ È inoltre possibile ripristinare il colore di foto con formato superiore a 10 × 15 cm (4 × 6 pollici) quando si esegue la scansione di tali foto sul computer. Per informazioni dettagliate, vedere la *Guida utente* su schermo.

# Stampa con cornici particolari

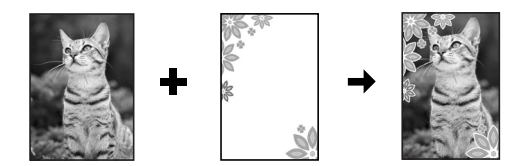

È possibile aggiungere cornici colorate alle foto preferite con PRINT Image Framer.

1. Scegliere tra una gamma di cornici contenute nel CD fornito in dotazione con EPSON STYLUS PHOTO RX e salvarle in una scheda di memoria utilizzando EPSON PRINT Image Framer Tool. Per informazioni dettagliate, vedere la guida del software.

#### Suggerimento:

Per modificare le cornici esistenti o creare cornici personalizzate, è possibile utilizzare anche il software PIF DESIGNER. Per informazioni dettagliate, vedere la guida del software.

 Caricare la carta adatta al formato della cornice (➡ pagina 5). 3. Collocare il documento originale sul piano di lettura.

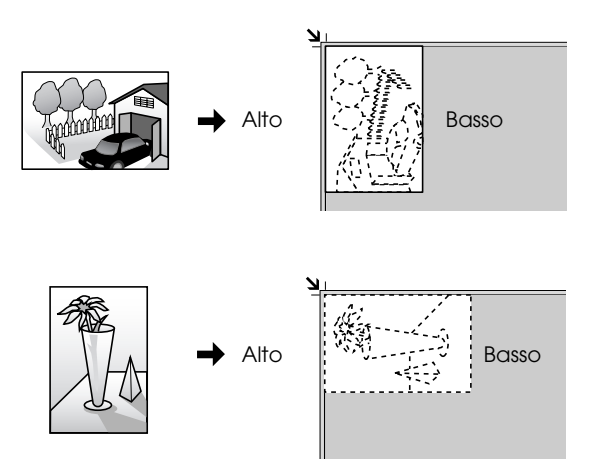

- 4. Inserire una scheda di memoria contenente cornici P.I.F. (→ pagina 18).
- 5. Continuare dal passaggio 4 di "Stampa con cornici particolari" a pagina 23 per stampare le foto incorniciate.

# Copia su un CD/DVD

È possibile copiare immagini colorate direttamente su un CD/DVD senza l'uso del computer. È possibile effettuare la scansione di un'immagine e copiarla sul CD/DVD oppure utilizzare una foto esistente.

- Collocare il CD/DVD sull'apposito vassoio e inserirlo in EPSON STYLUS PHOTO RX (➡ pagina 7).
- Collocare l'originale da copiare sul piano di lettura (→ pagina 10). L'immagine viene automaticamente ritagliata e ridimensionata per adattarla all'etichetta CD/DVD.
- 3. Premere il tasto di modalità 🏶 **Copia**.

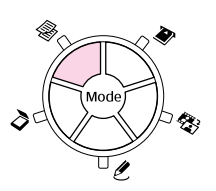

4. Utilizzare i tasti ▲, ▼, ◀ e ▶ per selezionare queste impostazioni.

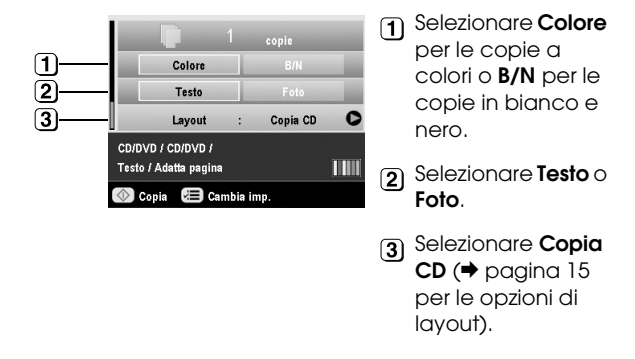

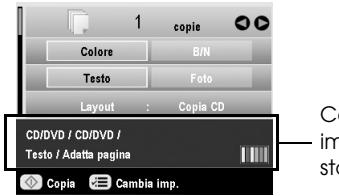

Controllare le impostazioni di stampa

#### Suggerimento:

Se si desidera controllare anticipatamente il risultato della stampa, selezionare **Carta comune** come **Tipo carta** e caricare della carta comune.

6. Premere il tasto **© Copia**. Il CD/DVD viene stampato.

Se risulta necessario interrompere la copia, premere il tasto **© Stop/Clear**.

- 7. Al completamento della stampa, estrarre il vassoio da EPSON STYLUS PHOTO RX
  (→ pagina 8) e attendere che il CD/DVD sia completamente asciutto prima di maneggiarlo.
- Al termine della stampa dei CD/DVD, sollevare la leva del vassoio per far tornare il vassoio anteriore nella posizione iniziale (→ pagina 8).

#### Suggerimento:

Se l'inchiostro macchia i CD/DVD stampati, potrebbe essere necessario regolare la densità dell'inchiostro. I CD/DVD assorbono l'inchiostro in modo diverso a seconda del produttore; pertanto, può risultare necessario regolare l'impostazione per ciascun tipo. Dopo aver effettuato le impostazioni di stampa generali, premere il tasto i di generali, premere il tasto i di generali, premere di tasto del prostazioni stampa. Modificare la **Densità copia** in base alle esigenze, quindi premere **OK**.

# Copia con layout speciali

Sia che si effettui la copia di un ritaglio di giornale o di una fotografia, EPSON STYLUS PHOTO RX consente di stampare le copie utilizzando diversi layout.

# Selezione di un layout di copia

1. Premere il tasto di modalità 🏶 **Copia**.

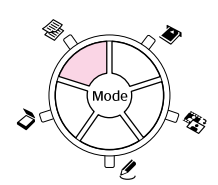

2. Utilizzare il tasto ▲ o ▼ per selezionare **Layout** e premere il tasto ►.

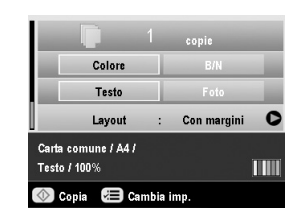

3. Utilizzare il tasto ▲ or ▼ per selezionare una delle opzioni di layout che seguono, quindi premere OK.

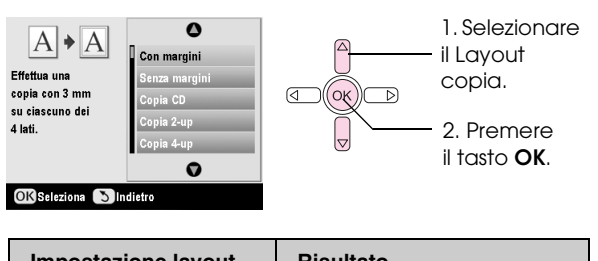

| copia                                                                                                | nisultato           |
|----------------------------------------------------------------------------------------------------|---------------------|
| Con margini                                                                                          |                     |
| Effettua la copia<br>dell'originale con un<br>margine standard di<br>3 mm.                           | →                   |
| Senza margini*<br>Effettua la copia della<br>foto occupando la carta<br>fino ai margini.             | +                   |
| Copia CD                                                                                             |                     |
| Effettua la copia della<br>foto su un'etichetta CD<br>utilizzando la funzione di<br>autoadattamento. | <b>E</b> + <b>E</b> |

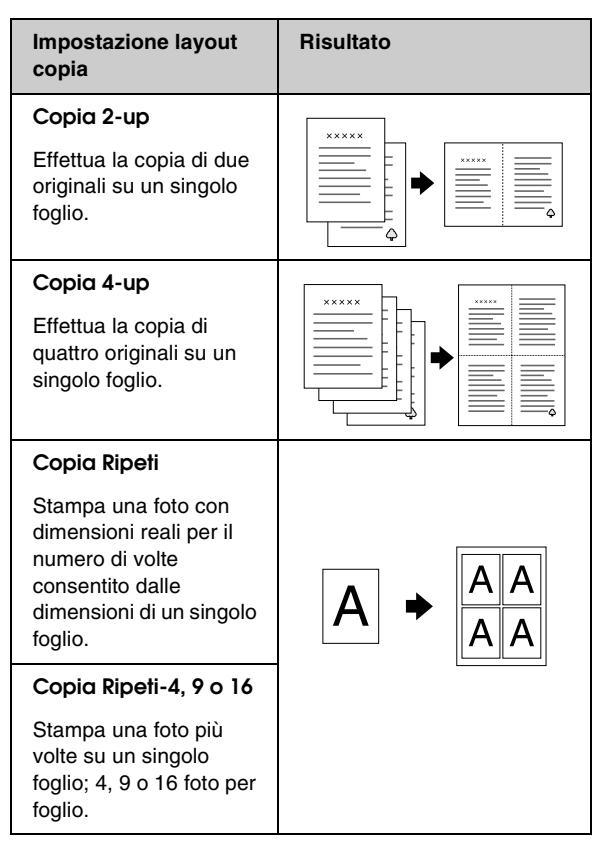

\* La copia senza margini è disponibile soltanto quando si utilizzano carte fotografiche Epson dei formati elencati. Se si nota una riduzione della qualità di stampa nella parte inferiore della stampa, provare a utilizzare un layout con i margini.

# *Copia di 2 o 4 originali su un singolo foglio*

 Collocare il primo originale sul piano di lettura (→ pagina 10).

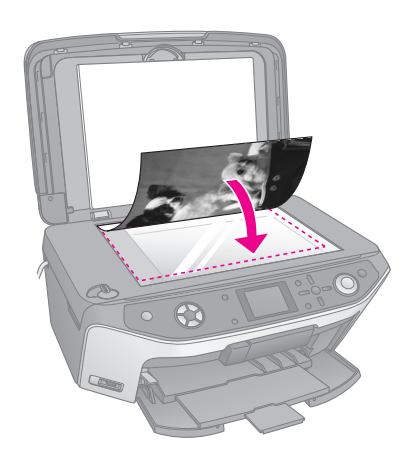

#### Nota:

Se si sceglie **4-up** come impostazione di layout, ma non si selezionano quattro originali, viene lasciato uno spazio bianco per ciascun originale mancante.

- 3. Premere il tasto *×*≡ Impostazioni stampa e modificare le impostazioni se necessario
   (⇒ pagina 16). Quindi, premere OK per applicare le nuove impostazioni.
- 4. Premere il tasto **\$ Start**. Il primo originale viene acquisito ed EPSON STYLUS PHOTO RX avvia la copia.
- 5. Quando EPSON STYLUS PHOTO RX termina di acquisire il primo originale, collocare il secondo originale sul piano di lettura.

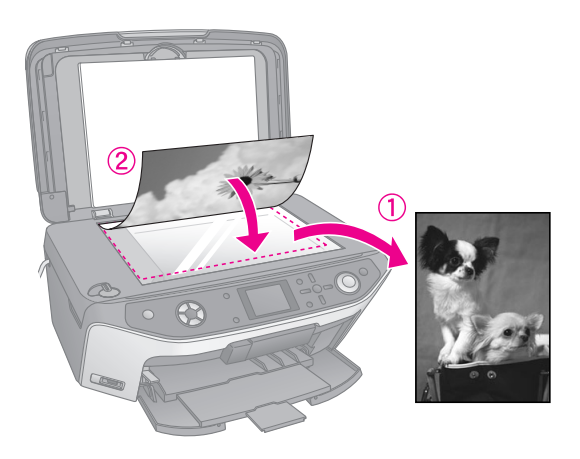

6. Premere nuovamente il tasto **Start**. Il secondo originale viene acquisito e la copia viene stampata.

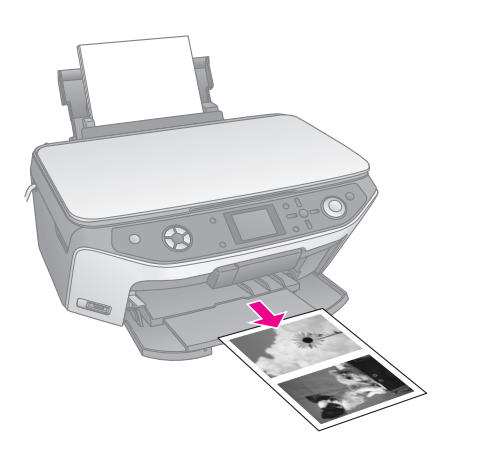

Se si desidera copiare quattro originali su un singolo foglio, ripetere due volte i passaggi 5 e 6.

# Selezione delle impostazioni di stampa speciali

È possibile scegliere tra diversi tipi e formati di carta Epson per ottenere i risultati desiderati.

 Utilizzare il tasto ▲ o ▼ per selezionare la voce di menu, quindi premere il tasto ►.

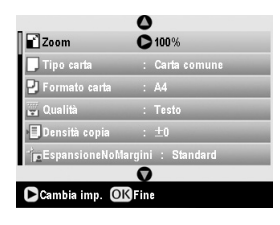

3. Utilizzare il tasto ▲ o ▼ per selezionare la voce di impostazione, quindi premere il tasto **OK** per applicare la nuova impostazione.

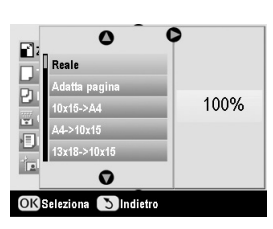

| Modalità Copia           |                                                                                                    |  |
|--------------------------|----------------------------------------------------------------------------------------------------|--|
| Zoom                     | Per la stampa senza margini,<br>selezionare <b>Adatta pagina</b> . Altrimenti,<br>selezionare <b>Reale</b> per stampare la foto<br>con le dimensioni originali; oppure,<br>ridimensionare l'immagine per adattarla<br>ai formati carta in uso.<br>È inoltre possibile ridimensionare<br>l'originale in base a una quantità<br>specifica (da 25 a 400%). |  |
| Tipo carta               | Consente di selezionare l'impostazione<br>per il tipo di carta caricata (➡ pagina 5).                                                                                                    |  |
| Formato<br>carta         | Consente di selezionare il formato carta caricato.                                                                                                    |  |
| Qualità                  | Consente di impostare la qualità della copia da effettuare.                                                                                                    |  |
| Densità copia            | Consente di regolare la densità dei documenti copiati.                                                                                                    |  |
| Espansione-<br>NoMargini | Consente di regolare i margini che<br>vengono rifilati quando si seleziona<br>Senza margini.                                                                                                    |  |
|                          | Standard: non viene stampato alcun margine.                                                                                                    |  |
|                          | Medio: la quantità di espansione è<br>ridotta. (I margini potrebbero<br>essere stampati.)                                                                                                    |  |
|                          | Min: la quantità di espansione è<br>inferiore rispetto a Medio.<br>(I margini potrebbero essere<br>stampati.)                                                                                                    |  |
| Modalità Stampa speciale |                                                                                                    |  |
| Tipo carta               | Consente di selezionare l'impostazione<br>per il tipo di carta caricata (➡ pagina 5).                                                                                                    |  |
| Formato<br>carta         | Consente di selezionare il formato carta caricato.                                                                                                    |  |

| Layout                   | Selezionare <b>Senza margini</b> per<br>stampare la foto senza margini bianchi<br>attorno al bordo.            |  |
|--------------------------|----------------------------------------------------------------------------------------------------|--|
| Qualità                  | Consente di impostare la qualità della copia da effettuare.                                                    |  |
| Espansione-<br>NoMargini | Consente di regolare i margini che<br>vengono rifilati quando si seleziona<br>Senza margini.                   |  |
|                          | <b>Standard</b> : non viene stampato alcun margine.                                                            |  |
|                          | Medio: la quantità di espansione è<br>ridotta. (I margini potrebbero<br>essere stampati.)                      |  |
|                          | Min.: la quantità di espansione è<br>inferiore rispetto a Medio.<br>(I margini potrebbero essere<br>stampati.) |  |
| Effetto colore           | Selezionare <b>B/N</b> per stampare la foto in bianco e nero.                                                  |  |

# Esecuzione di stampe dalla Scheda di memoria

È possibile stampare foto dalla fotocamera digitale inserendo la scheda di memoria della fotocamera nella EPSON STYLUS PHOTO RX. Se si dispone di una fotocamera compatibile PictBridge o USB DIRECT PRINT, è possibile collegarla a EPSON STYLUS PHOTO RX con un cavo USB (+ pagina 32).

Dopo aver inserito la scheda di memoria, è possibile selezionare le foto visualizzandole sul display LCD oppure stampando ed effettuando la scansione di un foglio di indice.

#### Nota:

Se la fotocamera in uso supporta lo standard DPOF (Digital Print Order Format), è possibile selezionare preventivamente le foto da stampare mentre la scheda di memoria è ancora all'interno della fotocamera (→ pagina 22).

# Inserimento di una scheda di memoria

# Schede compatibili e posizioni di inserimento

Con EPSON STYLUS PHOTO RX è possibile utilizzare i seguenti tipi di scheda di memoria:

| Alloggiamento | Tipo scheda                                                             |
|---------------|-------------------------------------------------------------------------|
|               | Smart Media<br>Smart Media<br>xD-Picture Card<br>xD-Picture Card Tipo M |

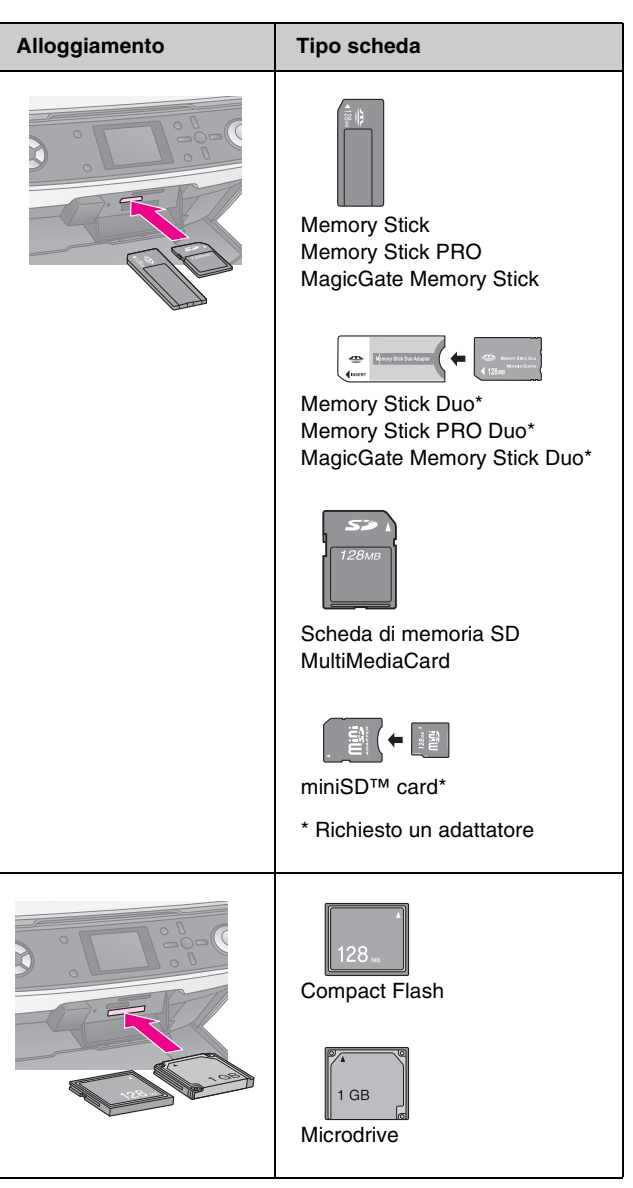

#### Attenzione:

Verificare il verso in cui deve essere inserita la scheda; se è richiesto un adattatore, assicurarsi di collegarlo prima di inserire la scheda. In caso contrario, potrebbe non essere possibile rimuovere la scheda da EPSON STYLUS PHOTO RX.

Assicurarsi che le foto nella scheda soddisfino i seguenti requisiti:

| Formato<br>supporto    | Compatibile DCF (Design rule for Camera File system) versione 1.0 o 2.0                                                                                      |
|------------------------|----------------------------------------------------------------------------------------------------|
| Formato file           | JPEG o TIFF, DOS FAT (FAT 12 o 16, una<br>partizione), scattate con fotocamera<br>digitale compatibile DCF versione 1.0 o 2.0<br>Supporta Exif versione 2.21 |
| Dimensioni<br>immagine | Da 80 x 80 pixel a 9200 x 9200 pixel                                                                                                    |
| Numero di file         | Fino a 999                                                                                                    |

## Inserimento di una scheda di memoria

Quando si stampa direttamente da una scheda di memoria, è preferibile che il prodotto EPSON STYLUS PHOTO RX non sia collegato al computer oppure che il computer sia spento. In caso contrario, la stampa potrebbe richiedere una quantità di tempo maggiore.

- 1. Spegnere il computer o scollegarlo da EPSON STYLUS PHOTO RX.
- 2. Aprire lo sportello degli alloggiamenti per schede di memoria.

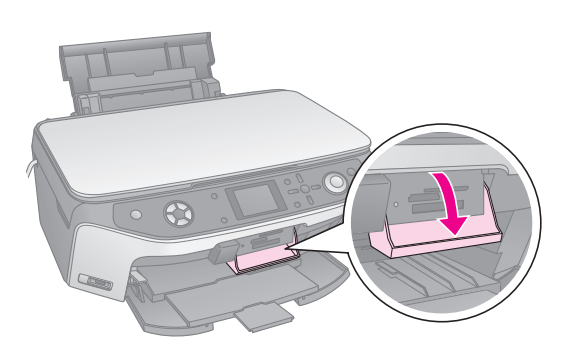

3. Assicurarsi che la spia della scheda di memoria (accanto agli alloggiamenti per schede) sia spenta e che tutti gli alloggiamenti siano vuoti. Quindi, inserire la scheda (⇒ pagina 18).

La spia della scheda di memoria lampeggia e quindi diventa verde.

| Spia della |  |
|------------|--|
| schedadi   |  |
| memoria    |  |
|            |  |

4. Chiudere lo sportello degli alloggiamenti per schede di memoria.

#### Attenzione:

- Non inserire più di una scheda contemporaneamente.
- Non premere eccessivamente la scheda di memoria nell'alloggiamento. Le schede non vanno introdotte interamente. L'introduzione forzata di una scheda può danneggiare EPSON STYLUS PHOTO RX, la scheda di memoria o entrambi.
- Mantenere chiuso lo sportello degli alloggiamenti per schede di memoria mentre è inserita una scheda. Ciò consente di proteggere la scheda di memoria e l'alloggiamento dalla polvere e dall'elettricità statica; in caso contrario, i dati sulla scheda possono venire persi o il prodotto EPSON STYLUS PHOTO RX può venire danneggiato.
- □ La carica elettrostatica di alcune schede di memoria può causare funzionamenti difettosi di EPSON STYLUS PHOTO RX.
- Se la scheda non è formattata correttamente, viene visualizzato un messaggio sul display LCD. Premere il tasto indicato sul display per formattare la scheda. Tutti i dati memorizzati nella scheda verranno eliminati.

# Rimozione di una scheda di memoria

- 1. Assicurarsi che tutti i lavori di stampa siano terminati.
- 2. Aprire lo sportello degli alloggiamenti per schede di memoria.
- 3. Assicurarsi che la spia della scheda di memoria non lampeggi.
- 4. Estrarre la scheda di memoria dall'alloggiamento tirandola direttamente verso l'esterno.
- 5. Chiudere lo sportello degli alloggiamenti per schede di memoria.

#### Attenzione:

- Attendere che la spia della scheda di memoria smetta di lampeggiare prima di rimuovere la scheda o di spegnere EPSON STYLUS PHOTO RX, in caso contrario, possono verificarsi perdite di dati nella scheda.
- □ Se nel computer viene utilizzato Windows 2000 o XP, non spegnere mai EPSON STYLUS PHOTO RX o scollegare il cavo USB quando è inserita una scheda di memoria; in caso contrario, possono verificarsi perdite di dati nella scheda. Per informazioni dettagliate, vedere la *Guida utente* su schermo.

# Verifica delle foto sulla scheda di memoria

Dopo aver inserito una scheda di memoria, è possibile visualizzare tutte le foto presenti nella scheda.

1. Premere il tasto di modalità 🏾 Stampa Scheda.

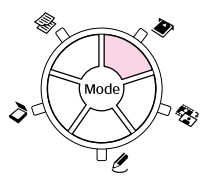

2. Utilizzare il tasto ◄ o ► per selezionare Avvia presentazione.

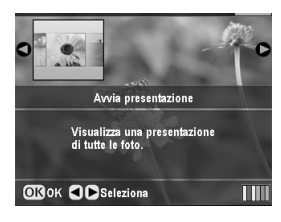

3. Premere **OK** per avviare la presentazione. EPSON STYLUS PHOTO RX visualizza le foto salvate nella scheda di memoria una per volta, passando alle successive automaticamente.

Se si desidera interrompere la presentazione, premere **OK**.

# Stampa di foto

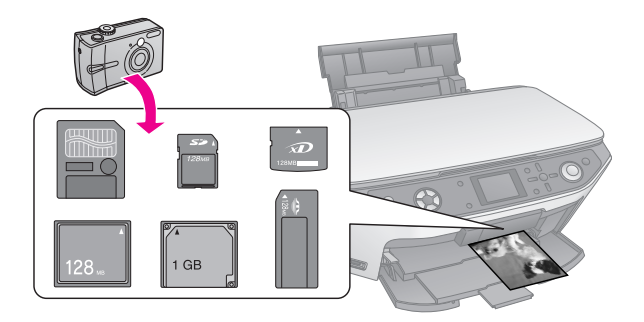

Per poter ottenere i risultati desiderati, è possibile scegliere le impostazioni di stampa in base alla carta in uso.

- 1. Caricare carta fotografica Epson.
- 2. Inserire una scheda di memoria (⇒ pagina 18).
- 3. Premere il tasto di modalità 🏶 Stampa Scheda.

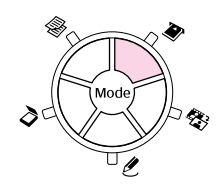

 Utilizzare il tasto ◀ o ► per selezionare una delle opzioni per la scelta delle foto, quindi premere OK.

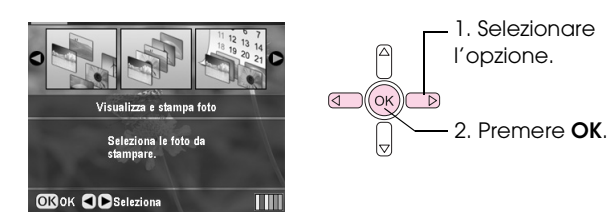

| Impostazione                | Descrizione                                                                                                    |
|-----------------------------|----------------------------------------------------------------------------------------------------|
| Visualizza e<br>stampa foto | Stampa soltanto le foto selezionate.                                                                                           |
| Stampa ogni<br>foto         | Stampa tutte le foto contenute nella scheda.                                                                                   |
| Stampa per<br>data          | Stampa le foto in base alla data in cui sono state scattate.                                                                   |
| Stampa<br>intervallo foto   | Stampa una sequenza di foto, ad<br>esempio da 3 a 8.                                                                           |
| Stampa foto<br>tagliate     | Stampa unicamente la parte di foto<br>tagliata. (➔ pagina 25)                                                                  |
| Stampa foglio<br>indice     | Stampa le miniature delle foto sulla<br>scheda per consentire all'utente di<br>scegliere le foto da stampare.<br>(→ pagina 23) |

A seconda della selezione effettuata, verrà visualizzata una schermata simile alla seguente:

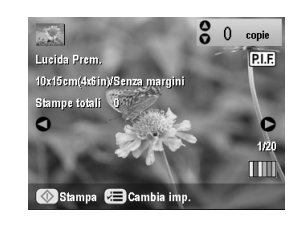

5. Seguire le istruzioni nella parte inferiore del display per selezionare le foto che si desidera stampare e il numero di copie.

Utilizzare i tasti ▲, ▼, ◀ e ▶ per selezionare una foto; utilizzare il tasto ▲ o ▼ per impostare il numero di copie.

- 6. Premere il tasto *Հ*≡ Impostazioni stampa.
- Utilizzare il tasto ▲ o ▼ per selezionare la voce di menu, quindi premere il tasto ►.

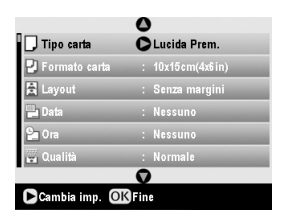

8. Utilizzare il tasto ▲ o ▼ per selezionare la voce di impostazione. Premere OK per applicare le nuove impostazioni.

| Tine sorte  | 0            |   |
|-------------|--------------|---|
|             | Lucida Prem. |   |
| P rormato c | Extra lucida |   |
| μα Layout   | SemiLucida   |   |
| Data        | Carta fotog. |   |
| 2 Ora       | Carta comune |   |
| 🖬 Qualità   | 0            |   |
|             |              | _ |

| Impostazione  | Descrizione                                                                                                    |
|---------------|----------------------------------------------------------------------------------------------------|
| Tipo carta    | Consente di selezionare<br>l'impostazione per il tipo di carta<br>caricata (➡ pagina 5).                                                                                                    |
| Formato carta | Consente di selezionare il formato carta caricato.                                                                                                    |
| Layout        | Se si desidera stampare senza i<br>margini bianchi sui bordi, scegliere<br><b>Senza margini</b> . Altrimenti, scegliere<br><b>Margini</b> o un'altra opzione di layout<br>come descritto a pagina 21.                                        |
| Data          | Consente di stampare la data in cui è<br>stata scattata la foto in uno dei<br>seguenti formati: <b>aaaa.mm.gg</b><br>(2005.10.01), <b>mmm.gg.aaaa</b><br>(Oct.01.2005), <b>gg.mmm.aaaa</b><br>(01.Oct.2005) o <b>None</b> (nessuna<br>data). |

| Impostazione    | Descrizione                                                                                                    |
|-----------------|----------------------------------------------------------------------------------------------------|
| Ora             | Consente di stampare l'ora in cui è<br>stata scattata la foto in uno dei<br>seguenti formati: <b>sistema 12 ore</b><br>(8:35), <b>sistema 24 ore</b> (20:35) o<br><b>Nessuno</b> (nessuna ora stampata).                                                                                                    |
| Qualità         | Consente di selezionare la qualità della stampa da effettuare.                                                                                                    |
| Effetto colore  | Selezionare <b>B/N</b> per stampare la foto<br>in bianco e nero. Selezionare <b>Seppio</b><br>per stampare la foto in tonalità<br>seppia.                                                                                                    |
| Correz. auto    | <b>P.I.M.</b> utilizza le impostazioni PRINT<br>Image Matching o Exif Print della<br>fotocamera.                                                                                                    |
|                 | <b>PhotoEnhance</b> : regola la luminosità, il contrasto e la saturazione delle foto.                                                                                                    |
| Luminosità      | Regolare questa impostazione se la<br>stampe risultano troppo chiare o<br>troppo scure.                                                                                                    |
| Contrasto       | Regolare questa impostazione per aumentare il contrasto.                                                                                                    |
| Nitidezza       | Regolare questa impostazione per<br>aumentare o diminuire la definizione<br>delle stampe.                                                                                                    |
| Saturazione     | Scegliere tra <b>Altissimo</b> , <b>Più alto</b> ,<br><b>Standard, Più basso</b> o <b>Bassissimo</b> .                                                                                                    |
| Stampa info.    | Impostare su <b>On</b> per stampare il<br>tempo di esposizione della<br>fotocamera (velocità otturatore), il<br>valore F (diaframma) e la velocità<br>ISO.                                                                                                    |
| ImmaginePiccola | Impostare su <b>On</b> per rimuovere il<br>disturbo digitale e migliorare la<br>qualità delle immagini a bassa<br>risoluzione.                                                                                                    |
|                 | Nota:<br>Questa funzione non ha effetto se<br>Correz. auto è impostato su<br>Nessuno.                                                                                                    |
| Adatta cornice  | Se la foto è troppo lunga o troppo<br>larga per essere inserita nello spazio<br>disponibile del layout selezionato,<br>parte di essa viene tagliata<br>automaticamente (se questa<br>impostazione è configurata su <b>On</b> ).<br>Scegliere <b>Off</b> per disattivare la<br>funzione automatica di ritaglio e<br>lasciare spazi bianchi ai margini della<br>foto. |
| Bidirezionale   | Aumenta la velocità di stampa se<br>impostata su <b>On</b> . Scegliere <b>Off</b> per<br>migliorare la qualità di stampa (la<br>velocità di stampa della foto sarà<br>inferiore).                                                                                                    |

| Impostazione             | Descrizione                                                                                                    |
|--------------------------|----------------------------------------------------------------------------------------------------|
| EspansioneNo-<br>Margini | Consente di regolare i margini che<br>vengono rifilati quando si seleziona<br><b>Senza margini</b> .                                         |
|                          | Standard: non viene stampato alcun margine.                                                                                                  |
|                          | Medio: la quantità di espansione è ridotta. (I margini potrebbero essere stampati.)                                                          |
|                          | Min.: la quantità di espansione è<br>inferiore rispetto a Medio.<br>(I margini potrebbero essere<br>stampati.)                               |
| Relazione PIF            | Se è specificata una cornice P.I.F.<br>per ciascuna foto, selezionare <b>On</b><br>per stampare le foto in base ai relativi<br>layout P.I.F. |

9. Premere il tasto **\$ Start** per stampare le foto.

Per annullare la stampa, premere il tasto  $\otimes$  .

# Selezione del layout

Questi layout fotografici sono disponibili quando si eseguono le impostazioni di stampa ( $\Rightarrow$  pagina 20). Selezionare **Layout**, premere il tasto  $\triangleright$ , quindi utilizzare il tasto  $\blacktriangle$  o  $\blacktriangledown$  per selezionare uno dei seguenti layout.

| Tipo carta<br>P Formato c | 1. Selezionare                        |
|---------------------------|---------------------------------------|
| Layout Share Margini      | ()<br>2. Selezionare<br>le opzioni di |
| OK Seleziona SIndietro    | layout.                               |

| Impostazione      | Descrizione                                                              |
|-------------------|--------------------------------------------------------------------------|
| Senza<br>margini  | Consente di stampare la foto occupando<br>la carta fino ai margini.      |
| Margini           | Consente di stampare la foto con un margine bianco lungo tutto il bordo. |
| Metà<br>superiore | Consente di stampare le foto nella metà<br>superiore della carta.        |
| 2-up              | Consente di stampare due foto per foglio.                                |
| 4-up              | Consente di stampare quattro foto per foglio.                            |
| 8-up              | Consente di stampare otto foto per foglio.                               |
| 20-up             | Consente di stampare 20 foto per foglio.                                 |

| Impostazione | Descrizione                                                                                                    |
|--------------|----------------------------------------------------------------------------------------------------|
| Indice       | Consente di stampare 80 foto su carta formato A4.                                                                                                    |
|              | Nota:<br>Quando si seleziona Indice, le funzioni<br>Correz. auto ed Effetto colore non sono<br>disponibili.                                                                                                    |
| 16-up        | Consente di stampare 16 foto su un foglio<br>adesivo. Se si seleziona un'unica foto,<br>vengono stampate 16 copie della stessa<br>foto. Se si selezionano due o più foto, una<br>singola copia di ciascuna foto viene<br>stampata nel layout 16-up. |

#### Nota:

Nella maggior parte dei layout a foto multiple, viene stampata una copia per ciascuna foto selezionata. Se si seleziona **Stampa foto tagliate**, vengono stampate le copie multiple della sola foto tagliata.

## Regolazione della posizione di stampa su un foglio Photo Stickers

Se l'immagine stampata non è centrata sul foglio Photo Stickers, è possibile regolare la posizione di stampa. Se necessario, stampare un esempio di prova su un foglio bianco di carta comune.

- 1. Premere il tasto 🖋 Setup.
- Utilizzare il tasto ▲ o ▼ per selezionare Posizione adesivi su/giù o Posizione adesivi sx/dx, quindi premere il tasto ►.
- 3. Utilizzare il tasto ▲, ▼, ◀ o ▶ per regolare le posizioni di stampa degli adesivi.
- 4. Dopo aver effettuato le impostazioni, premere **OK**.

| Opzioni<br>posizione di<br>stampa | Descrizione                                                                                                    |
|-----------------------------------|----------------------------------------------------------------------------------------------------|
| Posizione<br>adesivi su/giù       | Selezionare per regolare in modo<br>preciso la posizione del foglio Photo<br>Stickers. È possibile effettuare la<br>regolazione con incrementi di 0,1 mm<br>da -2,5 a + 2,5 mm verso l'alto e verso<br>il basso. |
| Posizione<br>adesivi sx/dx        | Selezionare per regolare in modo<br>preciso la posizione del foglio Photo<br>Stickers. È possibile effettuare la<br>regolazione con incrementi di 0,1 mm<br>da -2,5 a + 2,5 mm verso sinistra e<br>verso destra. |

# Uso della modalità DPOF per la selezione delle foto

Se la fotocamera in uso supporta lo standard DPOF (Digital Print Order Format), è possibile utilizzarlo per selezionare preventivamente le foto da stampare e il numero di copie da effettuare mentre la scheda di memoria è ancora all'interno della fotocamera. Per informazioni dettagliate, consultare il manuale della fotocamera.

- 1. Caricare carta fotografica (→ pagina 5).
- 2. Inserire una scheda di memoria (→ pagina 18) contenente i dati DPOF.
- 3. Premere il tasto di modalità 🏶 **Stampa Scheda**.

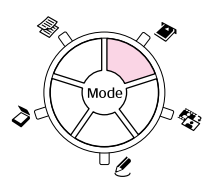

4. Selezionare **Visualizza e stampa foto**, **Stampa ogni foto** o **Stampa intervallo foto**, quindi premere **OK**. Viene visualizzata questa schermata:

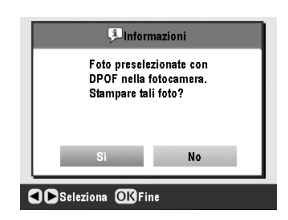

- 5. Selezionare **Sì** e premere **OK**.
- 6. Se necessario, continuare con i passaggi a pagina 20 per effettuare le impostazioni di stampa.
- 7. Premere il tasto **\$ Start** per stampare le foto.

Per annullare la stampa, premere il tasto **◊ Stop/Clear**.

# Aggiunta di cornici decorative alla stampa

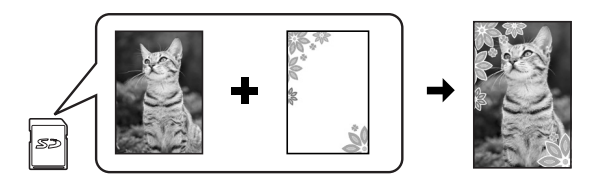

È possibile aggiungere cornici colorate alle foto preferite con PRINT Image Framer.

1. Scegliere tra una gamma di cornici contenute nel CD fornito in dotazione con EPSON STYLUS PHOTO RX e salvarle in una scheda di memoria utilizzando EPSON PRINT Image Framer Tool. Per informazioni dettagliate, vedere la guida del software.

#### Suggerimento:

Per modificare le cornici esistenti o creare cornici personalizzate, è possibile utilizzare anche il software PIF DESIGNER. Per informazioni dettagliate, vedere la guida del software.

- Caricare la carta adatta al formato della cornice (→ pagina 5).
- 3. Inserire una scheda di memoria contenente foto e cornici P.I.F.

#### Nota:

Assicurarsi di salvare le cornici P.I.F. nella scheda di memoria utilizzando EPSON PRINT Image Framer Tool; in caso contrario il nome del file P.I.F. non verrà visualizzato sul display LCD.

4. Premere il tasto di modalità 🖉 Stampa speciale.

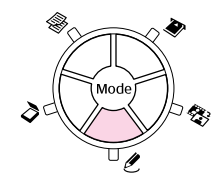

5. Selezionare **Stampa P.I.F.** e premere **OK**.

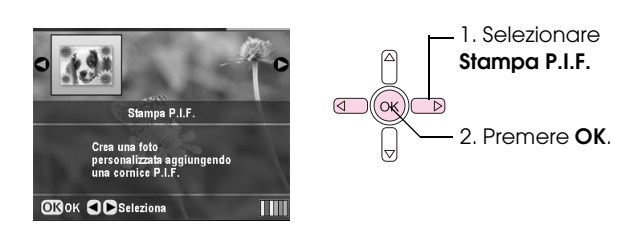

6. Premere il tasto ► per selezionare l'impostazione Tipo documento nella parte superiore del display. Se si desidera stampare una foto dalla scheda di memoria con una cornice P.I.F., selezionare Scheda memoria. Se si desidera stampare una foto con una cornice P.I.F., selezionare Foto, quindi premere OK.

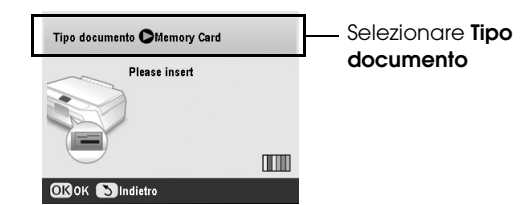

- 7. Premere nuovamente **OK**, quindi utilizzare il tasto ◀ o ▶ per selezionare la cornice P.I.F. da stampare e premere **OK**.
- 8. Utilizzare il tasto ◀ o ► per selezionare le foto da stampare, quindi premere OK.

Se si seleziona una cornice P.I.F. in grado di contenere più foto, utilizzare il tasto ◀ o ▶ per selezionare la foto, quindi utilizzare il tasto ▲ per impostare la foto. Attorno alla foto selezionata compare una cornice azzurra.

- 9. Premere **OK** per confermare il layout, quindi impostare il numero di copie con il tasto ▲ o ▼.
- Controllare le impostazioni di stampa. Se necessario, premere il tasto *i*≡ Impostazioni stampa e modificare le impostazioni come indicato nel passaggio 8 in "Stampa di foto" a pagina 20. Premere **OK** per applicare le nuove impostazioni.

#### Nota:

EPSON STYLUS PHOTO RX seleziona il formato carta automaticamente in base alla cornice scelta. Inoltre, non è possibile regolare **EspansioneNoMargini** con la cornice P.I.F. senza margini.

11. Premere il tasto **\$ Start** per avviare la stampa.

#### Nota:

Se è specificata una cornice per ciascuna foto, impostare Relazione PIF su On in Impostazioni stampa in modalità Stampa Scheda prima di stampare.

## Ripristino delle impostazioni predefinite

Se si desidera ripristinare le impostazioni di copia e stampa ai valori predefiniti, effettuare i passaggi che seguono:

- 1. Premere il tasto # Setup.
- 2. Utilizzare il tasto ▲ o ▼ per selezionare **Ripristino** Imp.Predefinite.
- 3. Premere il tasto ►, quindi premere **OK** per ripristinare le impostazioni.

# Stampa da un foglio di indice

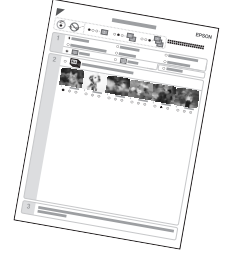

Panoramica della stampa da un foglio di indice

Un foglio di indice consente di effettuare una stampa di miniature delle foto sulla scheda di memoria per selezionare quelle che si desidera stampare. È anche possibile utilizzare il foglio di indice per effettuare stampe senza margini su carta formato  $10 \times 15$  cm  $(4 \times 6 \text{ pollici}), 13 \times 18$  cm  $(5 \times 7 \text{ pollici})$  e A4.

Per stampare il foglio di indice, utilizzare carta comune. Una volta pronti a stampare le foto, è necessario caricare un foglio di carta fotografica Epson. Stampa di un foglio di indice.

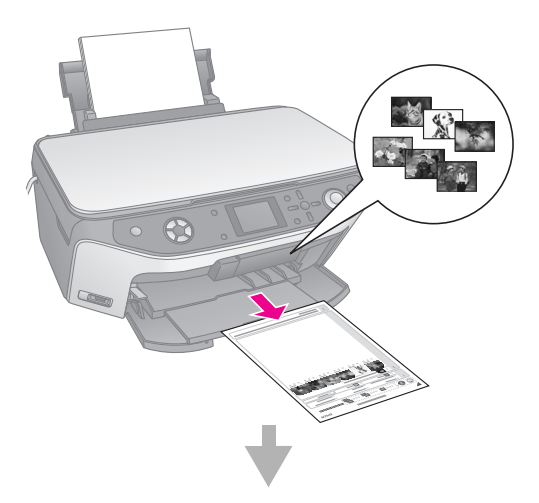

## Selezione delle foto sul foglio di indice.

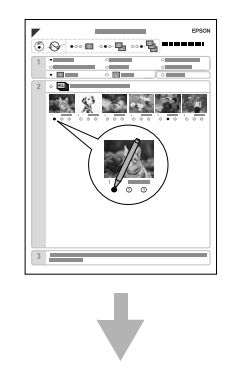

### Scansione del foglio di indice.

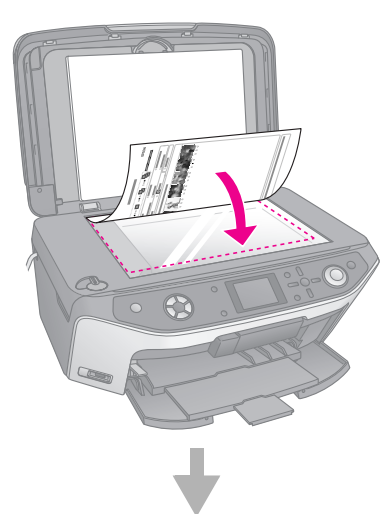

### Stampa delle foto selezionate.

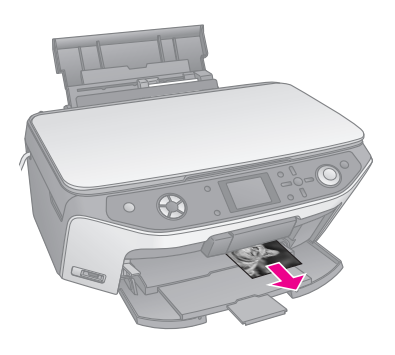

# Stampa di un foglio di indice

- 1. Caricare diversi fogli di carta comune. (Se sono presenti più di 30 foto nella scheda di memoria, sarà necessario più di un foglio per la stampa dell'indice.)
- 2. Inserire una scheda di memoria (➡ pagina 18).
- 3. Premere il tasto di modalità 🏶 Stampa Scheda.

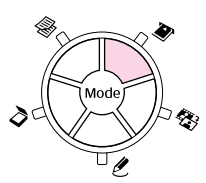

4. Selezionare **Stampa foglio indice** e premere **OK**.

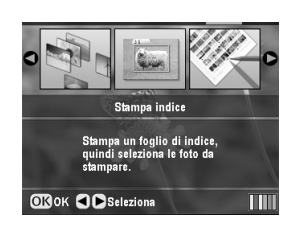

5. Selezionare Stampa gamma foglio indice:

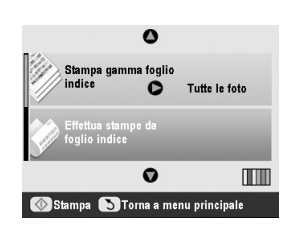

6. Premere il tasto ►, quindi utilizzare il tasto ▲ o ▼ per selezionare l'intervallo di foto che si desidera stampare sul foglio di indice. Premere **OK**.

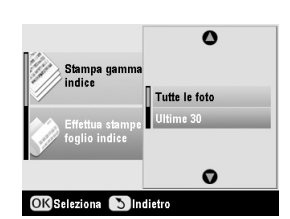

| Intervallo    | Descrizione                                                                    |
|---------------|--------------------------------------------------------------------------------|
| Tutte le foto | Consente di stampare tutte le foto<br>memorizzate su una scheda di<br>memoria. |
| Ultime 30     | Consente di stampare 30 foto a partire dall'ultima in base al nome di file.    |
| Ultime 60     | Consente di stampare 60 foto a partire dall'ultima in base al nome di file.    |
| Ultime 90     | Consente di stampare 90 foto a partire dall'ultima in base al nome di file.    |

7. Premere il tasto **\$ Start** per stampare il foglio di indice.

#### Nota:

Per annullare la stampa, premere il tasto  $\textcircled$ . Se sono presenti molte foto nella scheda, attendere che vengano elaborate prima dell'avvio della stampa.

## Selezione delle foto sul foglio di indice

Sul foglio di indice, utilizzare una matita o una penna nera per riempire i cerchietti ed effettuare la propria scelta.

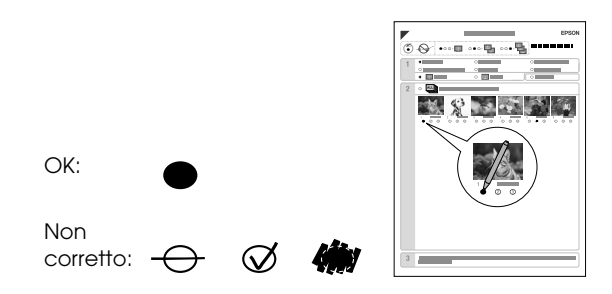

1. Nella sezione 1, specificare il formato e il tipo di carta su cui si desidera stampare come indicato nella tabella seguente. Riempire i cerchietti a sinistra della selezione.

| Se si desidera stampare<br>su questo tipo di carta | Scegliere una di queste<br>opzioni                                   |
|----------------------------------------------------|----------------------------------------------------------------------|
| Carta Matte alto spessore<br>Epson                 | Matte - A4                                                           |
| Carta fotografica lucida<br>Premium Epson          | Lucida Prem./Extra lucida<br>- $10 \times 15$ cm (4 × 6 pollici)     |
| Carta fotografica Extra<br>lucida Epson            | -13 × 18 cm (5 × 7 pollici)<br>Lucida Prem./Extra lucida<br>- A4     |
| Carta fotografica semilucida<br>Premium Epson      | SemiLucida - $10 \times 15$ cm<br>(4 × 6 pollici)<br>SemiLucida - A4 |

- 2. Specificare se stampare le foto con o senza margini.
- 3. Riempire il cerchietto **Data** per inserire la data nella stampa.
- 4. Nella sezione 2, scegliere **Tutte** per stampare una copia per ciascuna foto oppure specificare il numero sotto ciascuna foto corrispondente a 1, 2 o 3 copie.

# Scansione del foglio di indice e stampa delle foto scelte

1. Caricare il tipo di carta selezionato. Caricare una quantità di carta sufficiente rispetto al numero di foto da stampare.

2. Posizionare il foglio di indice rivolto verso il basso sul piano di lettura, in modo che la parte alta del foglio risulti allineata contro l'estremità sinistra del piano di lettura.

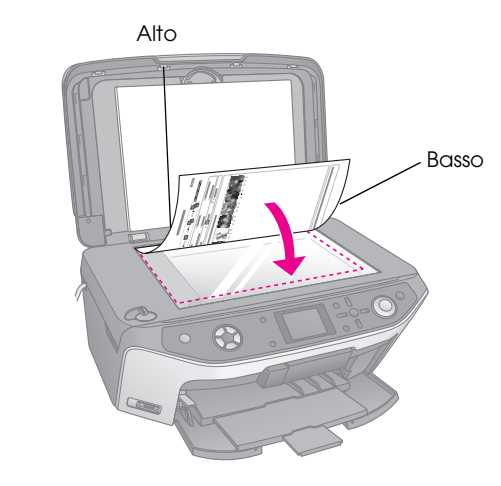

- 3. Chiudere il coperchio documenti.

|                                    | 0                                   |               |
|------------------------------------|-------------------------------------|---------------|
|                                    | Stampa gamma foglio<br>indice       | Tutte le foto |
|                                    | Effettua stampe da<br>foglio indice |               |
|                                    | O                                   |               |
| 🐼 Stampa 🔉 Torna a menu principale |                                     |               |

Per annullare la stampa, premere il tasto  $\otimes$ .

#### Nota:

Se si dispone di più fogli di indice, attendere che EPSON STYLUS PHOTO RX abbia terminato la stampa. Quindi, ripetere i passaggi sopra riportati per acquisire e stampare da ciascun foglio aggiuntivo.

# Ritaglio di una foto

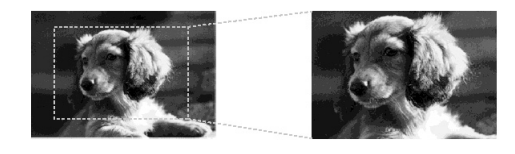

Se di una foto si desidera mettere in risalto il soggetto, è possibile ritagliare il resto della foto e stampare unicamente il soggetto principale in questione.

- 1. Caricare il tipo di carta con cui si desidera stampare (→ pagina 5).
- 2. Inserire una scheda di memoria (→ pagina 18).

3. Premere il tasto di modalità 🏾 Stampa Scheda.

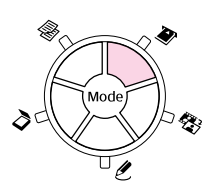

4. Utilizzare il tasto ◀ o ► per selezionare **Stampa** foto tagliate, quindi premere OK.

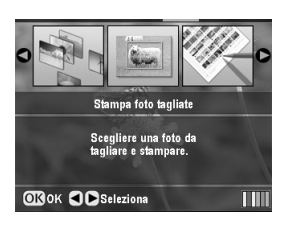

- 5. Utilizzare il tasto ◀ o ► per selezionare la foto da ritagliare, quindi premere **OK**.
- 6. Regolare l'area di ritaglio e avviare la stampa come descritto a pagina 12.

# Stampa di un CD/DVD

EPSON STYLUS PHOTO RX può essere impiegata anche per stampare foto dalla scheda di memoria direttamente su un CD/DVD senza servirsi del computer.

È possibile rendere la propria raccolta di CD/DVD ancora più caratteristica creando una custodia personalizzata (→ pagina 27).

- Collocare il CD/DVD sull'apposito vassoio e inserirlo in EPSON STYLUS PHOTO RX (→ pagina 7).
- 2. Inserire una scheda di memoria (→ pagina 18).
- 3. Premere il tasto di modalità 🖉 Stampa speciale.

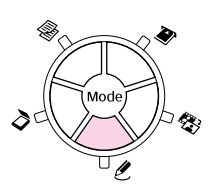

4. Utilizzare il tasto ◀ o ► per selezionare **Stampa CD/DVD**, quindi premere **OK**.

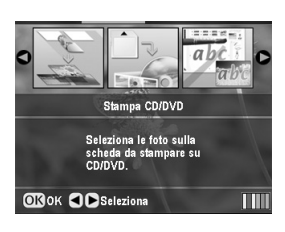

Sul display viene visualizzata la prima foto della scheda di memoria:

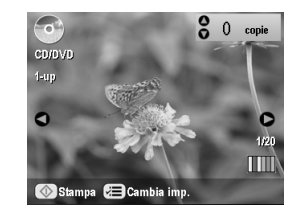

- 5. Premere il tasto *Հ*≡ Impostazioni stampa.
- 6. Utilizzare il tasto ▲ o ▼ per selezionare la voce di menu, quindi premere il tasto ►.

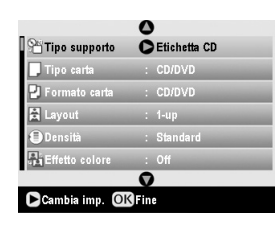

7. Utilizzare il tasto ▲ o ▼ per selezionare la voce di impostazione. Premere **OK** per applicare le nuove impostazioni.

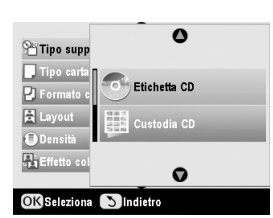

| Impostazione  | Descrizione                                                                                                    |
|---------------|----------------------------------------------------------------------------------------------------|
| Tipo supporto | Selezionare <b>Etichetta CD</b> per<br>stampare le foto su un'etichetta<br>CD/DVD.                                                                                            |
| Tipo carta    | Selezionare <b>CD/DVD</b> per stampare le<br>foto direttamente su un'etichetta<br>CD/DVD. Se si desidera prima<br>controllare la stampa, selezionare<br><b>Carta comune</b> . |
| Formato carta | Selezionare CD/DVD.                                                                                                    |
| Layout        | Consente di selezionare le opzioni di layout come descritto nella sezione successiva.                                                                                         |

8. Una volta terminare le impostazioni di stampa, premere **OK**, quindi utilizzare il tasto **◄** o **▶** per selezionare una foto; utilizzare il tasto **▲** o **▼** per impostare il numero di copie.

#### Nota:

Se si sceglie **4-up** come impostazione di layout, ma non si selezionano quattro foto, viene lasciato uno spazio bianco per ciascuna foto mancante.

9. Premere il tasto **\$ Start**. Il CD/DVD viene stampato.

Per annullare la stampa, premere il tasto **◊ Stop/Clear**. 10. Se si desidera stampare un altro CD/DVD, selezionare **Si** sul display LCD una volta terminata la stampa.

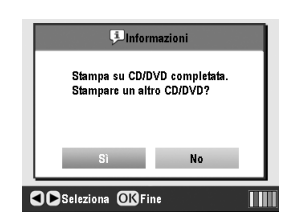

- Al completamento della stampa, estrarre il vassoio da EPSON STYLUS PHOTO RX
   (→ pagina 8) e attendere che il CD/DVD sia completamente asciutto prima di maneggiarlo.
- 12. Al termine della stampa dei CD/DVD, sollevare la leva del vassoio per far tornare il vassoio anteriore nella posizione iniziale (→ pagina 8).

# Selezione del layout

Questi layout foto sono disponibili quando si esegue la stampa di foto su un CD/DVD (→ pagina 26). Premere il tasto  $\Leftarrow$  Impostazioni stampa e selezionare Layout. Premere il tasto >, quindi utilizzare il tasto o v per scegliere una delle impostazioni elencate di seguito. Premere OK per applicare la nuova impostazione.

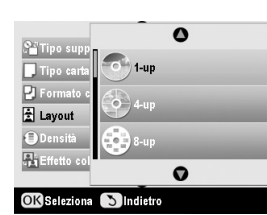

| Impostazione | Descrizione                                                                                                    |
|--------------|----------------------------------------------------------------------------------------------------|
| 1-up         | Consente di stampare una foto sul<br>CD/DVD, in posizione centrata rispetto al<br>foro del disco.               |
| 4-up         | Consente di stampare quattro foto sul<br>CD/DVD: un'immagine su ciascun quarto<br>del disco.                    |
| 8-up         | Consente di stampare otto foto sul<br>CD/DVD, disposte in cerchio in prossimità<br>del bordo esterno del disco. |
| 12-up        | Consente di stampare 12 foto sul CD/DVD,<br>disposte in cerchio in prossimità del bordo<br>esterno del disco.   |

# Creazione di una custodia

È possibile utilizzare una foto dalla scheda di memoria della fotocamera per stampare una custodia corrispondente al CD/DVD stampato.

- 1. Caricare carta formato A4 (→ pagina 5).
- 2. Inserire una scheda di memoria (➡ pagina 18).
- 3. Premere il tasto di modalità 🖉 **Stampa speciale**.

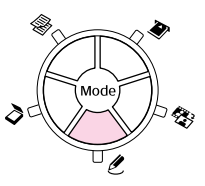

4. Utilizzare il tasto ◀ o ► per selezionare **Stampa CD/DVD**, quindi premere **OK**.

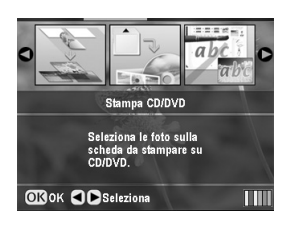

Sul display viene visualizzata la prima foto della scheda di memoria:

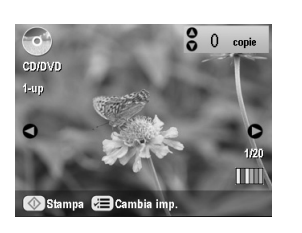

 Premere il tasto *i* = Impostazioni stampa. Selezionare Custodia CD come Tipo supporto per stampare una custodia CD/DVD.

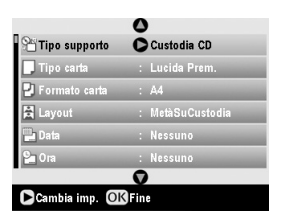

- Utilizzare i tasti ▲, ▼, ◀ e ► se si desidera modificare altre impostazioni, quindi premere OK.
- Utilizzare il tasto ◄ o ► per selezionare una foto; utilizzare il tasto ▲ o ▼ per impostare il numero di copie.
- 8. Premere il tasto **\$ Stort** per avviare la stampa.

Per annullare la stampa, premere il tasto **Stop/Clear**.

# Stampa su un foglio di stampa combinato

# Panoramica sulla stampa su foglio di stampa combinato

Utilizzando il Foglio di stampa combinato è possibile aggiungere facilmente messaggi o disegni a mano alle foto preferite.

Per stampare il modello (Foglio stampa combinato), utilizzare carta comune. Una volta pronti a stampare le foto con disegni a mano, è necessario caricare un foglio di carta fotografica Epson  $10 \times 15$  cm ( $4 \times 6$ pollici).

### Selezione di una foto sulla scheda di memoria.

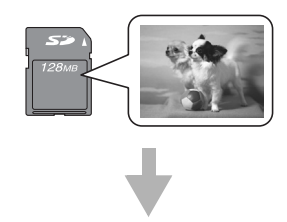

Stampa di un modello.

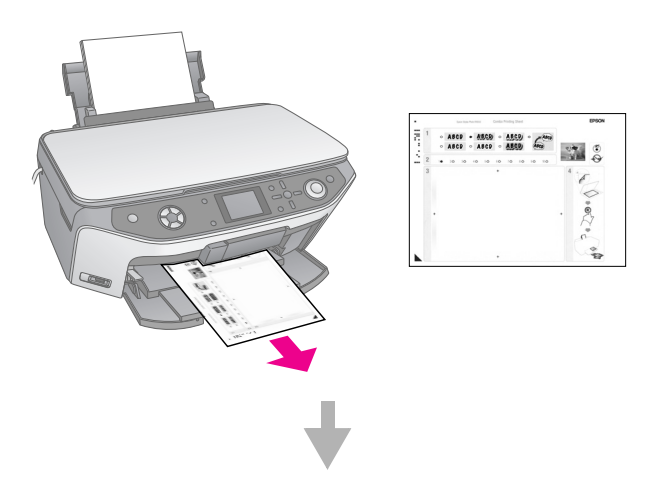

Scrittura di un messaggio o disegno a mano sul modello.

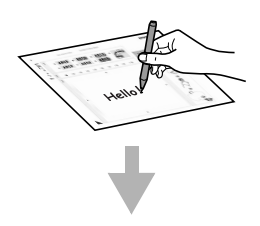

#### Scansione del modello.

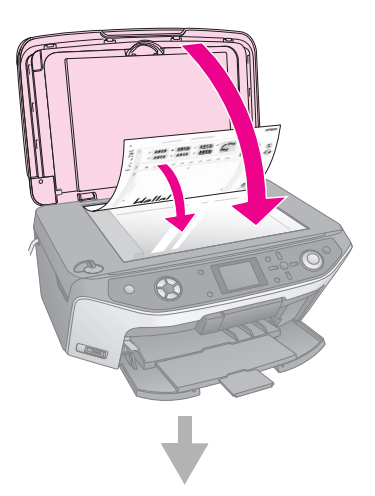

#### Stampa della foto con disegni a mano.

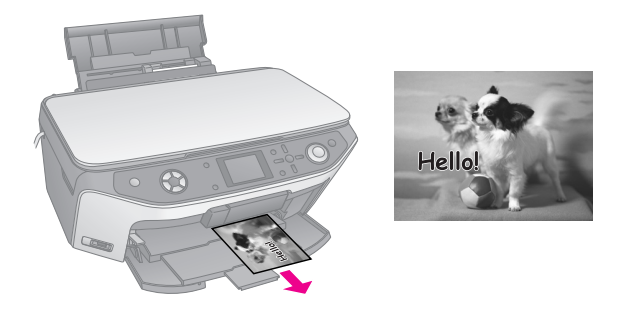

# Selezione di una foto e stampa di un modello

- 1. Caricare carta comune A4 (➡ pagina 5).
- 2. Inserire una scheda di memoria (➡ pagina 18).
- 3. Premere il tasto di modalità 🖉 **Stampa speciale**.

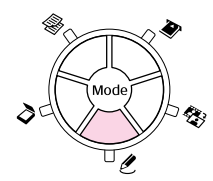

4. Utilizzare il tasto ◀ o ► per selezionare **Foglio** stampa combinato, quindi premere OK.

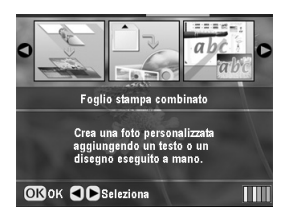

5. Scegliere **Seleziona foto e stampa modello**, quindi premere **OK**.

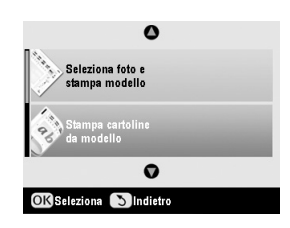

 Selezionare Tipo carta e premere il tasto ►. Quindi utilizzare il tasto ▲ o ▼ per selezionare il tipo di carta su cui si desidera stampare come elencato di seguito e premere OK.

| Se si desidera stampare<br>su questo tipo di carta | Scegliere questa<br>opzione |
|----------------------------------------------------|-----------------------------|
| Carta fotografica lucida<br>Premium Epson          | Lucida Prem.                |
| Carta fotografica<br>semilucida Premium Epson      | SemiLucida                  |
| Carta fotografica extra<br>lucida Epson            | Extra lucida                |

7. Selezionare **Cornice** e premere il tasto ►. Quindi utilizzare il tasto ▲ o ▼ per selezionare una delle seguenti impostazioni e premere **OK**.

| Cornice       | Descrizione                                         |
|---------------|-----------------------------------------------------|
| Standard      | Nessuna cornice.                                    |
| and the       |                                                     |
| Ellisse       | Stampa una foto in una cornice ellittica.           |
|               |                                                     |
| Ellisse-Ombra | Stampa una foto in una cornice ellittica con ombra. |
|               |                                                     |

8. Selezionare **Layout** e premere il tasto ►. Quindi utilizzare il tasto ▲ o ▼ per selezionare una delle seguenti impostazioni e premere **OK**.

| Layout | Descrizione                                                                                     |
|--------|-------------------------------------------------------------------------------------------------|
| ABC    | Stampa una foto nella metà superiore<br>e i disegni a mano nella metà inferiore<br>della carta. |
| ABC    | Stampa una foto sulla carta.                                                                    |
| ABC    | Stampa una foto nella metà inferiore e<br>i disegni a mano nella metà superiore<br>della carta. |

9. Premere **OK**.

- 10. Premere il tasto ◀ o ► per selezionare la foto che si desidera utilizzare.
- 11. Premere il tasto **\$ Start** per avviare la stampa.

Per annullare la stampa, premere il tasto  $\otimes$ .

## Scrittura di un messaggio o disegno a mano sul modello

Sul modello, utilizzare una matita o una penna nera per riempire i cerchietti ed effettuare la propria scelta

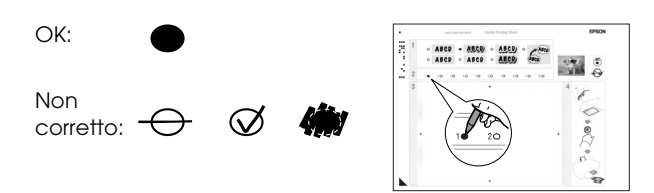

1. Nella sezione 1, scegliere il tipo di scrittura a mano che si desidera utilizzare. Riempire i cerchietti a sinistra della selezione.

| Scritture a mano | Descrizioni                                                                                            |
|------------------|----------------------------------------------------------------------------------------------------|
| ABCD             | ll messaggio o il disegno viene<br>stampato senza bordi.                                               |
| ABCD             | Il messaggio o il disegno viene<br>stampato con un bordo sottile.                                      |
| ABCD             | Il messaggio o il disegno viene<br>stampato con un bordo sottile e<br>un'ombra.                        |
| ABCD             | Il messaggio o il disegno viene<br>stampato con un bordo spesso.                                       |
| ABCD             | Il messaggio o il disegno viene<br>stampato con un bordo spesso e<br>un'ombra.                         |
| ABCD             | Il messaggio o il disegno viene<br>stampato con un bordo dorato e<br>un'ombra.                         |
| ABCD             | Il messaggio o il disegno viene<br>stampato con un fumetto; lo spazio<br>interno del fumetto è bianco. |

2. Nella sezione 2, specificare il numero di copie da stampare da 1 a 10. Riempire i cerchietti a destra della selezione.

3. Nella sezione 3, scrivere il messaggio o tracciare il disegno da aggiungere alla foto con una penna nera. L'area di scrittura varia a seconda del layout scelto.

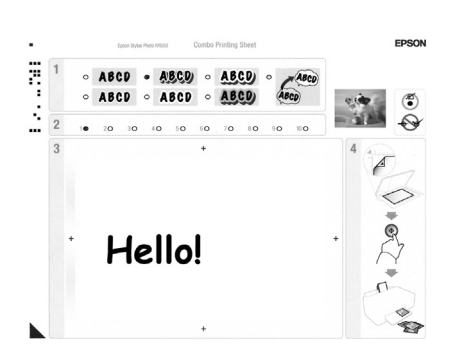

| Layout | Area di scrittura                                                |  |
|--------|------------------------------------------------------------------|--|
| ABC    | Consente di scrivere o disegnare nello spazio bianco a destra.   |  |
| ABC    | Consente di scrivere o disegnare sulla foto.                     |  |
| ABC    | Consente di scrivere o disegnare nello spazio bianco a sinistra. |  |

# Scansione del modello e stampa della foto

- 1. Caricare carta fotografica Epson  $10 \times 15$  cm ( $4 \times 6$  pollici) selezionata. Caricare una quantità di carta sufficiente rispetto al numero di foto da stampare.
- 2. Posizionare il modello rivolto verso il basso sul piano di lettura, in modo che il triangolo posto nell'angolo in basso a sinistra del modello risulti allineato contro l'angolo in alto a sinistra del piano di lettura.

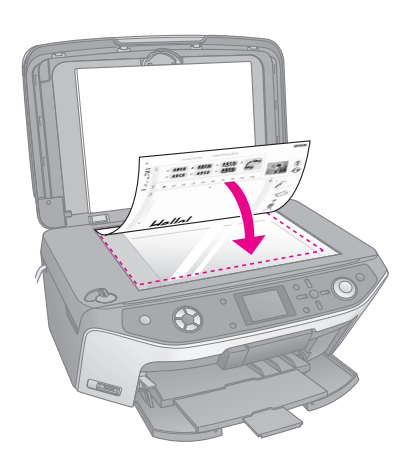

3. Chiudere il coperchio documenti.

4. Assicurarsi che **Stampa foto da modello** sia evidenziato, quindi premere il tasto **\$ Start**. Il modello viene acquisito e le foto vengono stampate.

|      | 0                                  |  |
|------|------------------------------------|--|
|      | Seleziona foto e<br>stampa modello |  |
| 1.00 | Stampa cartoline<br>da modello     |  |
|      | Ø                                  |  |
| OK   | Seleziona 🕥Indietro                |  |

Per annullare la stampa, premere il tasto ♥.

# Stampa di foto memorizzate

È possibile copiare le immagini dalla scheda di memoria a un dispositivo di archiviazione USB, ad esempio un'unità Zip, un masterizzatore per CD-R/RW (con un collegamento USB), un'unità magneto-ottica o un'unità USB flash. Questa funzione consente di eliminare le foto dalla scheda di memoria per poterla riutilizzare senza perdere gli originali.

Se si utilizza un'unità Zip o CD-ROM, questa deve essere dotata di alimentazione propria (da un alimentatore esterno o un adattatore).

#### Nota:

Non tutti i dispositivi USB sono supportati. Per informazioni dettagliate, contattare l'Assistenza clienti locale.

Una volta copiati i file, è possibile stamparli dal dispositivo di archiviazione in qualsiasi momento, come descritto a pagina 31.

# Copia delle foto su un'unità USB

- 1. Se il prodotto EPSON STYLUS PHOTO RX è collegato al computer, scollegare il cavo USB oppure spegnere il computer.
- 2. Assicurarsi che il prodotto EPSON STYLUS PHOTO RX sia acceso e che la scheda di memoria contenente le foto sia inserita.

3. Collegare un cavo USB dall'unità di archiviazione alla porta USB **EXT. I/F** nella parte anteriore di EPSON STYLUS PHOTO RX. (Se si utilizza un thumbdrive, collegarlo direttamente.) Quindi inserire il supporto nell'unità di archiviazione.

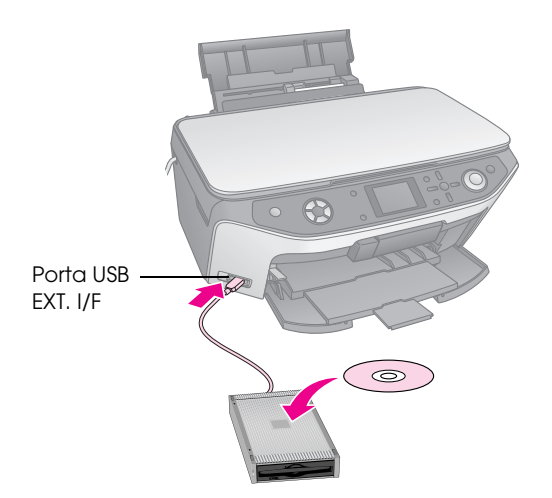

- 4. Premere il tasto 🖋 Setup.
- 5. Utilizzare il tasto ▲ o ▼ per selezionare **Backup** scheda memoria, quindi premere il tasto ►.

|     | 0                           |   |
|-----|-----------------------------|---|
| 90  | Backup scheda memoria       | C |
| ••• | Posizione stampa INT CD/DVD |   |
|     | Posizione stampa EXT CD/DVD |   |
| ÷   | Posizione CD/DVD su/giù     |   |
| 0   | Posizione CD/DVD sx/dx      |   |

- 6. Premere **OK**.
- 7. Premere nuovamente **OK** per avviare la procedura di backup. Potrebbe essere necessario seguire ulteriori istruzioni sul display LCD.

Tutte le foto contenute nella scheda vengono copiate nel dispositivo di archiviazione collegato. In base alla quantità di foto contenute, la procedura potrebbe richiedere alcuni minuti.

8. Al termine della copia delle foto, premere **OK** e rimuovere la scheda come descritto a pagina 19.

#### Nota:

Durante il backup su un CD-R/RW, EPSON STYLUS PHOTO RX crea una cartella per ciascuna sessione di backup. Su un CD-R/RW è possibile creare molteplici sessioni di backup.

# Stampa delle foto

Una volta terminata la copia nell'unità di archiviazione, è possibile stampare le foto effettuando i seguenti passaggi.

1. Collegare l'unità a EPSON STYLUS PHOTO RX come descritto a pagina 30.

#### Nota:

Rimuovere tutte le schede di memoria da EPSON STYLUS PHOTO RX. EPSON STYLUS PHOTO RX non è in grado di riconoscere le periferiche quando è inserita una scheda di memoria.

2. Quando compare questa schermata, utilizzare il tasto ▲ o ▼ per selezionare la cartella da cui effettuare la stampa, quindi premere **OK**.

| Selez | iona cartella |                                       |  |
|-------|---------------|---------------------------------------|--|
|       | 001           | Foto presenti<br>sull'apparecchio     |  |
| E     | 002           | esterno. Premere<br>il tasto Su o Giù |  |
|       | 005           | per selez, cartella.                  |  |
| 00    | Seleziona     | ОК ок                                 |  |

 Premere il tasto di modalità ◆ Stampa Scheda, quindi effettuare la stessa procedura per la stampa dalla scheda di memoria della fotocamera (→ pagina 20).

# Eliminazione di tutte le foto dalla scheda di memoria

Se si desidera eliminare tutte le foto contenute nella scheda di memoria, effettuare i passaggi che seguono.

- 1. Premere il tasto 🖋 Setup.
- 2. Utilizzare il tasto ▲ o ▼ per selezionare **Rimuovi** ogni file.

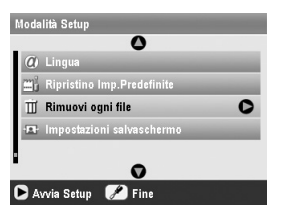

- 3. Premere il tasto ▶, quindi premere **OK**.
- 4. Premere nuovamente **OK** per avviare la procedura di cancellazione dei file.

Tutte le foto contenute nella scheda vengono cancellate. In base alla quantità di foto contenute, la procedura potrebbe richiedere alcuni minuti.

5. Al termine della cancellazione dei file, premere **OK**.

# Esecuzione di stampe dalla fotocamera digitale

PictBridge e USB DIRECT-PRINT consentono di stampare le foto collegando la fotocamera digitale direttamente a EPSON STYLUS PHOTO RX.

# Collegamento e stampa

Assicurarsi che la fotocamera sia compatibile con PictBridge o USB DIRECT-PRINT e che le foto soddisfino i requisiti che seguono.

| Formato file | JPEG                                            |
|--------------|-------------------------------------------------|
| Risoluzione  | 80 $\times$ 80 pixel - 9200 $\times$ 9200 pixel |

- 1. Rimuovere qualsiasi scheda di memoria dalla EPSON STYLUS PHOTO RX. (Se si lascia una scheda inserita, le foto verranno lette da tale scheda e non dalla scheda nella fotocamera.)
- 2. Premere il tasto 🖋 Setup.
- Utilizzare il tasto ▲ o ▼ per selezionare
   Impostazioni PictBridge, quindi premere il tasto
   ▶.

| Modalità Setup              |                       |  |
|-----------------------------|-----------------------|--|
| . 0                         |                       |  |
| 🇯 Posizione adesivi su/giù  | -                     |  |
| ·■· Posizione adesivi sx/dx | and the second second |  |
| 📓 Impostazioni PictBridge   | 0                     |  |
| 🚯 Seleziona cartella        | -                     |  |
| 🐌 ID stampante BT impostato | 1000                  |  |
| •                           |                       |  |
| 🕨 Avvia Setup 🛛 🖉 Fine      |                       |  |

- 4. Utilizzare il display LCD per selezionare le impostazioni di stampa (→ pagina 20).
- 5. Una volta terminato di selezionare le impostazioni di stampa, premere **OK**.
- 6. Collegare il cavo USB fornito con la fotocamera alla porta **EXT. I/F** USB nella parte anteriore di EPSON STYLUS PHOTO RX.

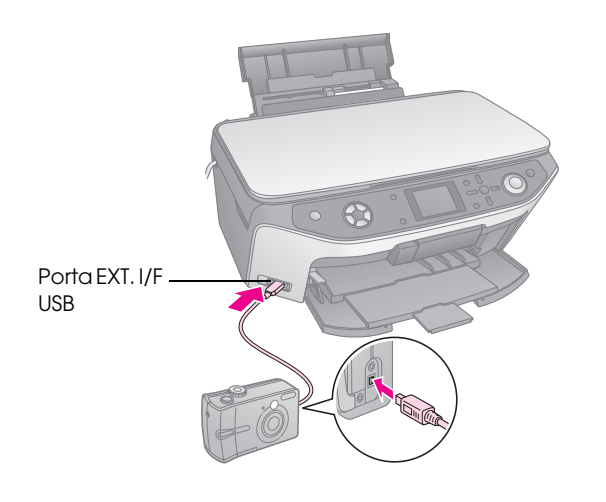

- Caricare il tipo di carta che si desidera utilizzare (⇒ pagina 5).
- 8. Accertarsi che la fotocamera sia accesa.
- 9. Utilizzare la fotocamera per selezionare le foto da stampare, regolare eventuali impostazioni e stampare le foto. Per informazioni dettagliate, consultare il manuale della fotocamera.

#### Nota:

- □ Se la fotocamera non è compatibile con PictBridge o USB DIRECT-PRINT, verrà visualizzato un messaggio indicante l'impossibilità di utilizzare il dispositivo collegato. Epson non può garantire la compatibilità con tutte le fotocamere.
- Alcune delle impostazioni della fotocamera digitale potrebbero non trovare riscontro nella stampa.

# Esecuzione di stampe da diapositive o negativi

È possibile utilizzare il supporto per pellicola fornito con EPSON STYLUS PHOTO RX per acquisire diapositive e strisce di pellicola negativa o positiva da 35 mm. È possibile quindi stampare direttamente dalle immagini acquisite.

Per ottenere risultati professionali equiparabili alle foto tradizionali, provare le carte fotografiche speciali Epson elencate a pagina 5.

#### Attenzione:

Assicurarsi di maneggiare le strisce di pellicola o i negativi tenendoli per i bordi o di indossare dei guanti. Il contatto delle dita con la superficie della pellicola può causare il fissaggio di impronte digitali o altre tracce sulla pellicola.

# Rimozione del tappetino per documenti e del supporto per pellicola

1. Aprire il coperchio documenti e rimuovere il tappetino per documenti.

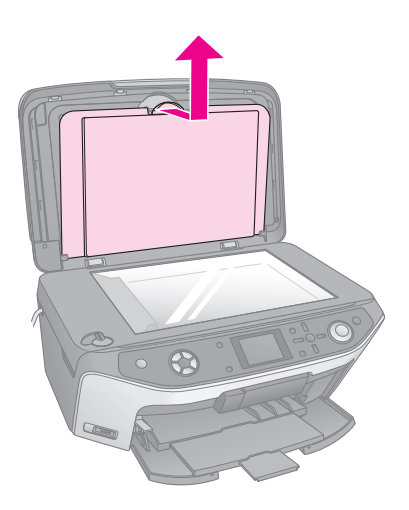

2. Se il supporto per pellicola è stato riposto sul retro del tappetino per documenti, capovolgere il tappetino ed estrarre il supporto.

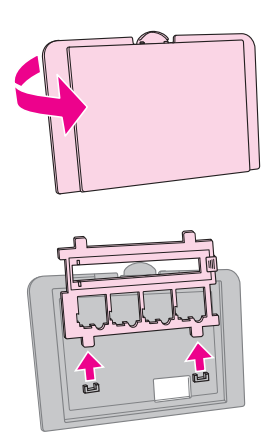

3. Collocare la pellicola o le diapositive nel supporto come descritto nelle pagine che seguono.

# Posizionamento di diapositive da 35 mm nel supporto

1. Far combaciare le linguette del supporto con i due fori piccoli sul bordo anteriore del piano di lettura.

Assicurarsi che gli spazi per le diapositive da 35 mm siano al centro del piano di lettura (non sul bordo anteriore) per allinearli alla finestrella del lettore per originali trasparenti quando si chiude il coperchio.

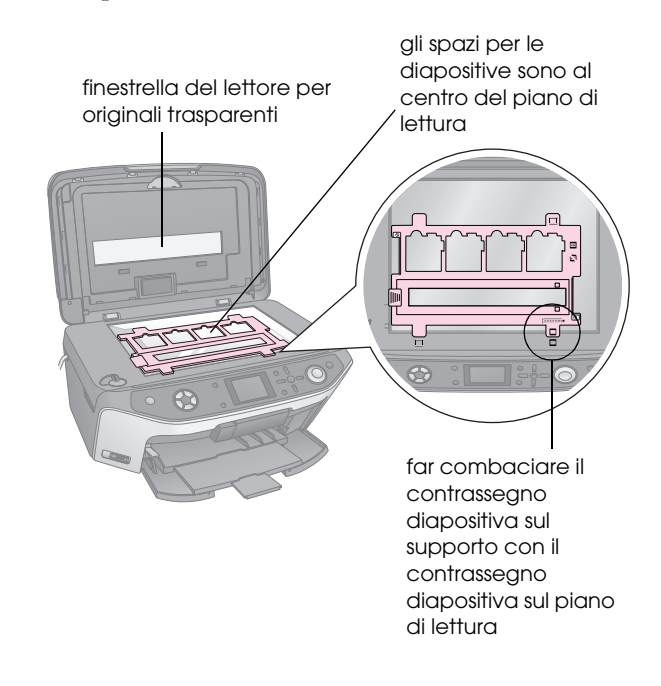

2. Posizionare le diapositive nel supporto come mostrato.

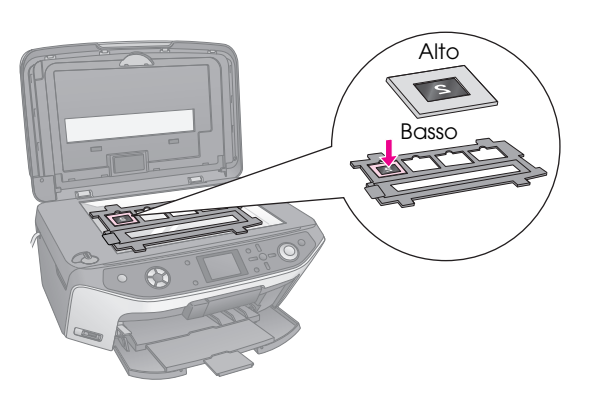

#### Nota:

- □ Le foto devono apparire invertite specularmente quando le si guarda dall'alto. (Il lato più lucente rivolto verso il basso, il lato meno lucente verso l'alto.)
- Assicurarsi di non premere eccessivamente sul piano di lettura.
- 3. Chiudere completamente il coperchio documenti.

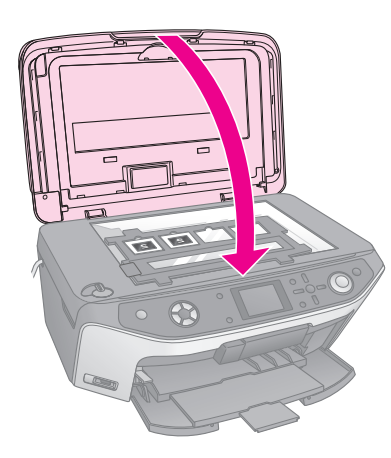

Continuare con i passaggi in "Stampa delle foto" a pagina 35 per acquisire e stampare le foto.

# Posizionamento di strisce di pellicola da 35 mm nel supporto

1. Aprire la copertura per strisce di pellicola.

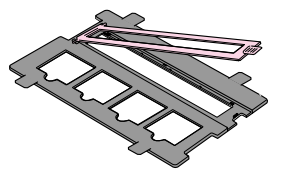

2. Far scorrere la striscia di pellicola negativa o positiva nel supporto, sotto le linguette.

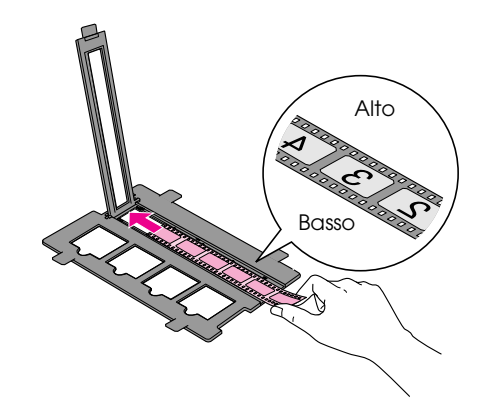

#### Nota:

Le foto devono apparire invertite specularmente quando le si guarda dall'alto. (Il lato più lucente rivolto verso il basso, il lato meno lucente verso l'alto.)

- 3. Chiudere la copertura per strisce di pellicola.
- 4. Far combaciare le linguette del supporto con i due fori piccoli sul bordo anteriore del piano di lettura.

Assicurarsi che la striscia di pellicola sia al centro del piano di lettura (non sul bordo anteriore) in modo da allinearla alla finestrella del lettore per originali trasparenti quando si chiude il coperchio.

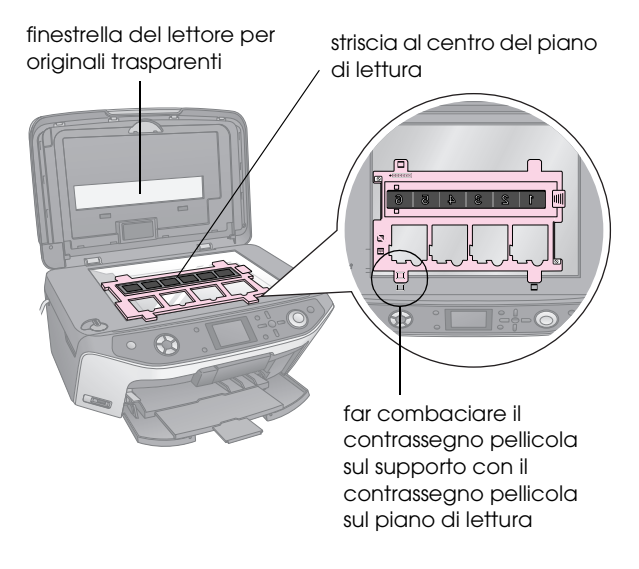

Attenzione: Assicurarsi di non premere eccessivamente sul piano di lettura. 5. Chiudere il coperchio documenti.

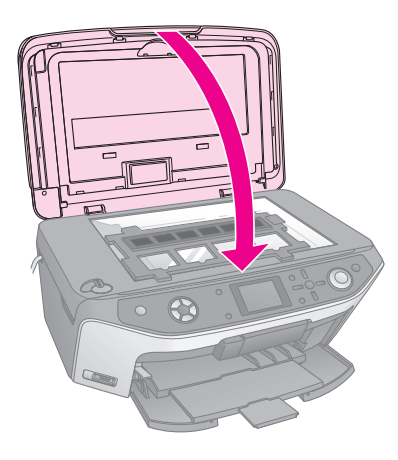

Continuare con i passaggi nella sezione che segue per acquisire e stampare le foto.

# Stampa delle foto

Una volta collocate le diapositive, i negativi o le strisce di pellicola sul piano di lettura, è possibile visualizzare e selezionare le foto da stampare dal display LCD. È possibile scegliere tra diversi tipi e formati di carta Epson.

- Caricare il tipo di carta che si desidera utilizzare (→ pagina 5).
- Premere il tasto di modalità
   Diapositiva/Negativo.

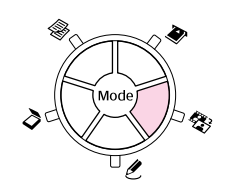

3. Selezionare il tipo di pellicola.

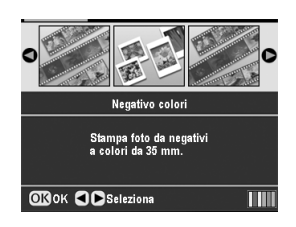

Se si effettua la scansione di diapositive, selezionare **Positivo colori(dicp.)**. Se si effettua la scansione di una striscia di pellicola, selezionare una delle opzioni che seguono:

- Negativo colori (utilizzo più frequente)
- Negativo B/N
- Positivo colori(striscia)

Premere **OK** dopo aver effettuato la selezione desiderata.

 Utilizzare il tasto ▲ o ▼ per selezionare **RipristinoCol.** o **Autoesposizione**, quindi premere il tasto ► per selezionare la voce di impostazione.

|         | 0                    |  |
|---------|----------------------|--|
| Riprist | inoCol. Off          |  |
| Autoes  | posizione : Standard |  |
|         | Ø                    |  |
|         | Indiates             |  |

| Impostazione        | Descrizione                                                                                                    |  |
|---------------------|----------------------------------------------------------------------------------------------------|--|
| RipristinoCol.      | Selezionare <b>On</b> per ripristinare il colore<br>originale di diapositive, negativi o<br>pellicole sbiaditi. |  |
| Auto<br>esposizione | Più basso: diminuisce il livello di<br>esposizione                                                              |  |
|                     | <b>Standard</b> : livello di esposizione standard                                                               |  |
|                     | <b>Più alto</b> : aumenta il livello di esposizione                                                             |  |

- 5. Premere **OK**. EPSON STYLUS PHOTO RX avvia la visualizzazione in anteprima delle diapositive.
- 6. Premere **OK** se la foto viene visualizzata in anteprima nel modo desiderato.

Se si desidera effettuare una nuova scansione preliminare, premere il tasto 5 Indietro.

 Utilizzare il tasto ◀ o ► per selezionare una delle opzioni per la scelta delle foto, quindi premere OK.

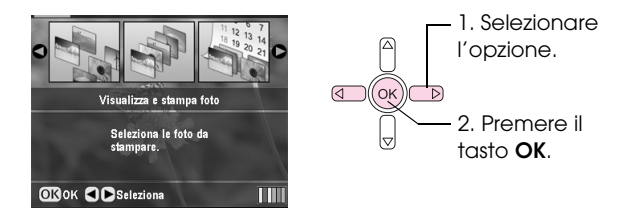

| Impostazione                | Descrizione                                                       |  |
|-----------------------------|-------------------------------------------------------------------|--|
| Visualizza e<br>stampa foto | Stampa soltanto le foto selezionate.                              |  |
| Stampa tutto                | Stampa tutte le foto.                                             |  |
| Stampa<br>intervallo        | Stampa una sequenza di foto, ad<br>esempio da 3 a 8.              |  |
| Stampa ritaglio             | Stampa unicamente la parte di foto<br>tagliata (➡ pagina 37).     |  |
| Salva su<br>scheda          | Salva le foto su una scheda di memoria<br>(→ pagina 38).          |  |
| Nuova<br>scansione          | Acquisisce nuovamente le diapositive, la pellicola o il negativo. |  |

A seconda della selezione effettuata, verrà visualizzata una schermata simile alla seguente:

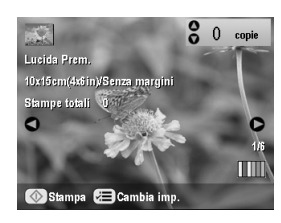

8. Seguire le istruzioni nella parte inferiore dello schermo per selezionare le foto che si desidera stampare e il numero di copie.

Utilizzare i tasti ▲, ▼, ◀ e ▶ per selezionare una foto; utilizzare il tasto ▲ o ▼ per impostare il numero di copie.

- 9. Premere il tasto *Հ*≡ Impostazioni stampa.
- 10. Utilizzare il tasto ▲ o ▼ per selezionare la voce di menu, quindi premere il tasto ►.

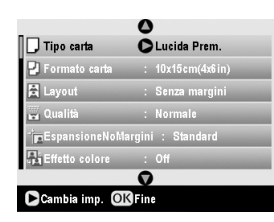

11. Utilizzare il tasto ▲ o ▼ per selezionare la voce di impostazione. Premere OK per applicare le nuove impostazioni.

| <ul> <li>Tipo carta</li> <li>Formato c</li> <li>Layout</li> <li>Qualità</li> <li>Espansiou</li> <li>Effetto col</li> </ul> | 0            |  |
|----------------------------------------------------------------------------------------------------|--------------|--|
|                                                                                                    | Lucida Prem. |  |
|                                                                                                    | Extra lucida |  |
|                                                                                                    | SemiLucida   |  |
|                                                                                                    | Carta fotog. |  |
|                                                                                                    | Carta comune |  |
|                                                                                                    | Ø            |  |
| OK Seleziona SIndietro                                                                                                    |              |  |

| Impostazione  | Descrizione                                                                                                    |
|---------------|----------------------------------------------------------------------------------------------------|
| Tipo carta    | Consente di selezionare l'impostazione<br>per il tipo di carta caricata (➡ pagina 5).                                                                         |
| Formato carta | Consente di selezionare il formato carta caricato.                                                                                                    |
| Layout        | Se si desidera stampare senza i margini<br>bianchi sui bordi, scegliere <b>Senza</b><br><b>margini</b> . In caso contrario, scegliere<br><b>Con margini</b> . |
| Qualità       | Consente di selezionare la qualità della stampa da effettuare.                                                                                                |

| Impostazione             | Descrizione                                                                               |                                                                                                    |
|--------------------------|-------------------------------------------------------------------------------------------|----------------------------------------------------------------------------------------------------|
| Espansione-<br>NoMargini | Regola i margini che vengono rifilati quando si seleziona <b>Senza margini</b> .          |                                                                                                    |
|                          | Standard: non viene stampato alcun margine.                                               |                                                                                                    |
|                          | Medio: la quantità di espansione è<br>ridotta. (I margini potrebbero<br>essere stampati.) |                                                                                                    |
|                          | Min.:                                                                                     | la quantità di espansione è<br>inferiore rispetto a <b>Medio</b> .<br>(I margini potrebbero essere<br>stampati.) |
| Effetto colore           | Selezionare <b>B/N</b> per stampare la foto in bianco e nero.                             |                                                                                                    |

12. Premere nuovamente **OK**, quindi premere il tasto **Start** per avviare la stampa.

Per annullare la stampa, premere il tasto **◊ Stop/Clear**.

# *Ripristino del colore nelle pellicole e nelle diapositive*

Se le diapositive o i negativi si sono sbiaditi nel tempo, è possibile farli tornare come nuovi tramite il ripristino del colore.

Per ripristinare il colore in diapositive o negativi sbiaditi, collocare le diapositive o i negativi sul piano di lettura come descritto a pagina 33 o 34 e regolare le impostazioni.

1. Premere il tasto 🏶 Diapositiva/Negativo.

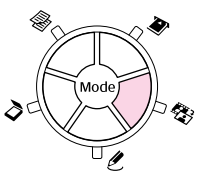

2. Selezionare il tipo di pellicola.

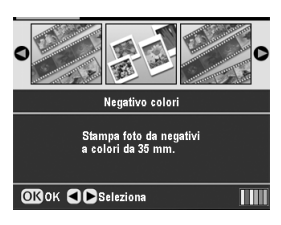

Se si effettua la scansione di diapositive, selezionare **Positivo colori(diap.)**. Se si effettua la scansione di una striscia di pellicola, selezionare una delle opzioni che seguono:

- Negativo colori (utilizzo più frequente)
- Negativo B/N
- Positivo colori(striscia)

Premere **OK** dopo aver effettuato la selezione desiderata.

3. Assicurarsi che **RipristinoCol.** sia su **On**.

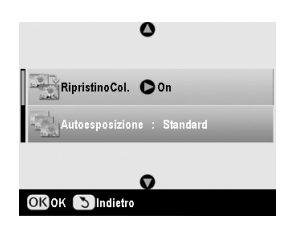

4. Continuare dal passaggio 5 a pagina 35 per stampare diapositive, negativi o pellicola.

# Ritaglio di una foto

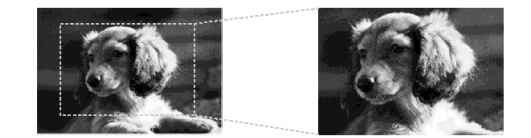

È possibile ritagliare e ingrandire le foto quando si stampa da diapositive, negativi o pellicola. Prima di iniziare, collocare le diapositive, i negativi o la pellicola sul piano di lettura come descritto a pagina 33 o 34 e caricare la carta da utilizzare ( $\Rightarrow$  pagina 5).

Premere il tasto di modalità
 Diapositiva/Negativo.

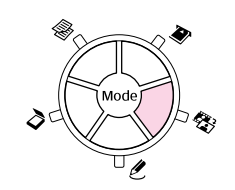

2. Selezionare il tipo di pellicola.

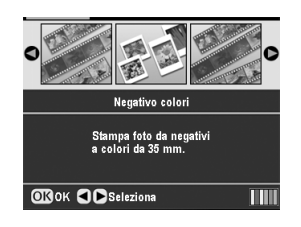

Se si effettua la scansione di diapositive, selezionare **Positivo colori(diap.)**. Se si effettua la scansione di una striscia di pellicola, selezionare una delle opzioni che seguono:

- Negativo colori (utilizzo più frequente)
- Negativo B/N
- Positivo colori(striscia)

Premere **OK** dopo aver effettuato la selezione desiderata.

- 3. Se necessario, regolare **RipristinoCol.** e **Auto** esposizione.
- 4. Premere **OK**. EPSON STYLUS PHOTO RX avvia la visualizzazione in anteprima delle diapositive.
- 5. Premere **OK** se la foto viene visualizzata in anteprima nel modo desiderato.

Se si desidera effettuare una nuova scansione preliminare, premere il tasto 5 Indietro.

6. Utilizzare il tasto ◀ o ► per selezionare **Stampa** ritaglio, quindi premere OK.

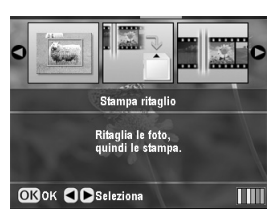

- 7. Utilizzare il tasto ◀ o ► per selezionare la foto da ritagliare, quindi premere **OK**.
- 8. Regolare l'area di ritaglio e avviare la stampa come descritto a pagina 12.

# Scansione su una scheda di memoria

È possibile utilizzare EPSON STYLUS PHOTO RX per salvare su una scheda di memoria le scansioni di foto, pellicola e diapositive. È inoltre possibile effettuare la scansione verso il computer invece che sulla scheda di memoria (vedere le istruzioni nella *Guida utente* su schermo).

# Scansione di una foto

Dopo aver inserito una scheda di memoria (➡ pagina 18), effettuare i passaggi che seguono per acquisire una foto salvandola sulla scheda in formato JPEG.

- 1. Aprire il coperchio documenti.
- 2. Collocare la foto rivolta verso il basso nell'angolo superiore sinistro del piano di lettura, come mostrato.

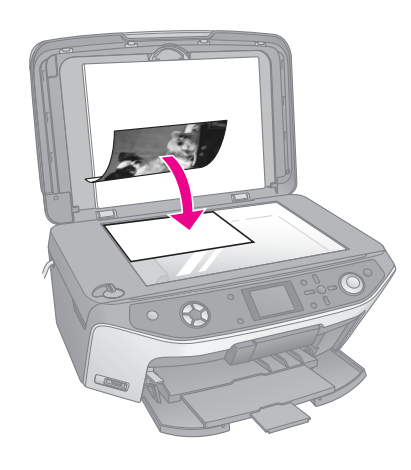

#### Nota:

Se le estremità della scansione risultano tagliate, spostare leggermente la foto dall'angolo.

- 3. Chiudere il coperchio documenti.
- 4. Premere il tasto di modalità *>* **Scansione**.

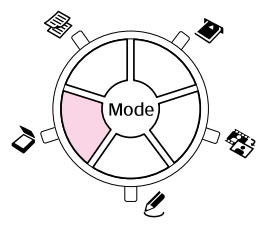

5. Utilizzare il tasto ◀ o ► per selezionare Salva su scheda, quindi premere OK.

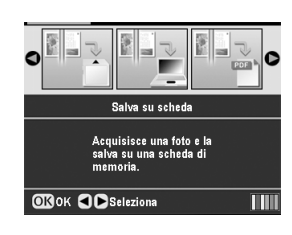

6. Utilizzare i tasti ▲, ▼, ◀ e ▶ per selezionare le opzioni che seguono:

|                       | 0               |  |  |
|-----------------------|-----------------|--|--|
| Area scan.            | CRitaglio auto  |  |  |
| Tipo docum.           | : Foto          |  |  |
| Qualità scan.         | : Foto          |  |  |
| Cap                   | acità mem. 64MB |  |  |
| 0                     |                 |  |  |
| SIndietro 🐼 Scansione |                 |  |  |

| Impostazione  | Descrizione                                                                                                    |
|---------------|----------------------------------------------------------------------------------------------------|
| Area scan.    | Se i bordi della foto presentano un<br>colore sbiadito, selezionare <b>Area max</b> .<br>Altrimenti, selezionare <b>Ritaglio auto</b> . |
| Tipo docum.   | Selezionare Foto.                                                                                                    |
| Qualità scan. | Selezionare <b>Foto</b> .                                                                                                    |

 Premere il tasto 
 Scansione. La foto viene acquisita e salvata nella cartella EPSCAN sulla scheda di memoria.

Al termine della scansione, viene visualizzata una schermata di conferma. Annotare il nome assegnato all'immagine e la posizione sulla scheda.

#### Attenzione:

- Non aprire mai l'unità scanner durante la scansione; in caso contrario, il prodotto EPSON STYLUS PHOTO RX può venire danneggiato.
- Non rimuovere la scheda di memoria o spegnere EPSON STYLUS PHOTO RX mentre la spia della scheda di memoria lampeggia, in quanto possono verificarsi perdite di dati.

# Scansione di pellicole o diapositive

Dopo aver inserito una scheda di memoria (→ pagina 18), è possibile acquisire diapositive o pellicole e salvarle come foto sulla scheda in formato JPEG.

1. Collocare la pellicola o le diapositive nel piano di lettura come descritto a pagina 33 o 34.

2. Chiudere il coperchio documenti.

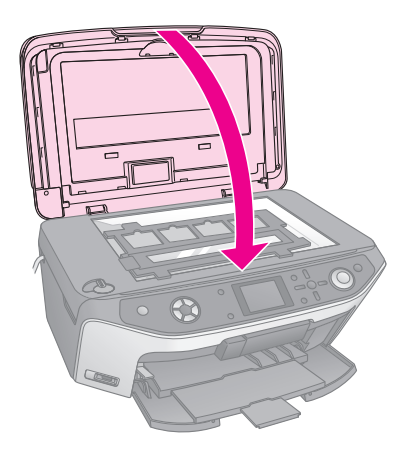

Premere il tasto di modalità
 Diapositiva/Negativo.

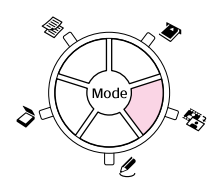

4. Selezionare il tipo di pellicola.

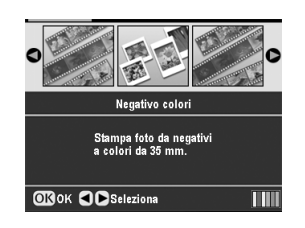

Se si effettua la scansione di diapositive, selezionare **Positivo colori(dicp.)**. Se si effettua la scansione di una striscia di pellicola, selezionare una delle opzioni che seguono:

- Negativo colori (utilizzo più frequente)
- Negativo B/N
- Positivo colori(striscia)

Premere **OK** dopo aver effettuato la selezione desiderata.

- 5. Se necessario, regolare **RipristinoCol.** e **Auto** esposizione.
- 6. Premere **OK**. EPSON STYLUS PHOTO RX avvia la visualizzazione in anteprima delle diapositive.
- 7. Premere **OK** se le foto vengono visualizzate in anteprima nel modo desiderato.

Se si desidera effettuare una nuova scansione preliminare, premere il tasto 5 Indietro.

8. Utilizzare il tasto ◀ o ► per selezionare **Salva su** scheda, quindi premere OK.

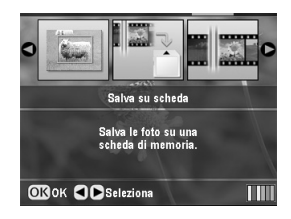

EPSON STYLUS PHOTO RX visualizza la prima foto sul display.

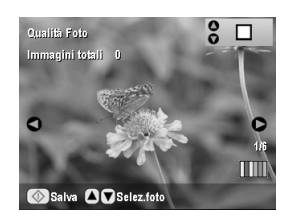

- 9. Utilizzare il tasto ◀ o ► per visualizzare in anteprima ciascuna foto.

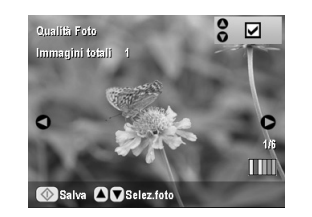

 Una volta terminato di selezionare le foto, premere il tasto '≡ Impostazioni stampa e quindi premere il tasto ►. Quindi, utilizzare il tasto ▲ o ▼ per selezionare Foto (per qualità buona) o Foto migliore (per qualità superiore) come impostazione di Qualità e infine premere OK.

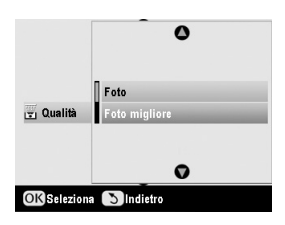

- 12. Premere nuovamente **OK** per applicare la nuova impostazione.
- 13. Premere il tasto **\$ Start**. La foto viene acquisita e salvata nella cartella **EPSCAN** sulla scheda di memoria.

Al termine della scansione, viene visualizzata una schermata di conferma. Annotare il nome assegnato all'immagine e la posizione sulla scheda.

## Attenzione:

Non rimuovere la scheda di memoria o spegnere EPSON STYLUS PHOTO RX mentre la spia della scheda di memoria lampeggia, in quanto possono verificarsi perdite di dati. Se il telefono cellulare dispone di una porta a infrarossi, è possibile inviare i dati fotografici JPEG dal telefono a EPSON STYLUS PHOTO RX e stamparli.

# Stampa di istantanee

Assicurarsi che il telefono cellulare in uso consenta l'invio di dati fotografici tramite infrarossi.

- Caricare il tipo di carta che si desidera utilizzare (→ pagina 5).
- 2. Premere il tasto 🖋 Setup.
- 3. Utilizzare il tasto ▲ o ▼ per selezionare
   Impostazioni PictBridge, quindi premere il tasto
   ▶.

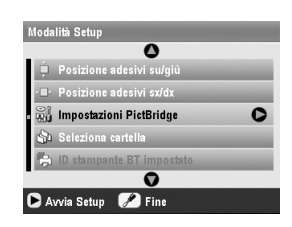

4. Utilizzare il display LCD per selezionare le impostazioni di stampa (→ pagina 20).

Assicurarsi che **ImmaginePiccola** sia su **On**, come mostrato.

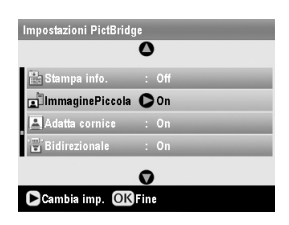

- 5. Una volta terminato di selezionare le impostazioni di stampa, premere **OK**.
- 6. Orientare la porta a infrarossi del telefono verso la porta a infrarossi di EPSON STYLUS PHOTO RX e inviare i dati fotografici. Per informazioni dettagliate, consultare il manuale del telefono cellulare in uso.

EPSON STYLUS PHOTO RX avvia la stampa dopo aver ricevuto i dati in modo corretto.

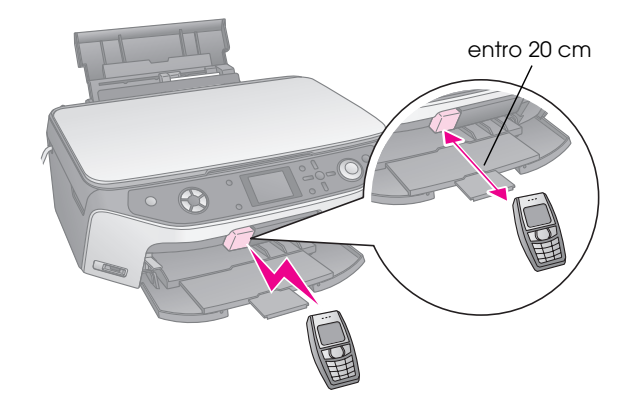

#### Nota:

- La porta a infrarossi può ricevere dati fino a una distanza massima di 20 cm.
- È possibile inviare fino a 10 parti di dati di immagine (le dimensioni massime totali dell'immagine sono di 3 MB), inclusi i documenti in fase di stampa.
- □ La trasmissione dei dati potrebbe non risultare possibile se le porte a infrarossi sono esposte a luce solare diretta o luce fluorescente.

# Specifiche per infrarossi

| Versione                     | Conformità alle specifiche IrDA <sup>®</sup><br>Standard. (Ver.1.3 Low Power) |
|------------------------------|-------------------------------------------------------------------------------|
| Velocità massima<br>dati     | Fino a 4 M bit/s                                                              |
| Limite distanza collegamento | 0,2 metri                                                                     |

# Sostituzione delle cartucce d'inchiostro

Quando si stampa con cartucce d'inchiostro in esaurimento o esaurite, viene visualizzato un messaggio sul display LCD. Controllare questa icona nell'angolo inferiore destro del display per verificare quale cartuccia risulta vuota o in esaurimento.

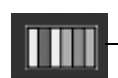

– Livelli inchiostro

Quando una cartuccia viene utilizzata per oltre sei mesi, è possibile che la qualità di stampa diminuisca. Se necessario, provare a pulire la testina di stampa come descritto a pagina 44. Se la qualità delle stampe non è ancora perfetta, è necessario sostituire la cartuccia.

# Controllo del livello d'inchiostro

Per controllare l'erogazione dell'inchiostro, effettuare quanto segue:

- 1. Premere il tasto 🖋 Setup.
- 2. Utilizzare il tasto ▲ o ▼ per selezionare **Livelli inchiostro**, quindi premere il tasto ►.

Verrà visualizzato un grafico che mostra la quantità di inchiostro rimanente in ciascuna cartuccia:

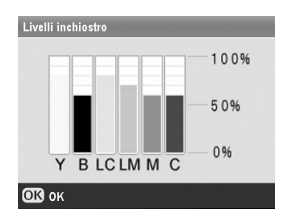

**Y** (Giallo), **B** (Nero), **LC** (Ciano chiaro), **LM** (Magenta chiaro), **M** (Magenta) e **C** (Ciano).

3. Una volta effettuato il controllo dei livelli di inchiostro, premere **OK**.

Quando l'inchiostro inizia ad esaurirsi, assicurarsi di avere a disposizione delle cartucce di ricambio. Se una cartuccia è vuota, non è possibile stampare.

# Acquisto delle cartucce d'inchiostro

Utilizzare queste cartucce d'inchiostro Epson entro sei mesi dall'installazione e prima della data di scadenza.

| Colore         | Numero parte |
|----------------|--------------|
| Nero           | T0481        |
| Ciano          | T0482        |
| Magenta        | T0483        |
| Giallo         | T0484        |
| Ciano chiaro   | T0485        |
| Magenta chiaro | T0486        |

#### Attenzione:

Per assicurare buoni risultati, utilizzare cartucce d'inchiostro originali Epson e non ricaricarle. Prodotti di altre marche potrebbero provocare danni non coperti dalle condizioni di garanzia Epson e, in determinate circostanze, potrebbero causare un funzionamento non corretto della stampante EPSON STYLUS PHOTO RX in uso.

## Precauzioni sulle cartucce d'inchiostro

#### Avvertenza:

Se l'inchiostro dovesse venire a contatto con le mani, lavarle accuratamente con acqua e sapone. Se dovesse venire a contatto con gli occhi, sciacquarli immediatamente con acqua. Se permane uno stato di malessere o problemi alla vista, rivolgersi immediatamente a un medico.

#### Attenzione:

- □ Per evitare di danneggiare EPSON STYLUS PHOTO RX, non spostare manualmente la testina di stampa.
- Quando una cartuccia d'inchiostro è vuota, non è possibile continuare a copiare o stampare anche se la altre cartucce contengono ancora inchiostro.
- Lasciare la cartuccia vuota installata in EPSON STYLUS PHOTO RX fino a quando non è disponibile una cartuccia sostitutiva. In caso contrario, l'inchiostro rimanente negli ugelli della testina di stampa potrebbe essiccarsi.
- Un chip IC posto su ciascuna cartuccia di inchiostro consente un monitoraggio accurato della quantità di inchiostro utilizzata dalla cartuccia. Anche se la cartuccia viene rimossa e quindi reinserita, verrà utilizzato tutto l'inchiostro presente. Tuttavia, ogni qual volta si inserisce la cartuccia, viene consumata una piccola quantità d'inchiostro, in quanto EPSON STYLUS PHOTO RX esegue un controllo di affidabilità della cartuccia.

# Rimozione e installazione delle cartucce di inchiostro

Prima di iniziare, assicurarsi di avere a disposizione una cartuccia d'inchiostro nuova. Una volta che si inizia la procedura di sostituzione di una cartuccia, è necessario completare tutti i passaggi in un'unica sessione.

- 1. Effettuare quanto segue:
  - Se una cartuccia d'inchiostro è vuota: Osservare il messaggio sul display LCD per stabilire quale cartuccia è vuota, quindi premere OK.
  - Se una cartuccia d'inchiostro è quasi vuota: Controllare l'icona nell'angolo inferiore destro del display LCD per verificare quale cartuccia risulta in esaurimento o per monitorare i livelli di inchiostro come descritto a pagina 42. Quindi, premere il tasto
     ✓ Setup. Utilizzare il tasto ▲ o ▼ per selezionare Cambia cartuccia, quindi premere il tasto ►. Quando compare la schermata di conferma, premere il tasto ♦ Start.
- 2. Sollevare l'unità scanner per accedere all'area della stampante.

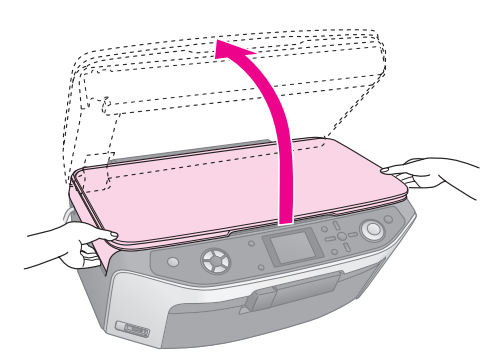

3. Aprire il coperchio delle cartucce.

### Attenzione:

Non tentare di aprire il coperchio delle cartucce durante il movimento della testina di stampa. Attendere che le cartucce si siano spostate sulla posizione di sostituzione.

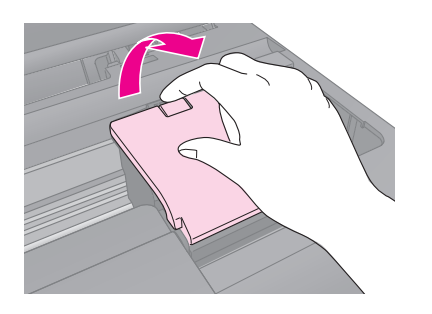

4. Rimuovere la cartuccia da sostituire. Premere l'aletta sul retro della cartuccia e sollevarla verso l'alto. Smaltirla in modo appropriato. Non conservare la cartuccia usata e non tentare di ricaricarla.

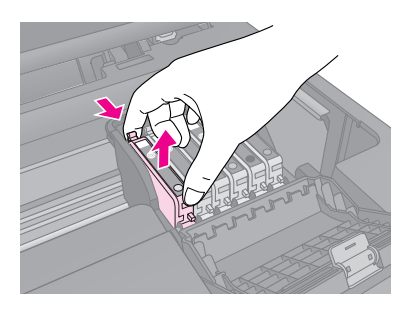

- 5. Rimuovere la cartuccia nuova dalla confezione.
- 6. Collocare la nuova cartuccia nel supporto e premerla verso il basso finché non scatta in posizione.

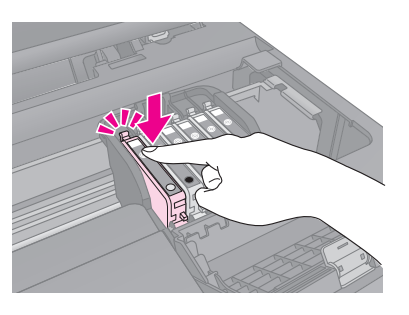

Se risulta necessario sostituire altre cartucce d'inchiostro, ripetere le operazioni da 4 a 6 prima di procedere al passaggio successivo.

7. Chiudere il coperchio delle cartucce e premerlo finché non scatta in posizione.

#### Attenzione:

Se risulta difficile chiudere il coperchio, assicurarsi che tutte le cartucce siano inserite correttamente in sede. Spingere verso il basso ciascuna cartuccia finché non scatta in posizione. Non tentare di forzare il coperchio chiuso.

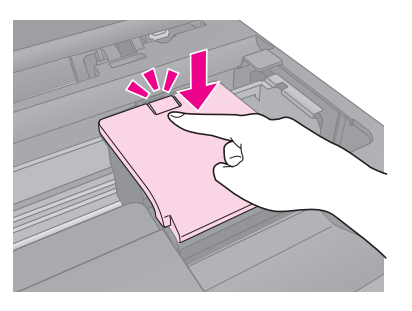

8. Chiudere l'unità scanner.

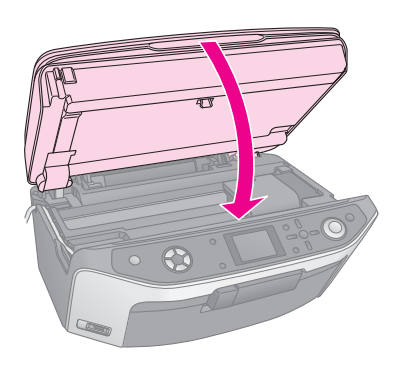

9. Premere **OK**.

EPSON STYLUS PHOTO RX inizia a caricare l'inchiostro e il messaggio **Caricamento inchiostro. Attendere.** viene visualizzato sul display LCD.

Attendere che il messaggio **La sostituzione della cartuccia è completata.** venga visualizzato sul display LCD prima di continuare a stampare.

#### Attenzione:

Non spegnere mai EPSON STYLUS PHOTO RX mentre è in corso il caricamento dell'inchiostro, poiché ciò comporta uno spreco d'inchiostro.

# Controllo e pulizia della testina di stampa

Se le stampe risultano inaspettatamente chiare o sbiadite o se si notano delle strisce chiare o scure che attraversano la pagina, potrebbe essere necessario pulire la testina di stampa. Questa operazione consente di pulire gli ugelli della testina di stampa, i quali possono ostruirsi se non si utilizza EPSON STYLUS PHOTO RX per un periodo di tempo prolungato.

#### Nota:

Assicurarsi che il vassoio anteriore sia nella posizione carta (posizione abbassata) e il vassoio CD/DVD non sia inserito in EPSON STYLUS PHOTO RX. Per informazioni dettagliate, vedere "Caricamento della carta" a pagina 5.

#### Suggerimento:

Per mantenere una buona qualità di stampa, è consigliabile accendere EPSON STYLUS PHOTO RX almeno una volta al mese.

# Controllo della testina di stampa

È possibile stampare un motivo di controllo degli ugelli per verificare eventuali ostruzioni degli ugelli della testina di stampa o per osservare i risultati dopo la pulizia della testina di stampa.

1. Premere il tasto **\* Setup**. (Se si è appena terminato di pulire la testina di stampa, è possibile avviare il controllo degli ugelli premendo il tasto **\$ Start**.)

- 2. Utilizzare il tasto ▲ o ▼ per selezionare **Controllo ugelli**, quindi premere il tasto ►.
- 3. Assicurarsi che sia caricata carta comune, quindi premere il tasto **Start** per stampare il motivo di controllo degli ugelli.
- 4. Esaminare la stampa del motivo di controllo degli ugelli. Ciascuna riga sfalsata deve essere continua e priva di spazi vuoti, come mostrato in figura.

| F | <br> | F | <br> |
|---|------|---|------|
|   |      |   |      |
|   |      |   |      |
|   |      |   | <br> |
|   | <br> |   |      |

- Se la stampa appare corretta, premere il tasto
   S Indietro per tornare al menu principale.
- Se si notano spazi vuoti, come mostrato di seguito, premere il tasto Stort per pulire la testina di stampa come descritto nella sezione successiva.

|            | C C     |   | <br>                                                                                                    |
|------------|---------|---|----------------------------------------------------------------------------------------------------|
|            | ++-     |   | <br>                                                                                                    |
|            |         |   | <br>                                                                                                    |
|            | T T-    | T | <br>                                                                                                    |
|            | ++      |   | <br>_                                                                                                    |
|            | +       |   | <br>                                                                                                    |
|            |         |   | <br>                                                                                                    |
| The Tree I |         |   | <br>                                                                                                    |
|            | +       |   | <br>                                                                                                    |
|            |         |   | <br>the second second second second second second second second second second second second second second second se |
|            |         |   | <br>                                                                                                    |
|            | +   ~+- |   | <br>                                                                                                    |
|            |         |   | <br>                                                                                                    |

# Pulizia della testina di stampa

Per pulire la testina di stampa in modo che possa distribuire l'inchiostro correttamente, effettuare i passaggi che seguono. La pulizia della testina di stampa consuma inchiostro; pertanto, eseguirla soltanto se la qualità di stampa peggiora.

#### Nota:

Se sul display LCD viene visualizzato un messaggio indicante che la cartuccia è vuota o quasi esaurita, è impossibile pulire la testina di stampa. È necessario sostituire innanzitutto la cartuccia d'inchiostro indicata.

- 1. Assicurarsi che EPSON STYLUS PHOTO RX sia accesa ma non stia stampando.
- 2. Premere il tasto 🖋 Setup.
- 3. Utilizzare il tasto ▲ o ▼ per selezionare **Pulizia testina**, quindi premere il tasto ►.
- 4. Premere il tasto **\$ Start** per avviare la pulizia della testina di stampa.

La pulizia dura circa 60 secondi, durante i quali viene visualizzato il messaggio **Pulizia della testina in corso. Attendere.** sul display LCD.

#### Attenzione:

Per evitare danni a EPSON STYLUS PHOTO RX, non effettuare mai lo spegnimento mentre è in corso la pulizia della testina.

5. Al termine della pulizia, premere il tasto **\$ Start** per stampare un motivo di controllo degli ugelli e verificare i risultati. Se non si riscontra alcun miglioramento dopo aver pulito la testina di stampa tre o quattro volte, controllare le soluzioni da pagina 47. È anche possibile spegnere EPSON STYLUS PHOTO RX e attendere una notte per consentire all'inchiostro essiccato di ammorbidirsi. Quindi, provare nuovamente a pulire la testina di stampa.

# Allineamento della testina di stampa

Se le stampe risultano granulose o presentano linee verticali seghettate, potrebbe essere necessario allineare la testina di stampa.

#### Nota:

Assicurarsi che il vassoio anteriore sia nella posizione carta (posizione abbassata) e il vassoio CD/DVD non sia inserito in EPSON STYLUS PHOTO RX. Per informazioni dettagliate, vedere "Caricamento della carta" a pagina 5.

- 1. Assicurarsi che EPSON STYLUS PHOTO RX sia accesa ma non stia stampando.
- 2. Caricare diversi fogli di carta comune.
- 3. Premere il tasto # Setup.
- Utilizzare il tasto ▲ o ▼ per selezionare
   Allineamento testina, quindi premere il tasto ►.
- 5. Premere il tasto **\$ Start** per stampare il motivo di allineamento.

Verrà stampato il foglio di allineamento mostrato di seguito.

#### Nota:

Non premere il tasto Stop/Clear durante la stampa di un motivo di allineamento.

6. Osservare il motivo #1 e individuare il riquadro stampato in modo più uniforme, privo di strisce o righe osservabili.

| #1 |     | _ |   |     |
|----|-----|---|---|-----|
|    |     | 4 |   |     |
| 1  | 2 3 | 5 | 7 | 8 9 |
|    |     | 6 |   |     |
| #2 |     | _ |   |     |
|    |     | 4 |   |     |
| 1  | 2 3 | 5 | 7 | 8 9 |
|    |     | 6 |   |     |
| #3 |     | _ |   |     |
|    |     | 4 |   |     |
| 1  | 2 3 | 5 | 7 | 8 9 |
|    |     | 6 |   |     |
| #4 |     |   |   |     |
|    |     | 4 |   |     |
| 1  | 2 3 | 5 | 7 | 8 9 |
|    |     | 6 |   |     |
|    |     |   |   |     |
|    |     |   |   |     |

7. Premere il tasto ► e quindi utilizzare il tasto ▲ o ▼ per selezionare il numero di tale serie.

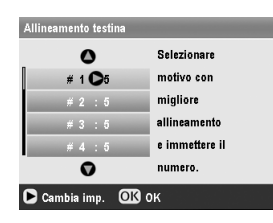

- 8. Premere **OK**, quindi immettere i numeri per gli altri motivi allo stesso modo.
- 9. Al termine, premere **OK** per visualizzare il messaggio **Allineamento testina completato**. Premere **OK** per tornare alla modalità Setup.

# Trasporto di EPSON STYLUS PHOTO RX

Se risulta necessario spostare EPSON STYLUS PHOTO RX per una certa distanza, occorre imballarla attentamente per il trasporto utilizzando la confezione originale o una scatola simile.

#### Attenzione:

- Nel conservare e trasportare il prodotto EPSON STYLUS PHOTO RX, non inclinarlo, non posizionarlo verticalmente e non capovolgerlo; in caso contrario si rischiano fuoriuscite dalla cartuccia.
- Lasciare le cartucce d'inchiostro installate; la rimozione delle cartucce per il trasporto può danneggiare EPSON STYLUS PHOTO RX.
- 1. Rimuovere tutta la carta dall'alimentatore e assicurarsi che il prodotto EPSON STYLUS PHOTO RX sia spento.
- 2. Aprire l'unità scanner e assicurarsi che la testina di stampa sia nella posizione di riposo completamente a destra.
- 3. Chiudere l'unità scanner.
- 4. Aprire il coperchio documenti e ruotare il fermo per trasporto per bloccare lo scanner, come mostrato.

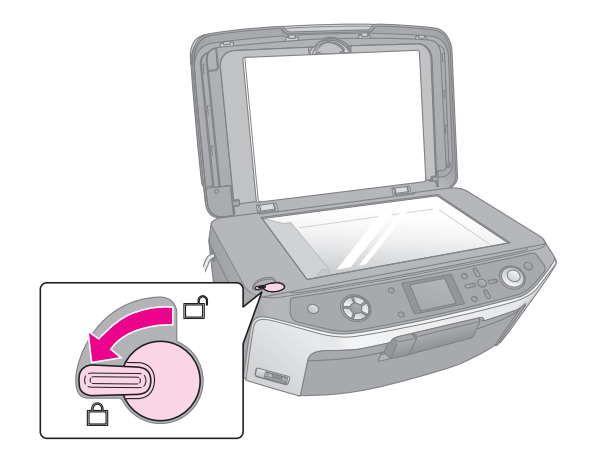

- 5. Scollegare il cavo di alimentazione dalla presa di corrente; quindi, scollegare il cavo USB dal computer.
- 6. Chiudere il supporto carta, il vassoio anteriore e il coperchio anteriore.

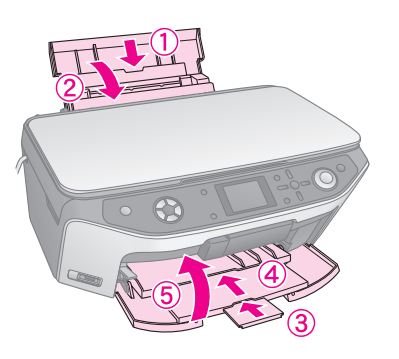

7. Collocare EPSON STYLUS PHOTO RX nella confezione originale effettuando l'imballaggio con i materiali protettivi originali.

Mantenere EPSON STYLUS PHOTO RX in posizione orizzontale durante il trasporto. Dopo lo spostamento, assicurarsi di sbloccare lo scanner.

# Modifica della lingua di visualizzazione sul display LCD

È possibile modificare la lingua visualizzata sul display LCD.

- 1. Premere il tasto 🖋 Setup.
- 2. Utilizzare il tasto ▲ o ▼ per selezionare **Lingua**, quindi premere il tasto ►.
- 3. Utilizzare il tasto ▲ o ▼ per selezionare la lingua di visualizzazione.
- 4. Premere **OK**.

Se si presenta un problema con EPSON STYLUS PHOTO RX, controllare i messaggi sul display LCD, eseguire un controllo degli ugelli (→ pagina 44), o vedere "Problemi e soluzioni" a pagina 47.

# Messaggi di errore

È possibile individuare e risolvere la maggior parte dei problemi controllando i messaggi di errore sul display LCD. Se non si riesce a risolvere i problemi controllando i messaggi, utilizzare la tabella che segue e provare la soluzione consigliata.

#### Nota:

Le soluzioni fornite sono relative a problemi che si verificano quando si utilizza EPSON STYLUS PHOTO RX come prodotto indipendente. Per soluzioni dettagliate relative a eventuali problemi di stampa, scansione, qualità di stampa o relativi al computer, vedere la *Guida utente* in linea.

| Messaggi di errore                                                                                                    | Soluzione                                                                                                    |
|----------------------------------------------------------------------------------------------------|----------------------------------------------------------------------------------------------------|
| Errore stampante.<br>Consultare il manuale.                                                                                                    | Spegnere e riaccendere EPSON<br>STYLUS PHOTO RX.<br>Assicurarsi che i nastri o la carta<br>di protezione non siano rimasti<br>nella stampante. Se il messaggio<br>di errore non si risolve, contattare<br>il rivenditore.     |
| Errore scanner.<br>Consultare il manuale.                                                                                                    | Spegnere e riaccendere EPSON<br>STYLUS PHOTO RX. Accertarsi<br>che il fermo per il trasporto sia<br>rilasciato. Se il messaggio di<br>errore non si risolve, contattare il<br>rivenditore.                                    |
| Necessaria assistenza.<br>Parti all'interno della<br>stampante hanno<br>terminato il ciclo di vita<br>utile. Per dettagli,<br>consultare il manuale. | Il tampone di inchiostro di scarico<br>nella stampante è saturo.<br>Rivolgersi al rivenditore locale<br>per sostituirlo.                                                                                                    |
| Necessaria assistenza.<br>Parti all'interno della<br>stampante hanno<br>terminato il ciclo di vita<br>utile. Per dettagli,<br>consultare il manuale. |                                                                                                    |
| Impossibile riconoscere il<br>dispositivo USB.                                                                                                    | Accertarsi che la scheda di<br>memoria sia stata inserita<br>correttamente. Se è stata<br>collegata una periferica di<br>archiviazione USB, assicurarsi<br>che il disco di archiviazione sia<br>stato inserito correttamente. |

| Messaggi di errore                                                                       | Soluzione                                                                                                    |
|------------------------------------------------------------------------------------------|----------------------------------------------------------------------------------------------------|
| Impossibile riconoscere la<br>scheda di memoria o il<br>disco.                           | Accertarsi che la scheda di<br>memoria o l'unità di archiviazione<br>sia stata inserita correttamente.<br>Se è inserita correttamente,<br>verificare eventuali problemi<br>della scheda o dell'unità e<br>riprovare. |
| Errore durante la<br>formattazione.<br>Formattazione annullata.                          | Riprovare la procedura. Se<br>l'errore persiste, il problema<br>potrebbe essere dovuto alla                                                                                                    |
| Errore durante il<br>salvataggio. Salvataggio<br>annullato.                              | di archiviazione. Verificare la<br>scheda o il supporto e provare<br>nuovamente.                                                                                                    |
| Errore durante la<br>rimozione dei file.<br>Operazione annullata.                        |                                                                                                    |
| Impossibile creare una<br>cartella nella scheda o nel<br>disco. Operazione<br>annullata. | Inserire una nuova scheda di<br>memoria e riprovare.                                                                                                    |
| Pulizia testina non riuscita.                                                            | Riprovare la procedura. Se il<br>messaggio di errore non si<br>risolve, contattare il rivenditore.                                                                                                    |
| Impossibile eseguire la<br>pulizia della testina. Livello<br>inchiostro basso.           | Controllare i livelli di inchiostro e<br>sostituire la cartuccia d'inchiostro<br>come descritto a pagina 42.<br>Quindi, riprovare.                                                                                   |

# Problemi e soluzioni

Se si è verificato un problema utilizzando EPSON STYLUS PHOTO RX, controllare le soluzioni che seguono.

# Problemi di installazione

EPSON STYLUS PHOTO RX emette rumori meccanici all'accensione.

- Accertarsi che la testina di stampa non sia bloccata dal nastro di protezione.
- Assicurarsi che il fermo dello scanner sia in posizione di sblocco, come mostrato nel foglio *Inizia qui*.

Dopo aver rilasciato la testina di stampa o il fermo dello scanner, spegnere, attendere qualche istante e quindi riaccendere.

EPSON STYLUS PHOTO RX emette rumori meccanici dopo l'installazione delle cartucce d'inchiostro.

- Quando si installano le cartucce d'inchiostro, EPSON STYLUS PHOTO RX dovrà caricare il sistema di erogazione dell'inchiostro. Attendere la fine del caricamento (il messaggio di caricamento scompare dal display LCD), quindi spegnere il prodotto. Se lo spegnimento viene anticipato, alla successiva riaccensione verrà comunque caricato ulteriore inchiostro.
- Assicurarsi che le cartucce d'inchiostro siano alloggiate in modo saldo e che non sia rimasto del materiale di imballaggio in EPSON STYLUS PHOTO RX. Aprire il coperchio delle cartucce e spingere le cartucce verso il basso fino a farle scattare in posizione. Spegnere il prodotto, attendere qualche istante e quindi riaccenderlo nuovamente.

# Le istruzioni nel display LCD non vengono visualizzate nella lingua desiderata.

Se la lingua visualizzata sul display LCD non è la lingua desiderata, selezionare la lingua desiderata dal menu Setup. Per informazioni dettagliate, vedere "Modifica della lingua di visualizzazione sul display LCD" a pagina 46.

# Problemi di stampa e di copia

Il prodotto EPSON STYLUS PHOTO RX è acceso ma non stampa.

- Accertarsi che il cavo USB sia collegato saldamente a entrambe le estremità.
- Eseguire un controllo degli ugelli come descritto a pagina 44. Se non viene stampato nulla, è probabilmente necessario pulire la testina di stampa.

# EPSON STYLUS PHOTO RX emette suoni di stampa, ma non vengono eseguite le stampe.

- Potrebbe essere necessaria una pulizia degli ugelli della testina di stampa; → pagina 44.
- Accertarsi che il prodotto EPSON STYLUS PHOTO RX sia appoggiato su una superficie piana e stabile.

#### I margini non sono corretti.

- Accertarsi che le impostazioni del formato carta siano appropriate per la carta caricata.
- Scegliere i margini corretti per il formato carta.
- Assicurarsi che la carta venga caricata dal lato corto e sul lato destro dell'alimentatore, con la guida laterale sinistra leggermente contro la carta.
- Non caricare troppi fogli contemporaneamente (non oltrepassare la freccia ≚ sulla guida laterale sinistra); ⇒ pagina 5.

Selezionare Reale invece di Adatta pagina oppure regolare le impostazioni di ingrandimento.

# EPSON STYLUS PHOTO RX stampa pagine bianche.

- Accertarsi che le impostazioni del formato carta siano appropriate per la carta caricata; → pagina 5.
- Potrebbe essere necessaria una pulizia degli ugelli della testina di stampa; → pagina 44.

#### La stampa è troppo scura.

Se si sta effettuando una copia, premere il tasto '≡ Impostazioni stampa e regolare la **Densità copia**.

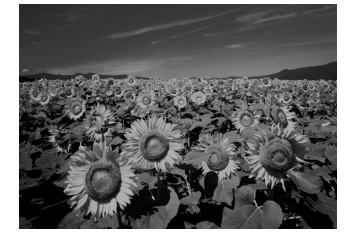

# Problemi di scansione

La finestrella del lettore per originali trasparenti non è illuminata.

- La lampada si spegne automaticamente per risparmiare energia (modalità di riposo); si riaccende quando la scansione viene avviata.
- Accertarsi che il prodotto EPSON STYLUS PHOTO RX sia collegato a una presa di corrente funzionante.

# Il prodotto EPSON STYLUS PHOTO RX non esegue la scansione.

- Attendere che la finestrella del lettore per originali trasparenti rimanga accesa (scanner pronto per la scansione). Affinché la lampada si accenda, può risultare necessario avviare una scansione di anteprima.
- Se si sta effettuando la scansione di diapositive, negativi o pellicola, assicurarsi che il tappetino per documenti bianco sia stato rimosso e che il supporto per pellicola sia posizionato correttamente.

# Problemi di alimentazione carta

#### Errata alimentazione della carta o carta inceppata

Se la carta non viene alimentata, rimuoverla dall'alimentatore. Smazzare la carta, caricarla carta contro il lato destro e far scorrere la guida laterale sinistra contro la carta (ma senza premere eccessivamente). Non caricare troppi fogli contemporaneamente (non oltrepassare la freccia ≟ sulla guida laterale sinistra); → pagina 5.

- Se la carta è inceppata, premere il tasto & Start per espellerla. Se la carta non viene espulsa, spegnere il prodotto e aprire l'unità scanner, quindi rimuovere tutta la carta presente all'interno, compresi eventuali pezzi strappati. Ricaricare con attenzione la carta, riaccendere il prodotto e premere il tasto & Start.
- Se la carta si inceppa frequentemente, assicurarsi che la guida laterale sinistra non prema eccessivamente contro la carta. Provare a caricare un numero inferiore di fogli di carta. Non caricare troppi fogli contemporaneamente (non oltrepassare la freccia ≚ sulla guida laterale sinistra); → pagina 5.

# Problemi di qualità di stampa

Si notano delle strisce (linee chiare) nelle stampe nelle copie.

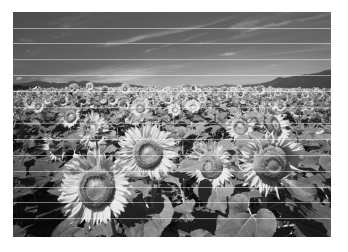

- Pulire la testina di stampa; → pagina 44.
- Assicurarsi di selezionare il tipo di carta corretto;
   pagina 5.
- Accertarsi che il lato stampabile (più bianco o più lucido) della carta sia rivolto verso l'alto.
- Potrebbe essere necessaria la sostituzione della cartuccia d'inchiostro; → pagina 42.
- Allineare la testina di stampa; → pagina 45.

#### Le stampe sono sfuocate o macchiate.

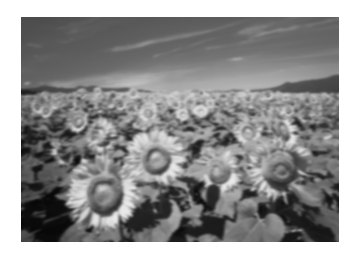

- Assicurarsi che la carta non sia umida o incurvata oppure che non sia caricata al rovescio (il lato più lucido o più bianco deve essere rivolto verso l'alto). Caricare nuova carta con il lato stampabile rivolto verso l'alto.
- Utilizzare un foglio di supporto con la carta speciale oppure provare a caricare la carta un foglio alla volta.

- Allineare la testina di stampa; → pagina 45.
- Effettuare diverse copie senza posizionare un documento sul piano di lettura.
- Usare esclusivamente carta consigliata da Epson e cartucce originali Epson.

# Le stampe sono sbiadite o presentano degli spazi vuoti.

- Pulire la testina di stampa; → pagina 44.
- Le cartucce d'inchiostro potrebbero essere datate o quasi esaurite; → pagina 42.
- Assicurarsi di selezionare il tipo di carta corretto.
   pagina 5.
- Assicurarsi che la carta non sia danneggiata, vecchia, sporca o caricata al rovescio. In tal caso, caricare nuova carta con il lato più bianco o più lucido rivolto verso l'alto.

#### La stampa presenta troppa grana.

- Assicurarsi di selezionare **Foto migliore** come impostazione di Qualità.
- Se si sta stampando o copiando una foto, assicurarsi di non effettuare ingrandimenti eccessivi. Provare a ridurre l'ingrandimento e ripetere la stampa.
- Allineare la testina di stampa; → pagina 45.

#### Colori errati o mancanti.

- Pulire la testina di stampa; → pagina 44.
- Le cartucce d'inchiostro potrebbero essere datate o quasi esaurite; → pagina 42.
- Assicurarsi di aver caricato la carta corretta e di aver selezionato l'impostazione appropriata per la carta sul display LCD.
- Assicurarsi di non utilizzare un effetto speciale che altera i colori dell'immagine, quale l'effetto Seppia.
- Se la carta è esaurita, sostituirla il prima possibile. Se EPSON STYLUS PHOTO RX rimane senza carta per periodi prolungati, i colori della copia o della stampa successiva potrebbero risultare non corretti.

# Problemi di stampa vari

# Le dimensioni dell'immagine o la posizione non sono corrette.

- Accertarsi che la carta e/o le opzioni di layout siano impostate correttamente. Controllare le impostazioni di layout sul display LCD.
- Assicurarsi che l'originale sia posizionato correttamente sul piano di lettura; → pagina 10.

## Problemi di qualità della scansione

L'immagine di scansione è sfuocata o distorta.

Accertarsi che l'originale sia posizionato a contatto con il piano di lettura. Se

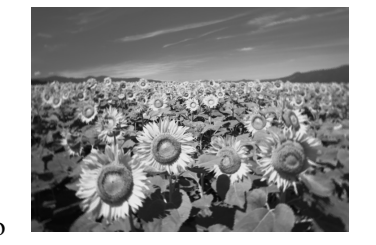

soltanto una parte dell'immagine è sfuocata, l'originale potrebbe essere stropicciato o piegato.

- Pulire il piano di lettura con un panno morbido, asciutto e privo di filamenti (i fazzoletti di carta non sono consigliati). Se il vetro non è ancora pulito, utilizzare una ridotta quantità di detergente per vetri su panno morbido. Assicurarsi di rimuovere ogni traccia di detergente. Non spruzzare del detergente per vetri direttamente sul vetro.
- Assicurarsi che il prodotto EPSON STYLUS PHOTO RX non sia inclinato o posizionato su una superficie poco stabile o non uniforme.

#### Viene acquisita soltanto una parte della foto.

Le aree estreme dello scanner non consentono la lettura. Spostare leggermente la foto dalle estremità.

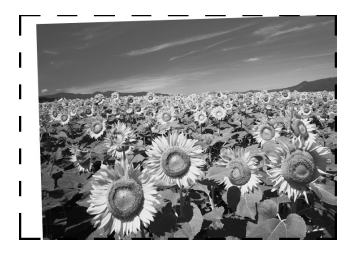

Le dimensioni del file sono eccessive.

Provare a modificare le impostazioni di qualità.

#### Nell'immagine appare una linea punteggiata.

- Pulire il piano di lettura con un panno morbido, asciutto e privo di filamenti (i fazzoletti di carta non sono consigliati). Se il piano di lettura non è ancora pulito, utilizzare una ridotta quantità di detergente per vetri su panno morbido. Assicurarsi di rimuovere ogni traccia di detergente. Non spruzzare del detergente per vetri direttamente sul vetro.
- Se la linea appare soltanto nelle stampe, potrebbe essere necessario pulire la testina di stampa;
   → pagina 44.

# Assistenza clienti

# Per contattare l'Assistenza clienti

Se il prodotto Epson non sta funzionando correttamente e non si riesce a risolvere il problema applicando le soluzioni proposte nella documentazione del prodotto, contattare il centro di assistenza tecnica. Per informazioni su come contattare l'Assistenza clienti EPSON, controllare il Documento di garanzia Paneuropeo. I servizi di assistenza potranno rispondere con maggiore celerità se vengono fornite le seguenti informazioni:

- Numero di serie del prodotto (l'etichetta del numero di serie si trova di solito sul retro del prodotto)
- Modello del prodotto
- Versione del software del prodotto (fare clic su Info su..., Informazioni sulla versione o su un pulsante simile nel software del prodotto).
- Marca e modello del computer
- Il nome e la versione del sistema operativo del computer
- Nome e versione delle applicazioni usate di solito con il prodotto

# Sito Web del Supporto tecnico

Andare sul sito http://www.epson.com e selezionare la sezione relativa all'assistenza del sito Web EPSON locale per ottenere i driver più aggiornati, risposte a domande ricorrenti, manuali e altri materiali scaricabili.

Il Sito Web del Supporto Tecnico Epson fornisce assistenza su problemi che l'utente non riesce a risolvere dopo aver consultato le informazioni sulla risoluzione dei problemi contenute nella documentazione fornita.

# Avvertenze importanti per la sicurezza

Prima di utilizzare EPSON STYLUS PHOTO RX, leggere e seguire queste avvertenze per la sicurezza:

- Utilizzare esclusivamente il cavo di alimentazione fornito con EPSON STYLUS PHOTO RX. L'utilizzo di un altro cavo può causare rischi di incendio o di scossa elettrica. Non utilizzare il cavo con altre apparecchiature.
- Assicurarsi che il cavo di alimentazione sia conforme a tutte le normative locali in materia di sicurezza.
- Utilizzare esclusivamente il tipo di alimentazione elettrica indicato sulla targhetta.
- Collocare EPSON STYLUS PHOTO RX in prossimità di una presa elettrica dalla quale sia possibile scollegare facilmente il cavo di alimentazione.
- Evitare di danneggiare o sfilacciare il cavo di alimentazione.
- Se si collega EPSON STYLUS PHOTO RX a una presa multipla, assicurarsi che l'amperaggio totale dei dispositivi collegati non sia superiore a quello supportato dalla presa. Assicurarsi inoltre che l'amperaggio totale di tutti i dispositivi collegati alla presa a muro non sia superiore al livello massimo consentito.
- Non collocare il prodotto in prossimità di polvere o in luoghi soggetti a brusche variazioni di temperatura o umidità, a urti o vibrazioni.
- Lasciare spazio sufficiente intorno a EPSON STYLUS PHOTO RX per consentire una ventilazione adeguata.
- Non collocare EPSON STYLUS PHOTO RX in prossimità di radiatori o termosifoni, né esporre il prodotto alla luce solare diretta.
- Collocare EPSON STYLUS PHOTO RX su una superficie piana e stabile che si estenda oltre la base del prodotto in tutte le direzioni. Il prodotto non funzionerà correttamente se è in posizione inclinata.
- Assicurarsi che il retro di EPSON STYLUS PHOTO RX sia a una distanza minima dal muro di 10 cm.
- Non versare liquidi su EPSON STYLUS PHOTO RX.
- Non utilizzare prodotti spray che contengano gas infiammabili all'interno o attorno a EPSON STYLUS PHOTO RX. Ciò può provocare rischi di incendio.

- Non aprire mai il coperchio documenti oltre il relativo punto di arresto e non collocare oggetti pesanti sulla parte superiore di EPSON STYLUS PHOTO RX.
- Non ostruire o coprire le aperture nel telaio o inserire oggetti all'interno delle fessure.
- Salvo laddove espressamente indicato nella documentazione, non tentare di effettuare interventi di manutenzione su EPSON STYLUS PHOTO RX da soli.
- Scollegare EPSON STYLUS PHOTO RX e rivolgersi al servizio di assistenza se si verifica una delle seguenti condizioni: il cavo di alimentazione è danneggiato; è entrato del liquido nel prodotto; il prodotto è caduto o si è danneggiato il telaio; il prodotto non funziona normalmente o mostra un evidente cambiamento di prestazioni. Effettuare unicamente le regolazioni dei controlli per cui vengono fornite le istruzioni.
- Nel conservare e trasportare il prodotto EPSON STYLUS PHOTO RX, non inclinarlo, non posizionarlo su un lato e non capovolgerlo. In caso contrario, si rischiano fuoriuscite dalla cartuccia.
- Fare attenzione a non intrappolare le dita durante la chiusura dell'unità scanner.

# Avvertenze di sicurezza relative alla cartuccia d'inchiostro

- Tenere le cartucce d'inchiostro fuori dalla portata dei bambini e non berne il contenuto.
- Prestare attenzione quando si maneggiano le cartucce d'inchiostro usate; potrebbe esserci dell'inchiostro residuo intorno all'apertura di erogazione inchiostro. Se l'inchiostro dovesse venire a contatto con la pelle, lavarsi accuratamente con acqua e sapone. Se dovesse venire a contatto con gli occhi, sciacquarli immediatamente con acqua. Se permane uno stato di malessere o problemi alla vista, rivolgersi immediatamente a un medico.
- Non inserire le mani all'interno di EPSON STYLUS PHOTO RX e non toccare le cartucce d'inchiostro durante la stampa.
- Non scuotere le cartucce, in quanto potrebbero verificarsi delle fuoriuscite.
- Installare una cartuccia d'inchiostro immediatamente dopo averla estratta dalla confezione. Se si lascia la cartuccia fuori dalla confezione per molto tempo prima di usarla, si può ridurre la qualità di stampa.

- Non rimuovere o strappare l'etichetta sulla cartuccia, in quanto possono verificarsi fuoriuscite di inchiostro.
- Non toccare il chip IC verde sul lato della cartuccia. Ciò potrebbe avere effetti sul normale funzionamento e sulla stampa.

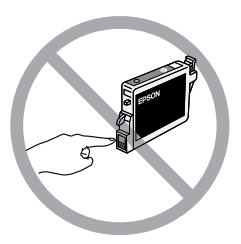

Se si rimuove una cartuccia d'inchiostro per un uso successivo, proteggere l'apertura di erogazione inchiostro dallo sporco e conservarla nello stesso luogo di EPSON STYLUS PHOTO RX. L'apertura di erogazione inchiostro è dotata di valvola che rende coperchi o tappi superflui; tuttavia, tenere presente che è necessaria attenzione per evitare che l'inchiostro macchi gli oggetti toccati dalla cartuccia. Non toccare l'apertura di erogazione inchiostro o l'area circostante.

# Conformità ENERGY STAR®

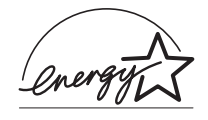

In qualità di partner ENERGY STAR, Epson ha determinato che questo prodotto è conforme alle linee guida ENERGY STAR sull'efficienza energetica.

L'International ENERGY STAR Office Equipment Program è un programma di collaborazione volontaria con le industrie di computer e di apparecchiature per ufficio che promuove l'introduzione di personal computer, monitor, stampanti, fax, fotocopiatrici, scanner e apparecchiature multifunzione con funzioni di risparmio energetico nel tentativo di ridurre l'inquinamento atmosferico causato dalla produzione di energia elettrica. I relativi standard e loghi sono uniformi tra i paesi partecipanti.

# Avviso di copyright

Nessuna parte di questa pubblicazione può essere riprodotta, memorizzata in sistemi informatici o trasmessa in qualsiasi forma o con qualsiasi mezzo, elettronico, meccanico, con fotocopie, registrazioni o altro mezzo, senza il consenso scritto di Seiko Epson Corporation. Le informazioni qui contenute riguardano solo questo prodotto. Epson non è responsabile per l'utilizzo di queste informazioni con altre stampanti. Né Seiko Epson Corporation, né suoi affiliati sono responsabili verso l'acquirente di questo prodotto o verso terzi per danni, perdite, costi o spese sostenuti o patiti dall'acquirente o da terzi in conseguenza di: incidenti, cattivo uso o abuso di questo prodotto o modifiche, riparazioni o alterazioni non autorizzate effettuate sullo stesso o (esclusi gli Stati Uniti) la mancata stretta osservanza delle istruzioni operative e di manutenzione di Seiko Epson Corporation.

Seiko Epson Corporation non è responsabile per danni o problemi originati dall'uso di opzioni o materiali di consumo altri da quelli designati come prodotti originali Epson o prodotti approvati Epson da parte di Seiko Epson Corporation.

Seiko Epson Corporation non è responsabile per eventuali danni derivanti da interferenze elettromagnetiche verificatesi in seguito all'uso di cavi di interfaccia diversi da quelli specificati come prodotti Approvati Epson da parte di Seiko Epson Corporation.

EPSON<sup>®</sup> è un marchio registrato ed EPSON STYLUS™ ed Exceed Your Vision sono marchi di Seiko Epson Corporation.

PRINT Image Matching<sup>™</sup> e il logo PRINT Image Matching sono marchi di Seiko Epson Corporation. Copyright© 2001 Seiko Epson Corporation. Tutti i diritti riservati.

USB DIRECT-PRINT<sup>TM</sup> e il logo USB DIRECT-PRINT sono marchi di Seiko Epson Corporation. Copyright© 2002 Seiko Epson Corporation. Tutti i diritti riservati.

Microsoft<sup>®</sup> e Windows<sup>®</sup> sono marchi registrati di Microsoft Corporation.

Macintosh® è un marchio registrato di Apple Computer, Inc.

DPOF<sup>™</sup> è un marchio di CANON INC., Eastman Kodak Company, Fuji Photo Film Co., Ltd. e Matsushita Electric Industrial Co., Ltd.

SD™ è un marchio.

Memory Stick, Memory Stick Duo, Memory Stick PRO e Memory Stick PRO Duo sono marchi di Sony Corporation.

xD-Picture Card™ è un marchio di Fuji Photo Film Co.,Ltd.

Zip<sup>®</sup> è un marchio registrato di Iomega Corporation.

**Avviso generale:** Gli altri nomi di prodotto qui riportati sono utilizzati solo a scopo identificativo e possono essere marchi dei rispettivi proprietari. Epson non rivendica alcun diritto su detti marchi.

Copyright© 2005 Seiko Epson Corporation. Tutti i diritti riservati.

# Indice

## A

Alimentatore carta, 2 Alimentazione, risparmio, 3 Allineamento della testina di stampa, 45 Alloggiamento per schede di memoria, 2 Annullamento copia, 3 stampa, 3 Assistenza, Epson, 50 Assistenza clienti, 50 Avvertenze di sicurezza, 51 a 52

## В

bande, 49

## С

Carta caricamento, 5 a 6 inceppamenti, 48 a 49 selezione, 5 Carta inceppata, 48 a 49 Carta stropicciata, 49 Cartucce, sostituzione, 42 a 44 Cartucce d'inchiostro acquisto, 42 avvertenze di sicurezza, 51 a 52 controllo livelli, 42 sostituzione, 42 a 44 vuote, 43 CD, salvataggio file su, 30 a 31 CD/DVD caricamento, 7 copia, 14 espulsione, 8 regolazione della posizione di stampa, 8 stampa su, 26 a 27 Colore non corretto, 49 a 50 ripristino, 13, 36 Colori non corretti, 49 a 50 Connettore periferica USB, 2 Controllo degli ugelli, 44 Controllo degli ugelli d'inchiostro, 44 Controllo degli ugelli di stampa, 44 Coperchio delle cartucce, 2 Coperchio documenti, 2 Copia annullamento, 3 CD/DVD, 14 diapositive e negativi, 33 a 37 foto, 11 luminosità, regolazione, 11, 16 opzioni di layout, 15 più originali su un singolo foglio, 15 a 16 testo e grafica, 11 Correzione del colore, 50

## D

Diapositive ripristino del colore, 36 scansione su scheda di memoria, 38 a 40 stampa da, 33 a 37 Dimensioni file, 50 Documento posizionamento sul piano di lettura, 10 problemi relativi alla posizione, 50 DPOF (Digital Print Order Format), 22

## Ε

Eliminazione di tutti i file dalla scheda di memoria, 31 Energia, risparmio, 3 Epson assistenza, 50 carta, 5 PRINT Image Framer Tool, 13, 22

## F

Fermo per trasporto, 2, 45 Finestrella del lettore per originali trasparenti, 2, 33, 48 Foglio contatto, 23 a 25, 28 a 30 Foglio di indice, 23 a 25 Foglio provini, 23 a 25 Foglio stampa combinato, 28 Foto copia, 11 posizionamento sul piano di lettura, 10 problemi relativi alla posizione, 50 ripristino colore in, 13 ripristino del colore in, 36 ristampa, 11 a 12 ritaglio, 25, 37 scansione su scheda di memoria, 38 a 40 tipi di file supportati, 18 Fotocamera collegamento alla stampante, 32 stampa da, 32 Fotocamera digitale collegamento alla stampante, 32 stampa da, 32 tipi di file compatibili, 32 Foto sbiadite, 13, 36

## G

Guida laterale, 2

## I

Immagine scura, 50 Impostazione del tipo di carta, 5 Impostazione densità, 11, 16 Impostazione densità copia, 11, 16 Impostazioni d fabbrica, 23 Impostazioni predefinite, 23 Inchiostro esaurito, 43 Inchiostro quasi esaurito, 43 Installazione delle cartucce d'inchiostro, 43 a 44 Interruzione copia, 3 stampa, 3

#### L

Layout CD/DVD, 27 copia, 15 problemi, 50 stampa, 21 Lettore per originali trasparenti, 2, 34 Leva del vassoio, 2 Linee nelle stampe, 49 Luminosità copie, 11, 16, 50

#### Μ

Macchie, 49 Messaggi, errore, 47 Messaggi di errore, 47 Modalità di riposo Display LCD, 3 lampada di scansione, 48 Modalità Setup, 23

#### Ν

Negativi caricamento, 34 ripristino del colore, 36 scansione su scheda di memoria, 38 a 40 stampa da, 33 a 37

### Ρ

Pagine bianche, 48 Pannello di controllo, 3 Pellicola ripristino del colore, 36 scansione su scheda di memoria, 38 a 40 stampa con ritaglio, 37 stampa da, 33 a 37 PictBridge, 32 PIF Designer, 13, 22 PIF Tool, 13, 22 Porta a infrarossi, 2 Porta EXT. I/F USB, 2 Presentazione, 19 PRINT Image Framer, 13, 22 Problemi alimentazione carta, 48 a 49 copia, 48 installazione, 47 a 48 qualità dell'immagine, 50 qualità di scansione, 50 qualità di stampa, 49 risoluzione, 47 a 50 scansione, 48 stampa, 44, 48, 50 Problemi di alimentazione carta, 48 a 49 Problemi di installazione, 47 a 48

Problemi di margine, 48 Problemi di qualità dell'immagine, 50 Protezione alimentatore, 2 Pulizia della testina di stampa, 44

## R

Rimozione delle cartucce d'inchiostro, 43 a 44 Ripristino del colore, 13, 36 Ripristino delle impostazioni predefinite, 23 Risoluzione dei problemi, 47 a 50 Ristampa di foto, 11 a 12 Ritaglio foto, 12 immagini acquisite, 37 immagini della scheda di memoria, 25 Rumore, 47

## S

Salva schermo, 3 Salvataggio dei file dalle schede di memoria, 30 a 31 Scansione foglio di indice, 25 Foglio stampa combinato, 30 modello, 30 pellicole e diapositive, 38 a 40 problemi, 48, 50 su una scheda di memoria, 38 a 40 Scheda di memoria flash, 30 a 31 Schede di memoria compatibile, 18 foglio di indice delle foto su, 23 a 25 inserimento, 19 modello, 28 a 30 rimozione, 19 ritaglio di foto da, 25 salvataggio file da, 30 a 31 scansione su, 38 a 40 stampa da, 18 a 30 stampa su CD/DVD, 26 a 27 tipi di file supportati, 18 uso di foglio stampa combinato, 28 a 30 Schiarimento copie, 11, 16 Scurimento copie, 11, 16 Sfuocata scansione, 50 Sostituzione delle cartucce d'inchiostro, 42 a 44 Specifiche per infrarossi, 41 Spia della scheda di memoria, 19 Stampa da diapositive o negativi, 33 a 37 da foglio di indice, 23 a 25 da foglio stampa combinato, 28 a 30 da fotocamera, 18 a 32 da modello, 28 a 30 da scheda di memoria. 18 a 29 da telefono cellulare, 41 da unità di archiviazione USB, 31 Stampa di miniature, 23 a 25 Stampa foglio, 28 Stampe con grana eccessiva, 49 Stampe sbiadite, 49 Stampe tagliate, 48 Supporto carta, 2

Supporto per pellicola caricamento di diapositive, 33 caricamento di pellicola, 34 rimozione dal tappetino per documenti, 33 Supporto tecnico, 50

## T

Tappetino per documenti, 2, 33 Tasti, 3 Telefono cellulare stampa da, 41 Testina di stampa allineamento, 45 pulizia, 44 rumore, 47 Thumbdrive, 30 a 31 Tipi di file, scheda di memoria, 18 Trasporto, 45 a 46

### U

Unità magneto-ottica, 30 a 31 Unità scanner, 2 Unità USB flash, 30 a 31 Unità Zip, 30 a 31 USB DIRECT-PRINT, 32 Uso di foglio stampa combinato, 28 a 30

### V

Vassoio anteriore, 2 Vassoio CD/DVD, 2 Vetro dello scanner, 2 Vuoti nelle stampe, 49

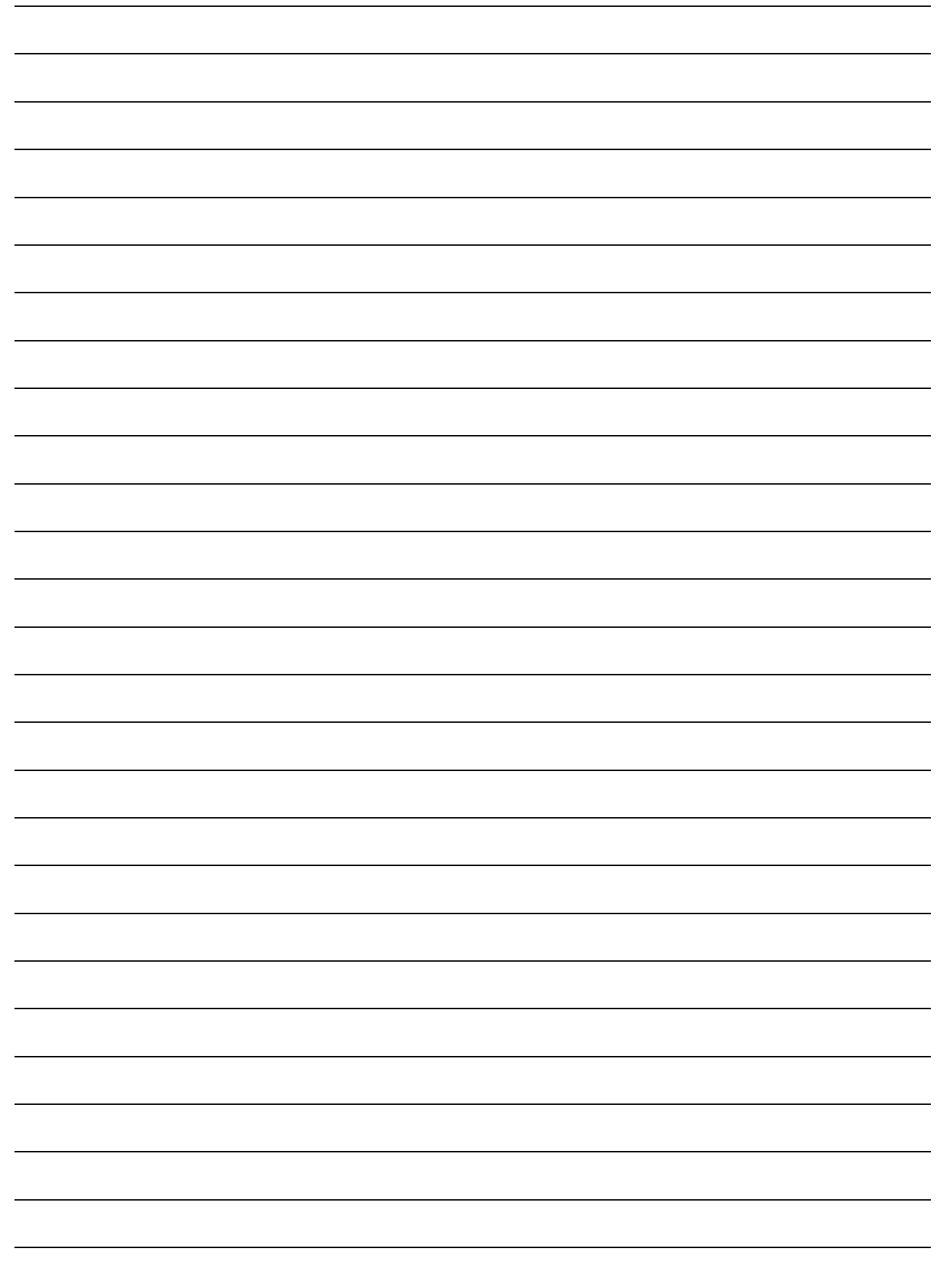

# Riepilogo delle impostazioni del pannello

# Modalità Copia

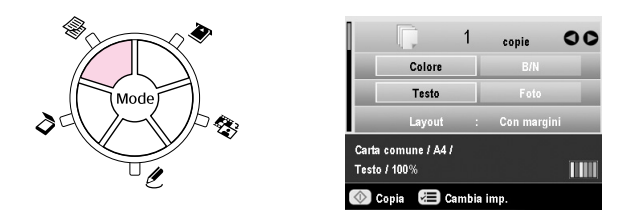

| Copie          | Da 1 a 99                                                                                                    |
|----------------|----------------------------------------------------------------------------------------------------|
| Colore/B/N     | Colore, B/N                                                                                                    |
| Tipo documento | Testo, Foto                                                                                                    |
| Layout         | Copia margini, Senza margini, Copia CD,<br>Copia 2-up, Copia 4-up, Copia Ripeti,<br>Copia Ripeti-4, Copia Ripeti-9,<br>Copia Ripeti-16 |

# Impostazioni di stampa per la modalità Copia

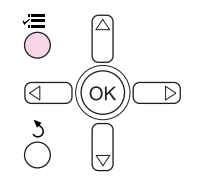

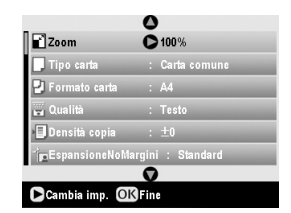

| Zoom                     | Reale, Adatta pagina, $10 \times 15 \Rightarrow A4$ ,<br>A4 $\Rightarrow 10 \times 15$ , $13 \times 18 \Rightarrow 10 \times 15$ ,<br>$10 \times 15 \Rightarrow 13 \times 18$ , A5 $\Rightarrow$ A4, A4 $\Rightarrow$ A5 |
|--------------------------|----------------------------------------------------------------------------------------------------|
| Tipo carta               | Carta comune, Matte, PQIJ, Lucida Prem,<br>Extra lucida, SemiLucida, Carta fotog                                                                                                    |
| Formato carta            | A4, A5, $10 \times 15$ cm (4 $\times$ 6 pollici),<br>13 $\times$ 18 cm (5 $\times$ 7 pollici), formato ampio<br>16:9                                                                                                    |
| Qualità                  | Bozza, Testo, Foto e Foto migliore                                                                                                    |
| Densità copia            | Da -4 a +4                                                                                                    |
| EspansioneNo-<br>Margini | Standard, Medio, Min                                                                                                    |

# Modalità Stampa Scheda

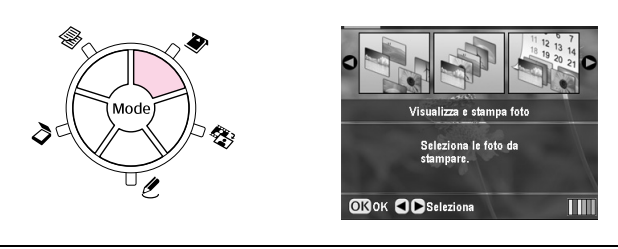

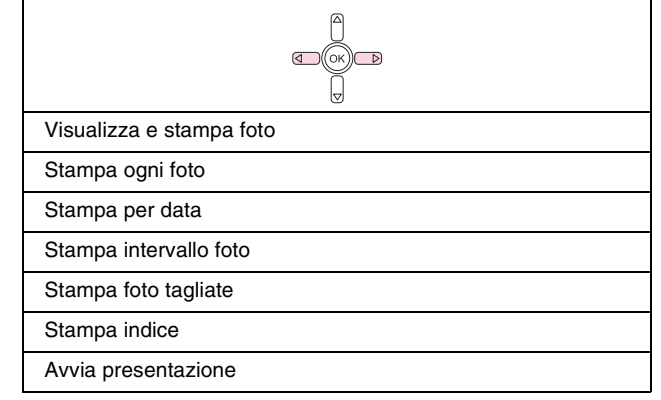

# Impostazioni di stampa per modalità Stampa Scheda

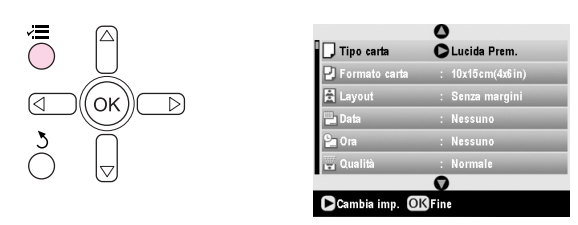

| Tipo carta     | Lucida Prem., Extra Iucida, SemiLucida,<br>Carta fotog., Carta comune, Matte, PQIJ,<br>PhotoStickers          |
|----------------|----------------------------------------------------------------------------------------------------|
| Formato carta  | $10\times$ 15 cm (4 $\times$ 6 pollici), 13 $\times$ 18 cm (5 $\times$ 7 pollici), A4, A6, formato ampio 16:9 |
| Layout         | Senza margini, Margini, Metà superiore,<br>2-up, 4-up, 8-up, 16-up, 20-up, Indice                             |
| Data           | Nessuno, aaaa.mm.gg, mmm.gg.aaaa,<br>gg.mmm.aaaa                                                              |
| Ora            | Nessuno, Sistema 12 ore, Sistema 24 ore                                                                       |
| Qualità        | Normale, Foto, Foto Migliore                                                                                  |
| Effetto colore | Off, Seppia, B/N                                                                                              |
| Correz. auto   | PhotoEnhance, P.I.M., Nessuno                                                                                 |
| Luminosità     | Chiarissimo, Più chiaro, Standard, Più<br>scuro, Scurissimo                                                   |
| Contrasto      | Standard, Più alto, Altissimo                                                                                 |

| Nitidezza                | Nitidissimo, Più nitido, Standard, Più<br>morbido, Morbidissimo |
|--------------------------|-----------------------------------------------------------------|
| Saturazione              | Altissimo, Più alto, Standard, Più basso,<br>Bassissimo         |
| Stampa info.             | Off, On                                                         |
| ImmaginePiccola          | Off, On                                                         |
| Adatta cornice           | On, Off                                                         |
| Bidirezionale            | On, Off                                                         |
| EspansioneNo-<br>Margini | Standard, Medio, Min                                            |
| Relazione PIF            | On, Off                                                         |

# Modalità Diapositiva/Negativo

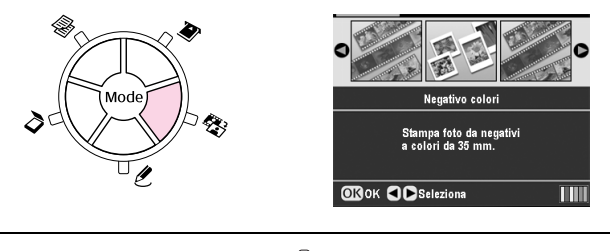

| Negativo colori           |
|---------------------------|
| Positivo colori(diap.)    |
| Negativo B/N              |
| Positivo colori(striscia) |

# Impostazioni di stampa per modalità Diapositiva/Negativo

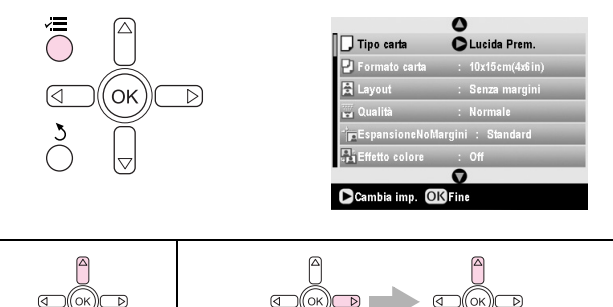

| Tipo carta               | Lucida Prem., Extra lucida, SemiLucida,<br>Carta fotog., Carta comune, Matte, PQIJ                        |
|--------------------------|----------------------------------------------------------------------------------------------------|
| Formato carta            | $10\times$ 15 cm (4 $\times$ 6 pollici), 13 $\times$ 18 cm (5 $\times$ 7 pollici), A4, formato ampio 16:9 |
| Layout                   | Senza margini, Margini                                                                                    |
| Qualità                  | Normale, Foto, Foto Migliore                                                                              |
| EspansioneNo-<br>Margini | Standard, Medio, Min                                                                                      |
| Effetto colore           | Off, B/N                                                                                                  |

# Modalità Stampa speciale

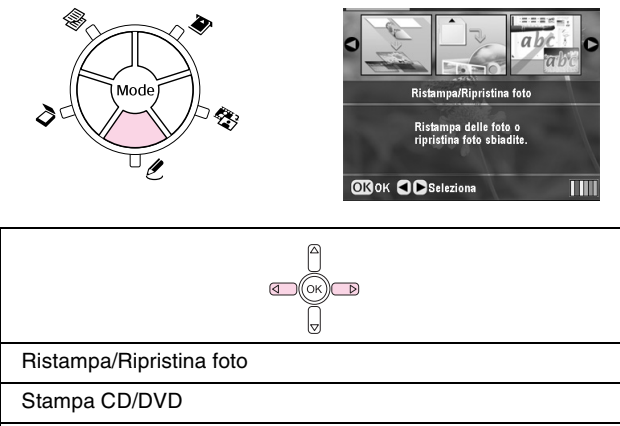

Foglio stampa combinato

Stampa P.I.F.

# Impostazioni di stampa per modalità Stampa speciale

| Ristampa/Ripristina      | a foto                                                                                |
|--------------------------|---------------------------------------------------------------------------------------|
|                          |                                                                                       |
| Tipo carta               | Lucida Prem., Extra Iucida, SemiLucida,<br>Carta fotog., Matte                        |
| Formato carta            | $10\times$ 15 cm (4 $\times$ 6 pollici), 13 $\times$ 18 cm (5 $\times$ 7 pollici), A4 |
| Layout                   | Senza margini, Margini                                                                |
| Qualità                  | Foto                                                                                  |
| EspansioneNo-<br>Margini | Standard, Medio, Min                                                                  |
| Effetto colore           | Off, B/N                                                                              |

| Stampa CD/DVD |                                                                                           |                                                                                                 |
|---------------|-------------------------------------------------------------------------------------------|-------------------------------------------------------------------------------------------------|
|               |                                                                                           | A S A                                                                                           |
|               | Impostazioni di<br>stampa quando<br>Etichetta CD è<br>l'impostazione di<br>Tipo supporto. | Impostazioni di<br>stampa quando<br><b>Custodia CD</b> è<br>l'impostazione di<br>Tipo supporto. |
| Tipo supporto | Etichetta CD                                                                              | Custodia CD                                                                                     |
| Tipo carta    | CD/DVD, Carta<br>comune                                                                   | Lucida Prem.,<br>Extra lucida,<br>SemiLucida, Carta<br>fotog., Carta<br>comune, Matte,<br>PQIJ  |
| Formato carta | CD/DVD                                                                                    | A4                                                                                              |
| Layout        | 1-up, 4-up, 8-up,<br>12-up                                                                | MetàSuCustodia,<br>IndiceCustodia                                                               |

| Densità                  | Standard, Più<br>scuro, Scurissimo                                    | -                                                                     |
|--------------------------|-----------------------------------------------------------------------|-----------------------------------------------------------------------|
| Data                     | -                                                                     | Nessuno,<br>aaaa.mm.gg,<br>mmm.gg.aaaa,<br>gg.mmm.aaaa                |
| Ora                      | -                                                                     | Nessuno, Sistema<br>12 ore, Sistema 24<br>ore                         |
| Qualità                  | -                                                                     | Normale, Foto,<br>Foto Migliore                                       |
| Effetto colore           | Off, Seppia, B/N                                                      | Off, Seppia, B/N                                                      |
| Correz. auto             | PhotoEnhance,<br>P.I.M., Nessuno                                      | PhotoEnhance,<br>P.I.M., Nessuno                                      |
| Luminosità               | Chiarissimo, Più<br>chiaro, Standard,<br>Più scuro,<br>Scurissimo     | Chiarissimo, Più<br>chiaro, Standard,<br>Più scuro,<br>Scurissimo     |
| Contrasto                | -                                                                     | Standard, Più alto,<br>Altissimo                                      |
| Nitidezza                | Nitidissimo, Più<br>nitido, Standard,<br>Più morbido,<br>Morbidissimo | Nitidissimo, Più<br>nitido, Standard,<br>Più morbido,<br>Morbidissimo |
| Saturazione              | Altissimo, Più alto,<br>Standard, Più<br>basso, Bassissimo            | Altissimo, Più alto,<br>Standard, Più<br>basso, Bassissimo            |
| Stampa info.             | -                                                                     | Off, On                                                               |
| ImmaginePiccola          | -                                                                     | Off, On                                                               |
| Adatta cornice           | -                                                                     | On, Off                                                               |
| Bidirezionale            | -                                                                     | On, Off                                                               |
| EspansioneNo-<br>Margini | -                                                                     | Standard, Medio,<br>Min                                               |

| Foglio stampa cor | mbinato                                  |  |
|-------------------|------------------------------------------|--|
|                   |                                          |  |
| Tipo carta        | Lucida Prem., Extra lucida, SemiLucida   |  |
| Formato carta     | $10 \times 15$ cm (4 $\times$ 6 pollici) |  |
| Cornice           | Standard, Ellisse, Ellisse-Ombra         |  |
| Layout            | ABC                                      |  |

| Stampa P.I.F. |                                                                                       |
|---------------|---------------------------------------------------------------------------------------|
|               |                                                                                       |
| Tipo carta    | Lucida Prem., Extra lucida, SemiLucida,<br>Carta fotog., Carta comune, Matte, PQIJ    |
| Formato carta | $10\times$ 15 cm (4 $\times$ 6 pollici), 13 $\times$ 18 cm (5 $\times$ 7 pollici), A4 |
| Qualità       | Normale, Foto, Foto Migliore                                                          |

| Effetto colore  | Off, Seppia, B/N                                                |
|-----------------|-----------------------------------------------------------------|
| Correz. auto    | PhotoEnhance, P.I.M., Nessuno                                   |
| Luminosità      | Chiarissimo, Più chiaro, Standard, Più<br>scuro, Scurissimo     |
| Contrasto       | Standard, Più alto, Altissimo                                   |
| Nitidezza       | Nitidissimo, Più nitido, Standard, Più<br>morbido, Morbidissimo |
| Saturazione     | Altissimo, Più alto, Standard, Più basso,<br>Bassissimo         |
| ImmaginePiccola | Off, On                                                         |
| Bidirezionale   | On, Off                                                         |

# Modalità Scansione

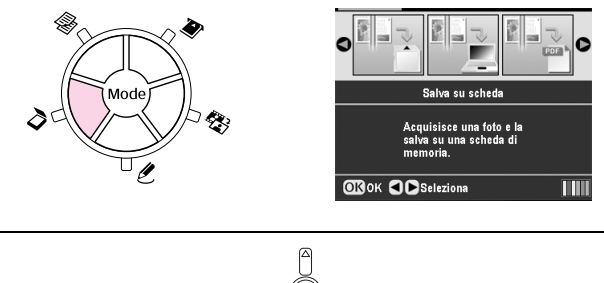

| Salva su scheda    |  |
|--------------------|--|
| Scansione su PC    |  |
| Scansione su PDF   |  |
| Scansione su email |  |

# Modalità Setup

*\** 

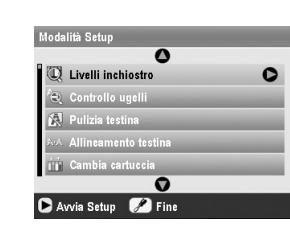

| Livelli inchiostro          |
|-----------------------------|
| Controllo ugelli            |
| Pulizia testina             |
| Allineamento testina        |
| Cambia cartuccia            |
| Backup scheda memoria       |
| Posizione stampa INT CD/DVD |
| Posizione stampa EXT CD/DVD |
| Posizione CD/DVD Su/Giù     |
| Posizione CD/DVD Sx/Dx      |
| Posizione adesivi su/giù    |
| Posizione adesivi sx/dx     |

| Impostazioni PictBridge    |
|----------------------------|
| Seleziona cartella         |
| ID stampante BT impostato  |
| Modo connettività BT       |
| Crittografia BT            |
| Codice PIN BT impostato    |
| Indirizzo dispositivo BT   |
| Carta spessa               |
| Lingua                     |
| Ripristino Imp.Predefinite |
| Rimuovi ogni file          |
| Impostazioni salvaschermo  |